# E-Plan Online Tier2 Submit 2024 User's Guide

Copyright © 2022-2025 E-Plan. All Rights Reserved.

# **Table of contents**

| E-PLAN ONLINE TIER2 SUBMIT - USER'S GUIDE | . 3      |
|-------------------------------------------|----------|
| What's New?                               | 6        |
| E-Dlan Administrativo Chargo              | 11       |
| E-Pidit Autititisu duve Cital ye          | 17       |
| raining video                             | 12       |
|                                           | 13       |
| Using E-Plan Tier II                      | 14       |
| E-Plan Online Filing Process              | 17       |
| Account Management                        | 21       |
| Account Information                       | 22       |
| Forgot Access ID/Password                 | 24       |
| Copying/Importing Data                    | 26       |
| Enter/Retrieve Data                       | 27       |
| Copy Data                                 | 29       |
| Import Tier2 Zip File                     | 30       |
| Creating/Editing/Validating Data          | 32       |
| Add/Edit Facility                         | 33       |
| Latitude and Longitude Coordinates        | 39       |
| NAICS Code and D&B Number                 | 41       |
| Add/Edit Chemical                         | 43       |
| Add/Edit Contact                          | 47       |
| State Fields                              | 51       |
| State Fletus                              | 52       |
| Validating Data                           |          |
| Vallualing Dala                           | 54       |
| Most Common Filing Errors                 | 50       |
| First Responder View                      | 61       |
| Upload Data to E-Plan                     | 63       |
| Submitting Data and Payment               | 65       |
| Facility Selection                        | 66       |
| E-Plan Invoice Calculation                | 67       |
| E-Plan Payment                            | 69       |
| Pay with Credit Card                      | 71       |
| Pay with Check or Money Order             | 74       |
| UT Dallas W-9 Form                        | 75       |
| Data Uploading                            | 76       |
| Submission Receipt                        | 77       |
| E-Plan Invoice History                    | 79       |
| Download E-Plan Invoice                   | 80       |
| Download Payment Receipt                  | 81       |
| Exporting Data                            | 82       |
| Tier2 7in File Genaration                 | 84       |
| t2s File Generation                       | 85       |
| DDF Penort Congration                     | 22       |
| Log out of F-Dlan                         | 00<br>Q7 |
| Contact Us                                | 0/       |
|                                           | ОÕ       |

- Welcome to E-Plan Tier II
- What's New?
- <u>Training video</u>

Created with the Standard Edition of HelpNDoc: Free CHM Help documentation generator

## Welcome to E-Plan Tier II

This is a step-by-step guide for using the E-Plan's Online Tier2 Submit module. This guide will assist you through the process of entering data to build a Tier II report for filing to your State and local jurisdiction.

The E-Plan's Online Tier II Reporting System (web site: <u>https://tier2.erplan.net</u>) is fully compatible with the Tier2 Submit software program developed jointly by the EPA and NOAA. However, the advantage of E-Plan's Online Tier II Reporting System is that you do not have to install any software on your machine to submit your data. With no software, there is no facility based software updates required every year. Also, E-Plan's Online Tier II Reporting System allows you to retrieve your submission from any computer with the security of an Access ID and password that is known only to you.

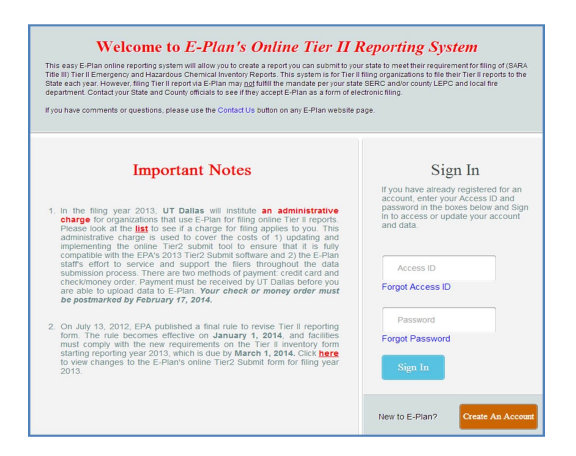

#### \*\*\* Important notes:

#### Completed Tier II forms for reporting year 2024 are due by March 1, 2025.

- Per EPA, if you had a hazardous chemical on-site at or above the thresholds at your facility for more than 24 hours at any time during calendar year 2024, then you will need to file a Tier II report. Please consult with your State and Tribal Emergency Response Commissions (SERCs and TERCs) and Local and Tribal Emergency Planning Committees (LEPCs and TEPCs) for their Tier II reporting requirements.
  - If your facility was closed in 2024, you still need to report hazardous chemicals that were present at your facility at any time during the previous calendar year (i.e., 2024) at levels that equal or exceed reporting thresholds.
  - If you sold your facility in 2024, you still need to report hazardous chemicals, which were present at your facility from 1/1/2024 to the date that it was sold, at levels that equal or exceed reporting thresholds.
- Tier II reports due on March 1, 2025 should reflect the chemical inventories for the previous calendar year January 1 December 31, 2024.
- Filing Tier II report via E-Plan's Online Tier2 Submit (web site: <u>https://tier2.erplan.net</u>) may

**not** fulfill the mandate per your SERCs/TERCs, LEPCs/TEPCs, and/or local fire departments. You should obtain additional information and assistance in preparing and submitting Tier II reports by contacting your State SERC/TERC, County LEPC/TEPC, and local fire department.

- Contact your State SERC/TERC, County LEPCTEPC, and local fire department to see if they accept E-Plan as a form of electronic filing.
- For the **2024** reporting year, the following States and Counties accept E-Plan as an electronic form of Tier II reports:

State of Alabama State of Alaska State of Florida State of Georgia State of Iowa State of Iowa State of Mississippi State of Montana State of Month Carolina State of North Carolina State of New York State of South Carolina State of Tennessee Warren County in Ohio Counties in Virginia – Chesapeake City, Hopewell City, Patrick County, Pittsylvania County, Richmond City, Smyth County, Virginia Beach City, and Waynesboro City

- If you take over an existing account and do not know the log in credentials (i.e., Access ID and/or password), please use the <u>Contact Us</u> button on any E-Plan website page to request the account information.
- Account Information and Reporting Authority Email Addresses:
  - Account Information: Please ensure your contact information (e.g., submitter name, email address) is correct.
  - Reporting Authority Email Addresses: You are allowed to enter up to 10 email addresses that will receive the E-Plan's Online Tier2 Data Submission Receipt.

Account Information Logout

Created with the Standard Edition of HelpNDoc: Full-featured EBook editor

#### What's New?

### What's changed in E-Plan's Online Tier2 Submit 2024?

#### • Federal requirements

- Chemical information: Updated the Extremely Hazardous Substance (EHS) checks to match the latest regulatory information from the latest <u>EPA Consolidated List of</u> <u>Lists</u>, updated May 2024.
- Facility information:
  - Adjusted the validation rule from earlier Tier2 Submit versions that required users to enter zero in the "Maximum number of occupants" field when they had also indicated that the facility is "Unmanned", based on feedback from states and tribes. The federal Tier II form instructions are still that you should use zero in that case. However, some states and tribes want to collect information on the number of people that may sometimes be at an Unmanned facility (e.g., if someone is there once a month for routine maintenance) for planning and emergency response purposes. This change gives users in those states and tribes more flexibility in filling out these fields per state and tribal guidance in their areas.
  - Updated the county boundary checks to use the latest files from the U.S. Census Bureau.
- **Contact information**: Added email address's and zip code's validation checks.

#### • State-specific fields

- Updated state-specific fields and/or instructions in Alabama, Hawaii, Ohio, and Wyoming.
- Click <u>here</u> to view a table of the **States** that require **additional data fields** and the corresponding descriptions.

#### Important notes:

- Chemical information page
  - o CAS Number: New drop-down selection including CAS # and chemical name.
  - o Chemical Name: New drop-down selection including chemical name and CAS #.
  - o New "Stored in Batteries" check box.

| Chemical<br>Information | Storage<br>Locations      | Mixture<br>Components                              | State Fields                                                                | Documents                      | Validate Record                   |
|-------------------------|---------------------------|----------------------------------------------------|-----------------------------------------------------------------------------|--------------------------------|-----------------------------------|
|                         |                           | Chemi                                              | cal Inform                                                                  | nation                         |                                   |
|                         |                           | <ul> <li>Fields are F</li> <li>Fields a</li> </ul> | ederal/State mar<br>re E-Plan manda                                         | ndatory fields<br>itory fields |                                   |
| Remember to pre         | ess the Sav               | <b>ve &amp; Continue</b><br>chan                   | button after u<br>ges will not be sav                                       | pdating any informa<br>red.    | tion on this page. Otherwise, the |
|                         | Che                       | emical De                                          | tails                                                                       |                                |                                   |
|                         | CAS<br>Num<br>Cher<br>Nam | ber ** A<br>nical<br>e * L<br>HS *                 | 33530<br>Juminium silicate<br>illicic Acid (13353<br>.ookup EHS<br>Trade Se | (1335304)<br>804)<br>cret      |                                   |
|                         | Store                     | ed in ⊑<br>eries?                                  | )                                                                           |                                |                                   |
|                         | Days<br>Cher              | on site * 3<br>nical informati                     | ion identical to                                                            | previous year                  |                                   |
| Chemical<br>Information | Storage<br>Locations      | Mixture<br>Components                              | State Fields                                                                | Documents                      | Validate Record                   |
|                         |                           | Chemic                                             | al Inform                                                                   | ation                          |                                   |
|                         |                           | * Fields are Fe<br>** Fields are                   | deral/State mand<br>E-Plan mandato                                          | atory fields<br>ry fields      |                                   |
| Remember to pre-        | ss the Saw                | a & Continue<br>change                             | button after updates will not be saved                                      | ating any information          | n on this page. Otherwise, the    |
|                         | Che                       | mical Det                                          | ails                                                                        |                                |                                   |
|                         | CAS<br>Numb               | er ** Lo                                           | okup Help                                                                   |                                |                                   |
|                         | Chem<br>Name              | Lo                                                 | ALUMINA FLU                                                                 | ORIDE                          |                                   |
|                         | I EF                      | IS *                                               | Alumina, Titani<br>Nickel (spent F<br>Catalyst/fines (                      | um Dioxide,<br>ccu<br>1318747) |                                   |
|                         | Store                     | ries?                                              | Aluminium Ban<br>Silicate(2:1:2) (<br>Aluminium silic                       | ium<br>(12251193)<br>ate       |                                   |
|                         | Days                      | on site * 365                                      | (1335304)                                                                   |                                |                                   |
|                         | Chem                      | ical informatio                                    | n identical to p                                                            | revious year                   |                                   |

#### • Implemented new E-Plan Tier2 account request process

Once at the Welcome to E-Plan's Online Tier II Reporting System page, click on "**Create An Account**" link to create a new 7-digit Access ID (e.g., 1098765). You will be prompted to fill out all fields and click **Continue** to submit.

- Enter your full name and a **valid** email address
- Enter the Facility Name and its physical address (Note: If you have two or more facilities, you should include in the Comments section.)
  - Physical address: Full street address or state road of the facility

where the hazardous chemicals are located. If your facility is in a rural area and doesn't have a street address, check with your State SERC and/or County LEPC to see what they would like you to enter in this field.

Check your **e-mail in box** for updates and further instructions regarding your Tier2 account request.

- If your request is approved and your Tier2 account has been created successfully, you will receive a password reset message from E-Plan Administrator <eplan@utdcsepi.org> with a reset password link. Use this email to create your password.
- If there are problems with your request, you will receive an email with an explanation and the reason your account request could not be approved.
- If the facility is subject to the emergency planning notification requirement under <u>EPCRA</u>
   <u>Section 302</u>, codified in 40 CFR part 355, one of your contacts must have a contact type of
   "Facility Emergency Coordinator", select "Yes" to EPCRA 302 Facility (Emergency Planning) as shown below, and report your Extremely Hazardous Substance (EHS) and its quantity in the Chemical Information section.

| Type of Facility *                                  | Yes O No EPCRA 302 Facility (Emergency Planning) More Into     Yes No EPCRA 311 Facility Xore Into     Yes No EPCRA 312 Facility (Tire?) More Into     Yes No EPCRA 313 Facility (Tirl) More Into     Yes No CAA 112 Facility (TRI) More Into     Yes No CAA 112 Facility (RMP-Chemical Accident Prevention) More Into |
|-----------------------------------------------------|----------------------------------------------------------------------------------------------------|
| Submission<br>I certify unde<br>responsible for obt | er penalty of law that I have personally examined and am familiar with the information contained in this submission, and that based on my inquiry of those individuals<br>aining the information, I believe the information submitted is true, accurate, and complete.                                                 |
| Name and o<br>Owner/Opera<br>Signature * Test       | ifficial title of owner/operator OR<br>itor's authorized representative                                                                                                    |
|                                                     | Save & Continue Reset Cancel                                                                                                    |

- If the facility is subject to the Chemical Accident Prevention under Section 112(r) of CAA (40 CFR part 68, <u>Risk Management Program</u>), follow these steps:
  - Type of Facility: Select "Yes" to CAA 112 Facility (RMP-Chemical Accident Prevention)
  - <u>Facility Identification</u>: Choose "RMP" in the ID Type drop-down menu, enter a unique 12-digit RMP ID (e.g., 100000789012)

| Type of Facility * | Yes      No EPCRA 302 Facility (Emergency Planning) More Info          |
|--------------------|------------------------------------------------------------------------|
|                    | Yes No EPCRA 311 Facility More Info                                    |
|                    | Yes O No EPCRA 312 Facility (Tier2) More Info                          |
|                    | Yes Information No EPCRA 313 Facility (TRI) More Info                  |
|                    | Yes O No CAA 112 Facility (RMP-Chemical Accident Prevention) More Info |
|                    |                                                                        |

| Facility Information | Facility Identification | State Fields   |                                 | Docun                                        | nents                                                  | Validate Record                                         |
|----------------------|-------------------------|----------------|---------------------------------|----------------------------------------------|--------------------------------------------------------|---------------------------------------------------------|
|                      |                         |                |                                 | Facilit                                      | y Identificatio                                        | 'n                                                      |
|                      |                         |                | Report a 6-digit                | NAICS code and 9-d<br>Dun and Bradstreet     | igit Dun and Bradstreet n<br>Non-business entities may | number (Federal requirements)<br>y enter <b>"N/A"</b> ) |
|                      |                         |                | ID Type<br>NAICS<br>Dun & Brads | ID Value Descr<br>454110 Electri<br>treet NA | iption<br>onic Shopping and Mail-Or                    | rder Houses Edit Delete<br>Edit Delete                  |
|                      |                         | ID             | О Туре                          | RMP ¥                                        | 1                                                      |                                                         |
|                      |                         | ID             | Value                           | Select Type                                  |                                                        |                                                         |
|                      |                         | D              | escription                      | TRI                                          |                                                        |                                                         |
|                      |                         |                | Add                             | SIC                                          | Reset                                                  | Next                                                    |
|                      |                         |                |                                 | Dun & Bradstreet                             |                                                        |                                                         |
|                      |                         | Contact Us   F | AQ   E-PLAN C                   | State ID                                     | I - USER'S GUIDE   E-                                  | PLAN ONLINE 302 SUBMIT - USER'S GUIDE                   |
|                      |                         |                |                                 | RMP                                          |                                                        |                                                         |
|                      |                         |                |                                 | NAICS                                        |                                                        |                                                         |
|                      |                         |                |                                 | EIN#                                         |                                                        |                                                         |
|                      |                         |                |                                 | Other                                        |                                                        |                                                         |
|                      |                         |                |                                 |                                              |                                                        |                                                         |

- If the facility is subject to the <u>Toxics Release Inventory</u> (TRI) reporting under Section 313 of EPCRA, follow these steps:
  - <u>Type of Facility</u>: Select "Yes" to EPCRA 313 Facility (TRI)
  - <u>Facility Identification</u>: Choose "TRI" in the ID Type drop-down menu, enter a TRI ID (e.g., 1234ABCDXYZ987NW)

| O May @ May OAA 440 Earlife (DMD Observation) Assident Devention) | Yes Volume Information Control of the Information Control of the Informa | Type of Facility * | Yes  No EPCRA 302 Facility (Emergency Planning) More Info<br>Yes  No EPCRA 311 Facility More Info<br>Yes  No EPCRA 312 Facility (Tier2) More Info<br>Yes  No EPCRA 313 Facility (TRI) More Info |
|-------------------------------------------------------------------|----------------------------------------------------------------------------------------------------|--------------------|----------------------------------------------------------------------------------------------------|
|-------------------------------------------------------------------|----------------------------------------------------------------------------------------------------|--------------------|----------------------------------------------------------------------------------------------------|

| Facility Information Facility Identification | State Fields         | Documents                                                                                                    | Validate Record                            |
|----------------------------------------------|----------------------|----------------------------------------------------------------------------------------------------|--------------------------------------------|
|                                              |                      | Facility Identification                                                                                      |                                            |
|                                              | * Report             | a 6-digit NAICS code and 9-digit Dun and Bradstreet num<br>(Dun and Bradstreet: Non-business entities may en | iber (Federal requirements)<br>iter "N/A") |
|                                              | ID T<br>NAI<br>Dun   | rpe ID Value Description<br>CS 454110 Electronic Shopping and Mail-Order<br>& Bradstreet NA                  | r Houses Edit Delete<br>Edit Delete        |
|                                              | ID Type              | Select Type  Select Type                                                                                     | 1                                          |
|                                              | Descriptio           | TRI                                                                                                    | ]                                          |
|                                              |                      | Add SIC Reset                                                                                                | Next                                       |
|                                              | Contact Us   FAQ   E | PLAN O State ID T - USER'S GUIDE   E-PLA                                                                     | AN ONLINE 302 SUBMIT - USER'S GUIDE        |
|                                              |                      | RMP                                                                                                    |                                            |
|                                              |                      | NAICS                                                                                                    |                                            |
|                                              |                      | EIN#                                                                                                    |                                            |
|                                              |                      | Other                                                                                                    |                                            |

• The latitude and longitude of the facility must be in decimal degrees with at least **four decimal digits** to the right of the decimal points (e.g., 32.9919, -96.7573.)

| Location    | Lookup Lat/Long Validate Lat/Long |  |
|-------------|-----------------------------------|--|
| Latitude *  | 32.9919                           |  |
| Longitude * | -96.7573                          |  |

- The chemical amount cannot be zero.
- If an EHS is part of a mixture, you must report at least one EHS mixture component.

- Enter the CAS number of the mixture or product, if available. If not, leave it BLANK.
- E-Plan data import/export
  - Import Files: Mer/XML
  - Export Files: XML only
- You must check all the "**Physical and Health Hazards**" boxes that apply to each of the hazardous chemicals that you are reporting in the **2022** Tier II form.
  - Physical and Health Hazards are listed on the substance's **SDS** (Safety Data Sheet) in Section 2, "Hazards Identification".
  - At least **one hazard** must be checked for each chemical.
  - If the SDS includes the text "Hazard not otherwise classified", you may check this option in the Tier II report, along with any other hazards listed on the SDS. If you select "Hazard not otherwise classified", you should include a note on the Facility Notes field explaining the hazard.

| Physical Hazards                                                                                                    | Health Hazards                                                                                                    |
|----------------------------------------------------------------------------------------------------|----------------------------------------------------------------------------------------------------|
| <ul> <li>Explosive</li> <li>Flammable (gases, aerosols, liquids, or solids)</li> <li>Oxidizer (liquid, solid or gas)</li> <li>Self-reactive</li> <li>Pyrophoric (liquid or solid)</li> <li>Pyrophoric Gas</li> <li>Self-heating</li> <li>Organic peroxide</li> <li>Corrosive to metal</li> <li>Gas under pressure (compressed gas)</li> <li>In contact with water emits flammable gas</li> <li>Combustible Dust</li> <li>Hazard Not Otherwise</li> </ul> | <ul> <li>Acute toxicity (any route of exposure)</li> <li>Skin corrosion or irritation</li> <li>Serious eye damage or eye irritation</li> <li>Respiratory or skin sensitization</li> <li>Germ cell mutagenicity</li> <li>Carcinogenicity</li> <li>Reproductive toxicity</li> <li>Specific target organ toxicity (single or repeated exposure)</li> <li>Aspiration hazard</li> <li>Simple Asphyxiant</li> <li>Hazard Not Otherwise Classified</li> </ul> |

Created with the Standard Edition of HelpNDoc: Free PDF documentation generator

## **E-Plan Administrative Charge**

For Tier II filing year **2024**, UT Dallas institutes an **E-Plan administrative charge** from the organizations that use E-Plan for their online Tier II report. This administrative charge is used to cover the costs of

- 1. Updating and implementing the online Tier2 submit tool to ensure that it is fully compatible with the EPA's Tier2 Submit software and
- 2. Providing service and support to users throughout the Tier II data submission process.

When you select to upload a facility's data into E-Plan, the system will create an **E-Plan invoice** based upon the **facility's location**.

| lf your facility is<br>located in                                                                            | E-Plan<br>Administrative<br>Charge per Facility | Remarks                                                                                                    |
|----------------------------------------------------------------------------------------------------|-------------------------------------------------|----------------------------------------------------------------------------------------------------|
| Alaska,<br>Florida,<br>Iowa,<br>Montana,<br>North Carolina,<br>South Carolina, or<br>Warren County<br>(Ohio) | \$0                                             | These states and<br>Warren County<br>(Ohio) have covered<br>the cost of E-Plan<br>service for all Tier II<br>facilities within their<br>jurisdiction. |
| All other states                                                                                             | \$25                                            |                                                                                                    |

Created with the Standard Edition of HelpNDoc: Free help authoring tool

## **Training Video**

This is a brief overview on how to use E-Plan to submit a Tier II report.

Click <u>here</u> to Watch. Listen. Practice. Learn.

Created with the Standard Edition of HelpNDoc: Free Kindle producer

# **Getting Started**

- Using E-Plan Tier II
- E-Plan Online Filing Process

Created with the Standard Edition of HelpNDoc: Free EPub and documentation generator

## Using E-Plan Tier II

No software installation is required to use the E-Plan Online Tier2 Submit tool.

You can start a new submission by going to the E-Plan's Online Tier II Reporting System web site located at <u>https://tier2.erplan.net</u>.

| Welcome to E-Plan's Online Tier II R<br>This easy E-Plan online reporting system will allow you to create a report you can submit to you<br>Title III) Tier II Emergency and Hazardous Chemical Inventory Reports. This system is for Tier II<br>State each year. However, filing Tier II report via E-Plan may not fulfill the mandate per your state<br>department. Contact your State and County officials to see if they accept E-Plan as a form of elev<br>If you have comments or questions, please use the Contact Us button on any E-Plan website per                                                                                                    | Reporting System<br>r state to meet their requirement for filing of (SARA<br>filing organizations to file their Tier II reports to the<br>SERC and/or county LEPC and local fire<br>ctronic filing.<br>age. |
|----------------------------------------------------------------------------------------------------|----------------------------------------------------------------------------------------------------|
| Important Notes                                                                                                    | Sign In                                                                                                    |
| 1. In the filing year 2013, UT Dallas will institute an administrative charge for organizations that use E-Plan for filing online Tier II reports. Please look at the list to see if a charge for filing applies to you. This administrative charge is used to cover the costs of 1) updating and implementing the online Tier2 submit tool to ensure that it is fully compatible with the EPA's 2013 Tier2 Submit software and 2) the E-Plan staff's effort to service and support the filers throughout the data submission process. There are two methods of payment: credit card and check/money order. Payment must be received by UT Dallas before you are able to upload data to E-Plan. Your check or money order must be postmarked by February 17, 2014. | If you have already registered for an<br>account, enter your Access ID and<br>password in the boxes below and Sign<br>in to access or update your account<br>and data.                                      |
| <ol> <li>On July 13, 2012, EPA published a final rule to revise Tier II reporting<br/>form. The rule becomes effective on January 1, 2014, and facilities<br/>must comply with the new requirements on the Tier II inventory form<br/>starting reporting year 2013, which is due by March 1, 2014. Click here<br/>to view changes to the E-Plan's online Tier2 Submit form for filing year<br/>2013.</li> </ol>                                                                                                    | Password<br>Forgot Password<br>Sign In                                                                                                    |
|                                                                                                    | New to E-Plan? Create An Account                                                                                                    |

#### **First Time Users**

Once at the Welcome to E-Plan's Online Tier II Reporting System page, click on "Create An Account" link to create a new 7-digit Access ID (e.g., 1098765).

You will be prompted to fill out all fields and click **Continue** to submit.

- Enter your full name and a valid email address
- Enter the Facility Name and its physical address
  - Physical address: Full street address or state road of the facility where the hazardous chemicals are located. If your facility is in a rural area and doesn't have a street address, check with your State SERC and/or County LEPC to see what they would like you to enter in this field.

Check your **e-mail inbox** for updates and further instructions regarding your E-Plan Tier2 account request.

 If your request is approved and your E-Plan Tier2 account has been created successfully, you will receive a password reset message from E-Plan Administrator <eplan@utdcsepi.org> with a reset password link. Use this email to create your

#### password.

• If there are problems with your request, you will receive an email with an explanation and the reason your account request could not be approved.

| E-Pla                                                                       | an Online Filing Account Request                                                                                                    |
|-----------------------------------------------------------------------------|----------------------------------------------------------------------------------------------------|
| You are requesting A new Acce<br>is any existing facility record in our s   | ss ID. Please provide us the facility name and physical address to check if there<br>ystem. We will send you an email once the review process has been completed. |
| Name of Submitter:                                                          |                                                                                                    |
| Email address:                                                              |                                                                                                    |
|                                                                             | Facility Information:                                                                                                    |
|                                                                             |                                                                                                    |
| Facility Name                                                               |                                                                                                    |
| Street Address:                                                             |                                                                                                    |
| City:                                                                       |                                                                                                    |
| State:                                                                      | Select State V                                                                                                    |
| County:                                                                     | All 🗸                                                                                                    |
| Zip Code:                                                                   |                                                                                                    |
| Contact phone:                                                              |                                                                                                    |
| Please enter the below verification code<br>(characters are case sensitive) |                                                                                                    |
| u7+GE                                                                       |                                                                                                    |
| Comments:<br>(Optional)                                                     |                                                                                                    |
|                                                                             | Continue                                                                                                    |

| Your request has been submitted successfully                                                           |  |
|----------------------------------------------------------------------------------------------------|--|
| Thank you for using E-Plan<br>You will receive an email once your account request is approved!         |  |
| Contact Us   FAQ   E-PLAN ONLINE TIER2 SUBMIT - USER'S GUIDE   E-PLAN ONLINE 302 SUBMIT - USER'S GUIDE |  |

#### **Previous Submitters**

If you have already registered for an account, just sign in with your seven-digit Access ID and password.

| Si                                                                                                | gn In                                                                                      |
|---------------------------------------------------------------------------------------------------|--------------------------------------------------------------------------------------------|
| If you have alread<br>account, enter y<br>password in the<br>Sign In to accest<br>account and dat | ady registered for an<br>your Access ID and<br>boxes below and<br>ss or update your<br>ta. |
| Access ID                                                                                         |                                                                                            |
| Forgot Access                                                                                     | ID                                                                                         |
| Password                                                                                          |                                                                                            |
| Forgot Passwo                                                                                     | ord                                                                                        |
| Sign In                                                                                           |                                                                                            |
|                                                                                                   |                                                                                            |
| New to E-Plan?                                                                                    | Create An Account                                                                          |

Created with the Standard Edition of HelpNDoc: Free EPub producer

## **E-Plan Online Filing Process**

You can easily navigate to each of the following modules using the horizontal menu bar to add, delete or edit the information. In fact, E-Plan's Online Tier2 Submit has unlimited capacity so even companies with thousands of facilities can use it effectively. The E-Plan's Online Tier2 Submit is organized into **three modules** (parts):

- 1. Facilities module Where you enter facility name, physical address, mailing address, latitude and longitude coordinates, data submitter's name and title, etc.
- 2. **Contacts module** Where you enter owner/operator, emergency contact, Tier II information contact, and other contact's names, addresses, emails, and phone numbers.
- 3. **Chemicals in Inventory module** Where you enter chemical property, storage information, mixture components, etc.

Starting in the filing year 2013, E-Plan online Tier2 Submit was built in with a payment module to collect the E-Plan administrative charge. Once you select to upload a facility's data into E-Plan, the system will create an invoice based upon the facility's location.

| If your facility is<br>located in                                                                            | E-Plan Administrative<br>Charge per Facility | Remarks                                                                                                    |
|----------------------------------------------------------------------------------------------------|----------------------------------------------|----------------------------------------------------------------------------------------------------|
| Alaska,<br>Florida,<br>Iowa,<br>Montana,<br>North Carolina,<br>South Carolina, or<br>Warren County<br>(Ohio) | \$0                                          | These states and<br>Warren County<br>(Ohio) have<br>covered the cost<br>for all Tier II<br>facilities within<br>their jurisdiction. |
| All other states                                                                                             | \$25                                         |                                                                                                    |

#### \*\*\* Important notes:

- Filing Tier II report via E-Plan's Online Tier2 Submit (web site: <u>https://tier2.erplan.net</u>) may <u>not</u> fulfill the mandate per your state SERC/TERC, County LEPC/TEPC, and/or local fire department. You should obtain additional information and assistance in preparing and submitting Tier II reports by contacting your state SERC/TERC, County LEPC/TERC, county LEPC/TERC, and local fire department.
- Contact your state SERC/TERC to see if they accept E-Plan as a form of electronic filing.

A flow diagram of the E-Plan Online Tier2 Filing for **all States** (except Florida and North Carolina) is shown below:

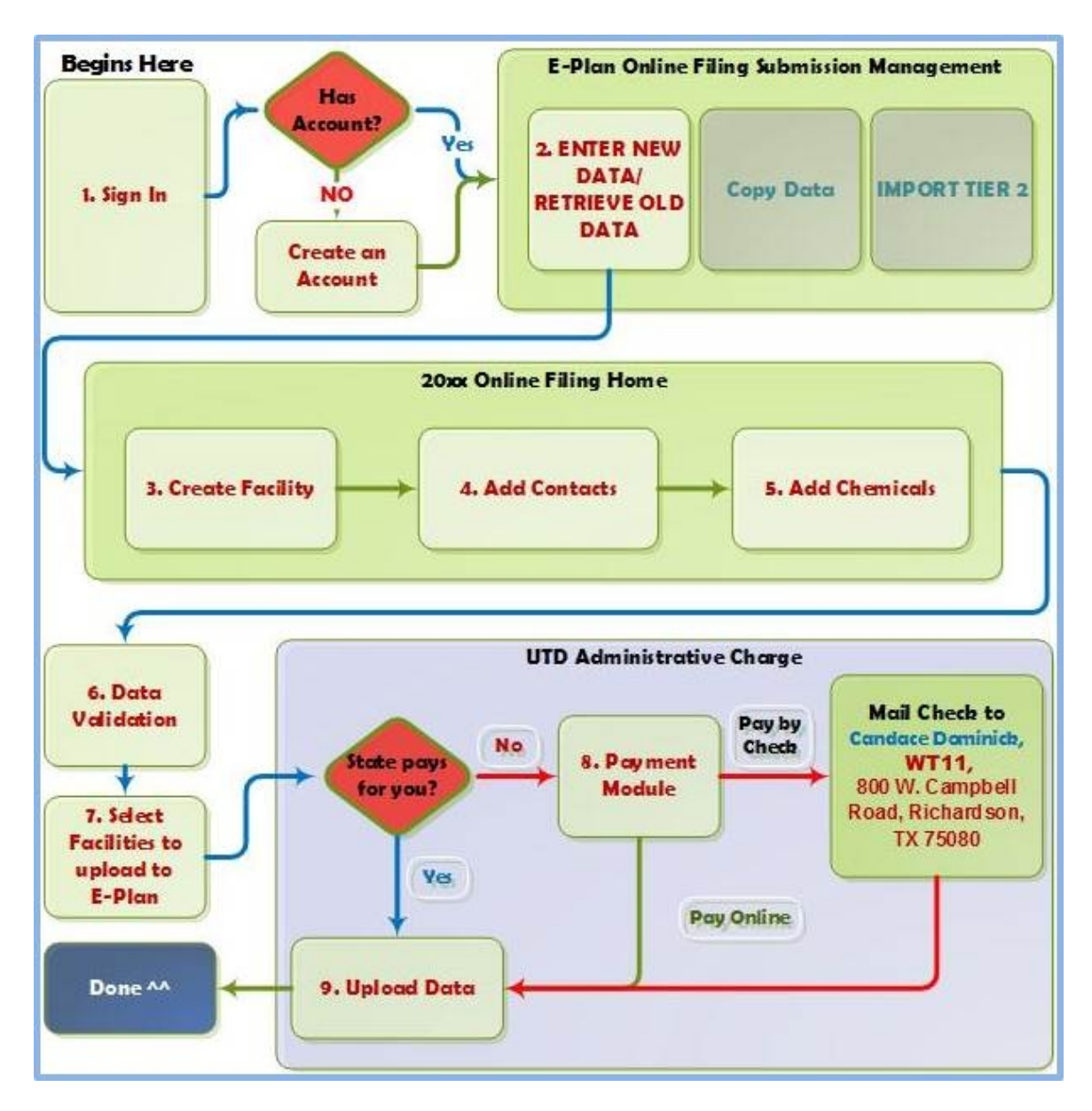

A flow diagram of the E-Plan Online Tier2 Filing for State of North Carolina is shown below:

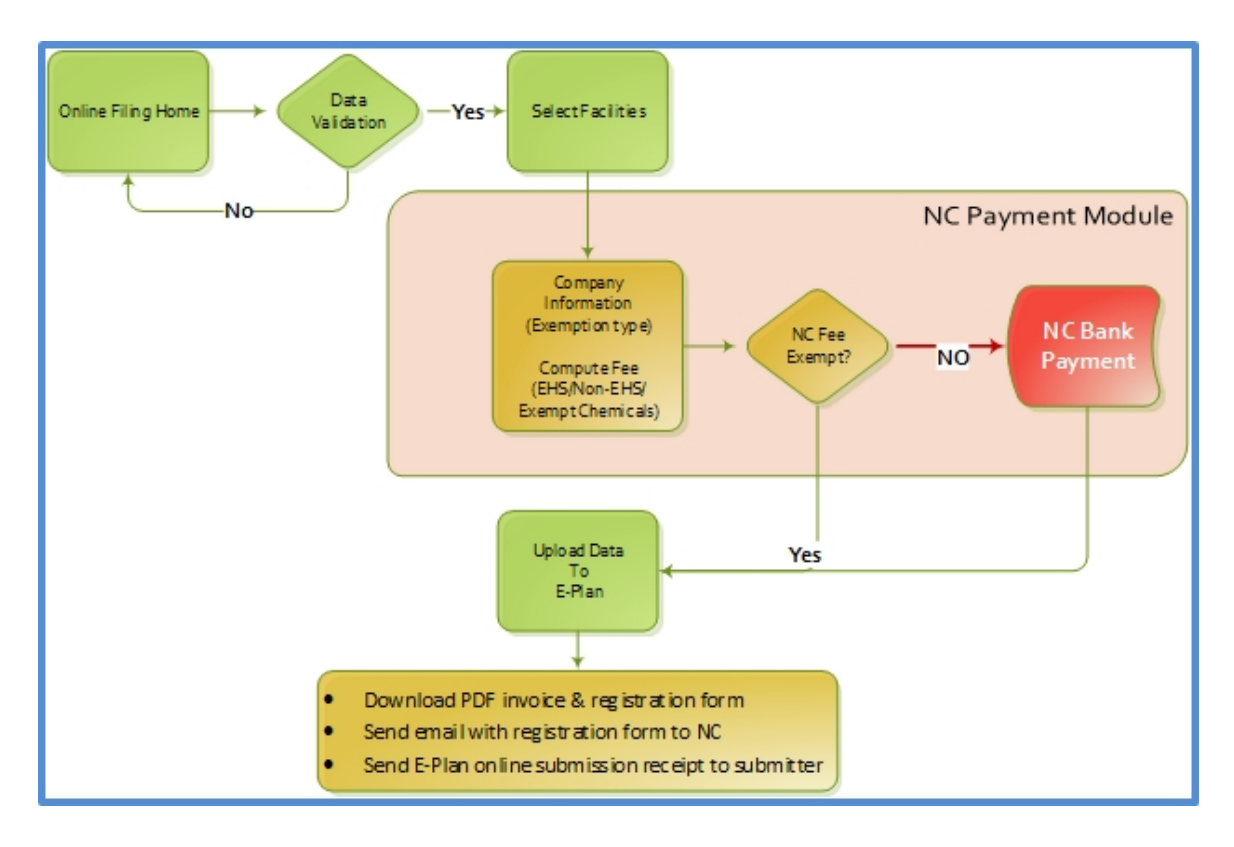

A flow diagram of the E-Plan Online Tier2 Filing for State of Florida is shown below:

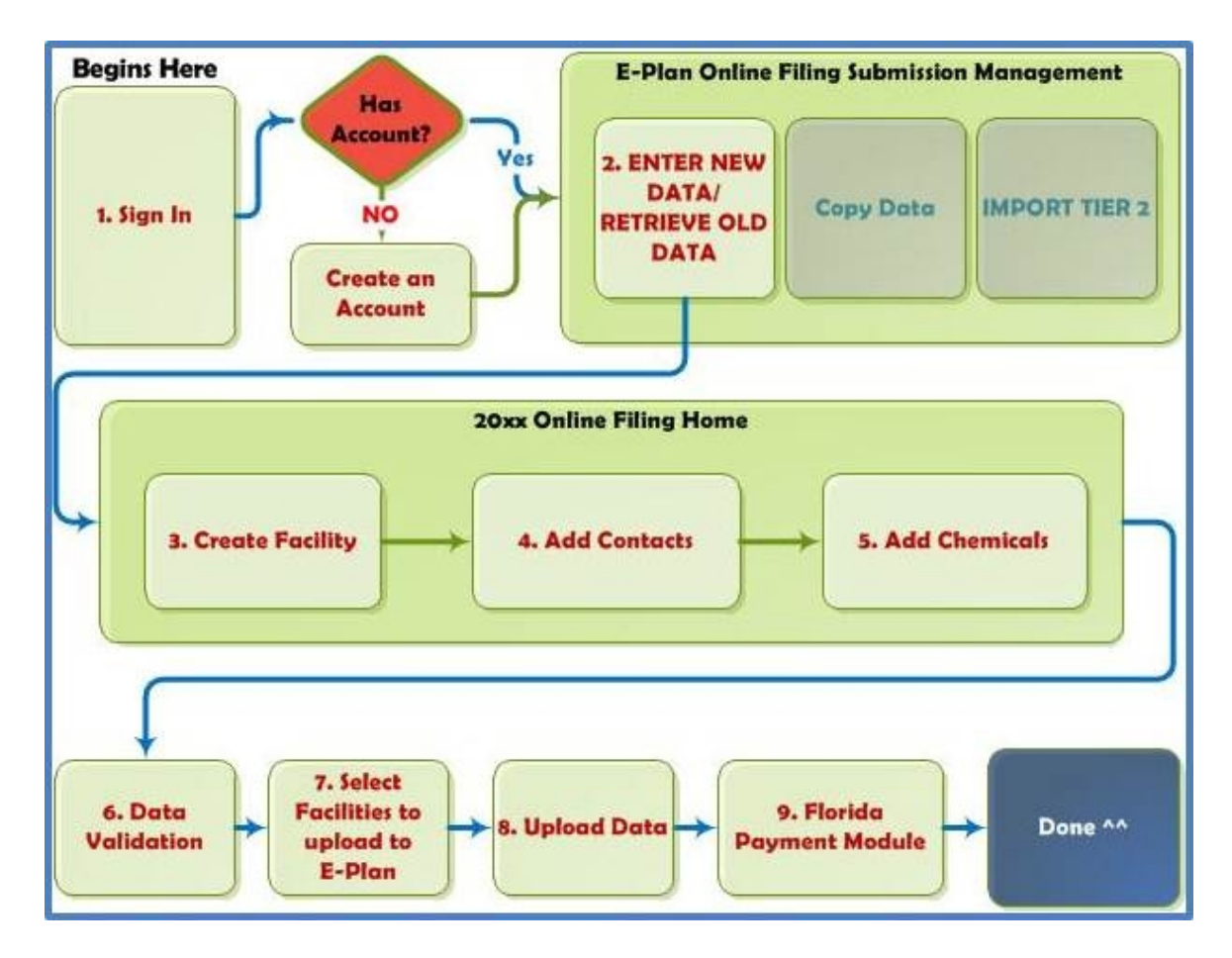

Created with the Standard Edition of HelpNDoc: Generate EPub eBooks with ease

## **Account Management**

- <u>Account Information</u>
- Forgot Access ID/Password

Created with the Standard Edition of HelpNDoc: Create iPhone web-based documentation

## **Account Information**

To manage your account such as changing/updating Submitter Name, Password, or Email, select **Account Information** menu at the top right side of the **E-Plan Online Filing Submission Management** page.

|                                                                                                    | E-Plan On                                                                             | Access ID: 100                                                                                                    | ubmission Ma                                                                                                    | nagement                                                                                                    |
|----------------------------------------------------------------------------------------------------|---------------------------------------------------------------------------------------|----------------------------------------------------------------------------------------------------|----------------------------------------------------------------------------------------------------|----------------------------------------------------------------------------------------------------|
| EPCRA 312 (Tier2)                                                                                                    | EPCRA 302                                                                             | EPCRA 304                                                                                                    | BROADH                                                                                                    | Facility Emergency Plans                                                                                                    |
| ENTER NEW D                                                                                                    | ATA/<br>DATA                                                                          | COPI                                                                                                    | ( DATA                                                                                                    | IMPORT TIER2                                                                                                    |
| USE THIS FUNCTION TO EN<br>FOR A NEW YEAR OR MANS<br>DATA OF AN YEAR ALREADY<br>• SELECT A VEAR TO FIL<br>TICR II DATA:<br>Select Filing Year •<br>• CURRENTLY FILED YEA<br>2019 2018 20<br>2016 2015 20<br>2019 2008 20<br>2009 2008 20<br>2006 2005 | TER DATA<br>CHANGES TO<br>SUBMITTED<br>E/RETRIEVE<br>14<br>15<br>17<br>14<br>11<br>27 | USE THIS FUNCTION<br>A SUBMITTE VEAR<br>THE CURRENT FILIN<br>NOTE:<br>COPY FUNCTION V<br>PREVIOUSLY FILE<br>SITE PLANS<br>FROM:<br>TO: | TO COPY DATA FROM<br>TO ANY YEAR UP TO<br>O YEAR<br>VILL TRANSFER ALL<br>D TIER II DATA AND<br>Previous Year •<br>Filing Year • | UBE THIS FUNCTION TO IMPORT AN<br>EXISTING TIRR? 1719. TIRR? T23', OR<br>CANED 21P FILE.<br>NOTE:<br>THE TIER? OR CAMED DATA FILES<br>WILL IMPORTED WITHOUT AUTO<br>FILING YEAR CONVERSION. FOR<br>EXAMPLE. IF A TIER2 DATA FILE IS<br>FOR YEAR 2016. IT WILL BE<br>IMPORTED AS YEAR 2018<br>SUBMISSION. YOU WILL NEED TO<br>CONVERT THE FACILITY DATA FROM<br>2018 TO THE FILEN YEAR 2018<br>THE COPY DATA FUNCTION<br>• NOTE THAT THE TIER? 12P OR<br>THE 21. T23' FILE SHOULD CONTAM<br>OCCUMENTS UNDER<br>STEPLANTER FOLDER.<br>• XNL DATA FILE SHOULD CONTAM<br>TAGGED VALUES AND "XML' FILE<br>EXTENSION. |
| Continue                                                                                                    |                                                                                       | 0.00                                                                                                    | - Data                                                                                                    | Import 'zip / t2s'                                                                                                    |

You can change the Submitter Name or Email. Click on **Update** button to save the changes.

| Account Informatio                                                                             | n and Reporting Authority Email Addresses                                                                                                    |
|------------------------------------------------------------------------------------------------|----------------------------------------------------------------------------------------------------|
| Access ID                                                                                      | 1000530                                                                                                    |
| Submitter Name                                                                                 | E-Plan                                                                                                    |
| Password                                                                                       | Edit                                                                                                    |
| Email                                                                                          | eplan@utdallas.edu                                                                                                    |
| Emergency Plan Noti<br>Add one email in each                                                   | fication / Tier2 Reporting Authority Email Address(es) (up to 5)<br>line or add comma(,) at the end of each email                                                      |
| 302 Reporting Author<br>Add one email in each                                                  | rity Email Address(es) (up to 5)<br>line or add comma(_) at the end of each email                                                                                      |
|                                                                                                | 6                                                                                                    |
| 304 Reporting Author<br>Add one email in each                                                  | rity Email Address(es) (up to 5)<br>line or add comma(_) at the end of each email                                                                                      |
| 304 Reporting Author<br>Add one email in each                                                  | rity Email Address(es) (up to 5)                                                                                                    |
| 304 Reporting Author<br>Add one email in each<br>311 Reporting Author<br>Add one email in each | rity Email Address(es) (up to 5)<br>Inte or add comma(_) at the end of each email<br>rity Email Address(es) (up to 5)<br>line or add comma(_) at the end of each email |

You can reset your password. Click on **Continue** button to save the changes.

| Submission Home                                     | Account Information Logout                             |
|-----------------------------------------------------|--------------------------------------------------------|
| E-Plan On                                           | line Facility Filing                                   |
|                                                     | Change Password                                        |
| Old Password:<br>New Password:<br>Confirm Password: |                                                        |
| Password Question:<br>Password Answer:              | Select Password Question   Continue                    |
| Contact Us   FAQ   E-PLAN ONLINE TIER2 SUBMIT       | USER'S GUIDE   E-PLAN ONLINE 302 SUBMIT - USER'S GUIDE |

Created with the Standard Edition of HelpNDoc: Free EPub and documentation generator

## Forgot Access ID/Password

#### **Forgot Access ID**

You can retrieve the Access ID assigned to your account by clicking on the **Forgot Access ID** link. A page appears requesting the Submitter Email. Enter your email address that was entered on your account information. Click the **Submit** button. The system will send your Access ID information to you.

\*\*\* Important note: If you are a new employee at a facility that filed Tier II data with E-Plan, you need to use the <u>Contact Us</u> button on any E-Plan web page to obtain the Access ID that was used by your facility to submit the Tier II report. On your request, you must provide us your Facility Name and its Physical Address where the hazardous chemicals are located as well as the previous Submitter Name and Email Address.

| Sign In                                                                                                    |
|----------------------------------------------------------------------------------------------------|
| If you have already registered for an account, enter your Access ID and password in the boxes below and Sign In to access or update your account and data. |
| Access ID                                                                                                    |
| Forgot Access ID                                                                                                    |
| Password                                                                                                    |
| Forgot Password                                                                                                    |
| Sign In                                                                                                    |
| New to E-Plan? Create An Account                                                                                                    |
|                                                                                                    |

| Forgot Online Fili                         | ng Access ID     |
|--------------------------------------------|------------------|
| Submitter Email                            |                  |
|                                            | Submit           |
| Contact Us   FAQ   Instructional Video Tou | rs Select a Tour |

#### Forgot Password

You can retrieve the account password by clicking on the **Forgot Password** link. A page appears requesting the Access ID. Enter your Access ID and click the **Submit** button. You will receive a password reset message from E-Plan Administrator **<eplan@utdcsepi.org>** with a reset password link. Use this email to create your new password.

| Contact Us                                                                           | Access ID Submit FAQ   E-PLAN ONLINE TIER2 SUBMIT - USER'S GUIDE   E-PLAN ONLINE 302 SUBMIT - USER'S GUIDE                                                                                                    |
|--------------------------------------------------------------------------------------|----------------------------------------------------------------------------------------------------|
|                                                                                      | Success<br>Password successfully sent to:<br>bt***@ut***.edu<br>Contact Us   Acceptable Use Policy   News<br>© 2018 E-Plan                                                                                                    |
| Reply (G                                                                             | Reply All G Forward<br>Fri 10/26/2018 4:50 PM<br>INFO - E-Plan Online Filing Reset Password Request<br>in<br>d to this message on 10/26/2018 4:52 PM.                                                                                                    |
| Dear Duk:<br>We receive<br>Please clic<br>URLhttps:/<br>This link is<br>If you did r | ed a request to reset your Tier2 Online Filing ( <u>https://tier2.erplan.net</u> ) password.<br>k <u>RESET PASSWORD</u> or copy and paste below URL to change your password.<br><u>Atier2.erplan.net'onlinefiling/resetpassword.htm?</u><br><u>Atier2.erplan.net'onlinefiling/resetpassword.htm?</u><br><u>TK9t5gMtwzqQXmrUAKoO4OhBOjAhkmBkt1T</u><br>valid for 48 Hours.<br>not make this request, please report to <u>Contact Us</u> |

\*\*\* Important note: Reset password link expires after 48 hours.

Created with the Standard Edition of HelpNDoc: Free Kindle producer

# **Copying/Importing Data**

- Enter/Retrieve Data
- <u>Copy Data</u>
- Import Tier2 Zip File

Created with the Standard Edition of HelpNDoc: Full-featured multi-format Help generator

## **Enter/Retrieve Data**

Under the **EPCRA 312 (Tier2)** tab, you can use the **Enter New Data or Retrieve Old Data** function to create a new report or make changes to the submitted data.

- Select a filing year from the drop down
- Click the **Continue** button

| E-Plan Online Filing Submission Management                                                                                                    |                                                                                                    |                                                                                                    |  |  |  |  |  |
|----------------------------------------------------------------------------------------------------|----------------------------------------------------------------------------------------------------|----------------------------------------------------------------------------------------------------|--|--|--|--|--|
| Access ID: 1000530 ( E-Plan )                                                                                                    |                                                                                                    |                                                                                                    |  |  |  |  |  |
| EPCRA 312 (Tier2) EPCRA 302                                                                                                    | EPCRA304 EPCRA311                                                                                                    | Facility Emergency Plans                                                                                                    |  |  |  |  |  |
| ENTER NEW DATA/<br>RETRIEVE OLD DATA                                                                                                    | COPY DATA                                                                                                    | IMPORT TIER2                                                                                                    |  |  |  |  |  |
| USE THIS FUNCTION TO ENTER DATA<br>FOR A NEW YEAR OR MAKE CHANGES TO<br>DATA OF AN YEAR ALREADY SUBMITTED<br>• SELECT A YEAR TO FILE/RETRIEVE<br>TIER II DATA:<br>Select Filing Year •<br>• CURRENTLY FILED YEARS :<br>2021 2020 2019<br>2018 2017 2016<br>2015 2014 2013<br>2012 2011 2009<br>2008 2007 2006<br>2005 | USE THIS FUNCTION TO COPY DATA FROM<br>A SUBMITTED YEAR TO ANY YEAR UP TO<br>THE CURRENT FILING YEAR<br>COPY FUNCTION WILL TRANSFER ALL<br>PREVIOUSLY FILED TIER II DATA AND<br>SITE PLANS<br>FROM: Previous Year •<br>TO: Fling Year • | USE THIS FUNCTION TO IMPORT AN<br>EXISTING TIER2 '.ZIP', TIER2 '.T2S', OR<br>CAMEO '.ZIP' FILE.<br>THE TIER2 OR CAMEO DATA FILES<br>WILL BE IMPORTED WITHOUT AUTO<br>FILING YEAR CONVERSION, FOR<br>EXAMPLE, IF A TIER2 DATA FILE IS<br>FOR YEAR 2018, IT WILL BE<br>IMPORTED AS YEAR 2018<br>SUBMISSION, YOU WILL NEED TO<br>CONVERT THE FACILITY DATA FROM<br>2018 TO THE FILING YEAR USING<br>THE COPY DATA FUNCTION<br>• NOTE THAT THE TIER2 '.ZIP' OR<br>TIER2 '.T2S' FILE SHOULD CONTAIN<br>ONE XAL, DATA FILE SHOULD CONTAIN<br>ONE XAL, DATA FILE SHOULD HAVE XML<br>TAGGED VALUES AND '.XML' FILE<br>EXTENSION. |  |  |  |  |  |
| Continue                                                                                                    | Copy Data                                                                                                    | Import 'zip / t2s'                                                                                                    |  |  |  |  |  |

The appropriate **20xx Online Filing Home** page will appear.

| Submission H                    | lome Tier2 Fi                                                                                                    | ling Management Validate Record                                                                                                    | Invoice for 2021                                                         | Invoice History                                 |                                                |         | Ac                  | count Informa | tion Logo |
|---------------------------------|----------------------------------------------------------------------------------------------------|----------------------------------------------------------------------------------------------------|--------------------------------------------------------------------------|-------------------------------------------------|------------------------------------------------|---------|---------------------|---------------|-----------|
|                                 | 2021 Online Filing Home                                                                                                    |                                                                                                    |                                                                          |                                                 |                                                |         |                     |               |           |
| Facility I                      | h Existing Facil<br>r ID<br>D                                                                                                    | Facility Name                                                                                                    | STREET ADOR                                                              | tis<br>1                                        | City                                           | Emercer | COUNTY<br>County    | ie name ž     | FIND      |
| 2 phone<br>Followi<br>Page 1 of | 2 phone numbers, one of which must be 24-hour); Tier II Information Contact (title, name, email & phone). Following is the submitted facility information Legend Helpl Page 1 of 1 1 Total number of facilities: 35 No of Results per page: 50  FILING DELETE |                                                                                                    |                                                                          |                                                 |                                                |         |                     |               |           |
| 1.                              | 6756094                                                                                                    | South Carolina<br>Contact information<br>1. BT Johnson - Chemical Ca<br>2. Joe Johnsmith - Emergene<br>3. Sandle Johnson - Fac. Em<br>4. Frank Hawk - Owner / Ope<br>5. Sandle Johnson - Tier II In<br>Chemical Information<br>1. CHLORINE (7782-50-5) | irrier<br>y Contact<br>engency Coordinator<br>rator<br>formation Contact | Edit Delete d                                   | eliete<br>eliete<br>eliete<br>eliete<br>eliete | SC      | STATUS<br>Not Filed |               |           |
|                                 |                                                                                                    | Chlorine Gas - (7782-50     Diesel Fuel Solution     Mixture no CAS and no co                                                                                                    | (7782-50-5)                                                              | Edit Delete (<br>Edit Delete (<br>Edit Delete ( | Copy<br>Copy<br>Copy                           |         |                     |               |           |

Created with the Standard Edition of HelpNDoc: Free CHM Help documentation generator

## **Copy Data**

You can use the **Copy Data** function to copy your data in E-Plan from a previous year to any year up to the current filing year. For example, copy data from year **2022** to year **2023**.

- Go to the "COPY DATA" box
- $\circ$  Select the  $\ensuremath{\text{Previous Year}}$  under the first drop down box
- Select the Filing Year under the second drop down box
- Click on Copy Data

The data will now be copied and the year will appear under the list of currently filed years.

| E-Plan Online Filing Submission Management                                                                                                    |                                                                                                    |                                                                                                    |  |  |  |  |  |
|----------------------------------------------------------------------------------------------------|----------------------------------------------------------------------------------------------------|----------------------------------------------------------------------------------------------------|--|--|--|--|--|
| Access ID: 1000530 ( E-Plan )                                                                                                    |                                                                                                    |                                                                                                    |  |  |  |  |  |
| EPCRA 312 (Tier2) EPCRA 302                                                                                                    | EPCRA 304 EPCRA 311                                                                                                    | Facility Emergency Plans                                                                                                    |  |  |  |  |  |
| ENTER NEW DATA/<br>RETRIEVE OLD DATA                                                                                                    | COPY DATA                                                                                                    | IMPORT TIER2                                                                                                    |  |  |  |  |  |
| USE THIS FUNCTION TO ENTER DATA<br>FOR A NEW YEAR OR MAKE CHANGES TO<br>DATA OF AN YEAR ALREADY SUBMITTED<br>• SELECT A YEAR TO FILE/RETRIEVE<br>TIER II DATA:<br>Select Filing Year V<br>• CURRENTLY FILED YEARS :<br>2021 2020 2019<br>2018 2017 2016<br>2015 2014 2013<br>2012 2011 2009<br>2008 2007 2006<br>2005 | USE THIS FUNCTION TO COPY DATA FROM<br>A SUBMITTED YEAR TO ANY YEAR UP TO<br>THE CURRENT FILING YEAR<br>OPT FUNCTION WILL TRANSFER ALL<br>PREVIOUSLY FILED TIER II DATA AND<br>SITE PLANS<br>FROM: Previous Year V<br>TO: Filing Year V | USE THIS FUNCTION TO IMPORT AN<br>EXISTING TIER2 '.2IP', THER2 '.T2S', OR<br>CAMEO '.2IP' FILE.<br>NOTE:<br>THE TIER2 OR CAMEO DATA FILES<br>WILL BE IMPORTED WITHOUT AUTO<br>FILING YEAR CONVERSION. FOR<br>EXAMPLE, IF A TIER2 DATA FILE IS<br>FOR YEAR 2018, IT WILL BE<br>IMPORTED AS YEAR 2018<br>SUBMISSION. YOU WILL NEED TO<br>CONVERT THE FACILITY DATA FROM<br>2018 TO THE FILING YEAR USING<br>THE COPY DATA FUNCTION<br>• NOTE THAT THE TIER2 '.2IP' OR<br>TIER2'.T3F FILE SHOULD CONTAIN<br>ONE XML DATA FILE AND<br>DOLUMENTS UNDER<br>SITEPLANSTEMP FOLDER.<br>• XML DATA FILE SHOULD HAVE XML<br>TAGGED VALUES AND '.XML' FILE<br>EXTENSION. |  |  |  |  |  |
| Continue                                                                                                    | Copy Data                                                                                                    | Import 'zip / t2s'                                                                                                    |  |  |  |  |  |

#### \*\*\* Important note:

- 1. Copy function will transfer all previously filed Tier II data and site plans.
- 2. You should review/edit facility information, contacts, and chemicals in inventory.

Created with the Standard Edition of HelpNDoc: Free EBook and documentation generator

## **Import Tier2 Zip File**

You can use the **Import Tier2** function to import an existing Tier2 Submit export file (ZIP), Tier2 submission file (T2S), or CAMEO export file (ZIP) into your E-Plan account.

• Select the **Import 'zip / t2s'** button to start the process of importing data from your desktop, CD, or memory stick into your account in E-Plan.

| E-Plan On                                                                                                    | line Filing Submission Man                                                                                                    | agement                                                                                                    |
|----------------------------------------------------------------------------------------------------|----------------------------------------------------------------------------------------------------|----------------------------------------------------------------------------------------------------|
|                                                                                                    | Access ID: 1000530 ( E-Plan )                                                                                                    |                                                                                                    |
| EPCRA 312 (Tier2) EPCRA 302                                                                                                    | EPCRA304 EPCRA311                                                                                                    | Facility Emergency Plans                                                                                                    |
| ENTER NEW DATA/<br>RETRIEVE OLD DATA                                                                                                    | COPY DATA                                                                                                    | IMPORT TIER2                                                                                                    |
| USE THIS FUNCTION TO ENTER DATA<br>FOR A NEW YEAR OR MAKE CHANGES TO<br>DATA OF AN YEAR ALREADY SUBMITTED<br>• SELECT A YEAR TO FILE/RETRIEVE<br>TIER II DATA:<br>Select Filing Year •<br>• CURRENTLY FILED YEARS :<br>2021 2020 2019<br>2018 2017 2016<br>2015 2014 2013<br>2012 2011 2009<br>2008 2007 2006<br>2005 | USE THIS FUNCTION TO COPY DATA FROM<br>A SUBMITTED YEAR TO ANY YEAR UP TO<br>THE CURRENT FILING YEAR<br>NOTE:<br>COPTE:<br>COPTE: | USE THIS FUNCTION TO IMPORT AN<br>EXISTING TIER2 '.21P', TIER2 '.T2S', OR<br>CAMED '.2IP' FILE.<br>NOTE:<br>THE TIER2 OR CAMEO DATA FILES<br>WILL BE IMPORTED WITHOUT AUTO<br>FILING YEAR CONVERSION. FOR<br>EXAMPLE, IF A TIER2 DATA FILE IS<br>FOR YEAR 2018, IT WILL BE<br>IMPORTED AS YEAR 2018<br>SUBMISSION. YOU WILL NEED TO<br>CONVERT THE FACILITY DATA FROM<br>2018 TO THE FILING YEAR USING<br>THE COPY DATA FUNCTION<br>• NOTE THAT THE TIER2 '.21P' OR<br>THE COPY DATA FUNCTION<br>• NOTE THAT THE TIER2 '.21P' OR<br>THE COPY DATA FUNCTION<br>• NOTE THAT THE TIER2 '.21P' OR<br>THE COPY DATA FUNCTION<br>• NOTE THAT THE SHOULD CONTAIN<br>ONE XML DATA FILE SHOULD CONTAIN<br>ONE XML DATA FILE SHOULD NAVE XML<br>SITEPLANSTEMP FOLDER. |
| Continue                                                                                                    | Copy Data                                                                                                    | Import 'zip / t2s'                                                                                                    |

 Use Browse to select the appropriate file and click Upload to start the process of importing data.

| Import Tie                                          | r2 or CAMEO Data Files       |
|-----------------------------------------------------|------------------------------|
| Upload Tier2 Zip, Tie<br>Choose File No file chosen | er2 T2s, or CAMEO Zip file : |
| Upload                                              | Back                         |

*Please wait while the uploaded file is being processed. This process may take several minutes depending on the size of the uploaded file.* 

Once the data uploading process is completed, the **Import is complete** message will appear. You should verify the result, scroll down to the bottom of the page, and click **Continue** to save.

#### Notes:

- The EPA's Tier2 or CAMEO data files will be imported as they are into E-Plan. For example, if a Tier2 data file is for year 2022, it will be imported as year 2022 submission. You will have to convert the facility data from year **2022** to the filing year (e.g., **2024**) using the **Copy Data** function.
- E-Plan can import:
  - EPA's Tier2 Submit submission files (T2S)
  - EPA's Tier2 Submit export files (ZIP)
  - EPA's CAMEO export files (ZIP)

Created with the Standard Edition of HelpNDoc: Produce Kindle eBooks easily

# Creating/Editing/Validating Data

#### • Add/Edit Facility

- Add a Facility
- Facility Information page
- Latitude and Longitude Coordinates
- Manned / Unmanned
- Maximum No. of Occupants
- Facility Classification Section 312 (Tier II Report)
- Certification Signature Box
- NAICS Code
- Dun and Bradstreet (D & B) Number
- Add/Edit Chemical
  - Add a Chemical
  - Chemical Information page
  - Chemical Storage Locations page
    - CAS No.
    - Confidential Chemical Location
  - Chemical Components page Mixtures
- Add/Edit Contact
  - Owner/Operator
  - Emergency Contact
  - Tier II Information Contact
- <u>State Fields</u>
- Site Plans
- Validating Data
  - Most Common Filing Errors
    - Not Reporting NAICS Code
    - Incorrect or Not Reporting Latitude and Longitude Coordinates
    - Not reporting Owner/Operator
    - Not Reporting Emergency Contact or 24-hour Phone for Emergency Contact
    - Not Reporting a CAS Number
    - Not Reporting State Data
  - First Responder View
- Upload Data to E-Plan

Created with the Standard Edition of HelpNDoc: Easily create PDF Help documents

## Add/Edit Facility

You can add a **new facility** to your submission by clicking on the appropriate **Add New Facility** button shown on the **20xx Online Filing Home** page. After entering the required information, press the appropriate **Save and Continue** button to save the information.

- There is no limit on the number of facilities that you can add.
- You can also edit 🔽 or delete 🔀 facilities.

|                           |                         |                                                                                             | 20                                                                                                    | 17 Online                                                                                | Fili | na I                                           | Home                                                     |             |                                                                                                    |                                                 |      |
|---------------------------|-------------------------|---------------------------------------------------------------------------------------------|----------------------------------------------------------------------------------------------------|------------------------------------------------------------------------------------------|------|------------------------------------------------|----------------------------------------------------------|-------------|----------------------------------------------------------------------------------------------------|-------------------------------------------------|------|
|                           |                         |                                                                                             | -                                                                                                    |                                                                                          |      | g .                                            |                                                          |             |                                                                                                    |                                                 |      |
| Searc                     | ch Existing Fac         | illities                                                                                    |                                                                                                    |                                                                                          |      |                                                |                                                          |             |                                                                                                    |                                                 |      |
| PACILITY ID PACILITY NAME |                         |                                                                                             | STREET ADD                                                                                                    | STREET ADORESS CITY                                                                      |      |                                                | CITY                                                     | COUNTY      | r                                                                                                    |                                                 |      |
| acility II                | D                       | F                                                                                           | acility Name                                                                                                    | Street Addre                                                                             | 195  |                                                | C                                                        | ity         | County                                                                                                    |                                                 | FIND |
| age 1 of                  |                         | fotal number                                                                                | r of facilities: 1                                                                                                    |                                                                                          |      |                                                |                                                          |             | Add New Facility                                                                                                    | Delete Facilitie<br>per page : 50               | •    |
| age 1 of                  |                         | fotal number                                                                                | r of facilities: 1                                                                                                    | cogorio ricipi                                                                           |      |                                                |                                                          |             | Add New Facility                                                                                                    | Delete Facilitie<br>per page : 50               | •    |
| NO.                       | 1 1 1<br>ID             | FACILIT                                                                                     | r of facilities: 1                                                                                                    |                                                                                          |      |                                                |                                                          | STATE       | Add New Facility                                                                                                    | Delete Facilitie<br>per page : 50<br>JS DELETE  | •    |
| NO.<br>1.                 | 1 1 1<br>ID<br>5894165  | FACILIT<br>Test s<br>Conta                                                                  | r of facilities: 1<br>FY NAME<br>itte 1<br>ict Information<br>COTT Tester1 - Emergen                                                                                                    | ny Contact                                                                               |      |                                                | Delete                                                   | STATE<br>FL | No of Parally<br>No of Parally<br>FILING STATU<br>Filed                                                                                                    | Delete Facilitie<br>per page : 50<br>US DELETE  | \$   |
| NO.<br>1.                 | 1 1 1<br>ID<br>5894165  | FACILIT<br>Test s<br>Conta<br>1. S<br>2. Jo                                                 | r of facilities: 1<br>IY NAME<br>itte 1<br>ICTT Tester1 - Emergency Con<br>oc UTD - Emergency Con                                                                                                    | cy Contact                                                                               | 2    | Em<br>Em                                       | Delete<br>Delete                                         | STATE<br>FL | Add New Facility<br>No of Berry 5<br>FILING STATU<br>Filed                                                                                                    | Delete Facilitie<br>per page : 50<br>JS DELETE  | 5    |
| NO.                       | 11 1 1<br>ID<br>5894165 | FACILIT<br>Test s<br>Conta<br>1. Si<br>2. Jo<br>3. Si                                       | r of facilities: 1<br>IY NAME<br>itte 1<br>ict Information<br>COTT Tester1 - Emergency Con<br>coTT Tester1 - Fac. Eme                                                                                                    | cy Contact<br>tact                                                                       |      | Edit<br>Edit<br>Edit                           | Delete<br>Delete<br>Delete                               | STATE<br>FL | In the second second se | Delete Facilitie<br>per page : 50<br>JS DELETE  | \$   |
| nge 1 of<br>NO.<br>1.     | 11 1 1<br>ID<br>5894165 | Total number<br>FACILIT<br>Test s<br>Conta<br>1. Si<br>2. Jo<br>3. Si<br>4. Si              | r of facilities: 1<br>(Y NAME<br>itte 1<br>ict Information<br>COTT Tester1 - Emergency Con<br>COTT Tester1 - Fac. Eme<br>COTT Tester1 - Owner / C                                                                                                    | cy Contact<br>tact<br>rgency Coordinator                                                 |      | Est<br>Est<br>Est<br>Est                       | Delete<br>Delete<br>Delete<br>Delete                     | STATE<br>FL | No of Birling<br>FILING STATU<br>Filed                                                                                                    | Delete Facilitie<br>per page : 50<br>JS DELETE  | •    |
| NO.                       | 11 1 1<br>ID<br>5894165 | Test S<br>Conta<br>1. S<br>2. J<br>3. S<br>4. S<br>5. S<br>Chem                             | r of facilities: 1<br>IY NAME<br>itte 1<br>ict Information<br>COTT Tester1 - Emergency Con<br>COTT Tester1 - Fac. Eme<br>COTT Tester1 - Twer / (<br>COTT Tester1 - Twer I II Intr<br>ical Information                                                                                                    | cy Contact<br>tact<br>rgency Coordinator<br>operator<br>rrmation Contact                 |      | Edit<br>Edit<br>Edit<br>Edit<br>Edit           | Delete<br>Delete<br>Delete<br>Delete<br>Delete           | STATE<br>FL | No of Bornson<br>Filling Statu<br>Filed                                                                                                    | Delete Facilitie<br>per page : 50<br>JS DELETE  | •    |
| NO.                       | 11 1 1<br>ID<br>5894165 | FACILIT<br>Test s<br>Conta<br>1. S<br>2. Ju<br>3. S<br>4. S<br>5. S<br>Chem<br>1.           | r of facilities: 1<br>IY NAME<br>itte 1<br>ict Information<br>COTT Tester1 - Emergency Con<br>COTT Tester1 - Fac. Eme<br>COTT Tester1 - Fac. Eme<br>COTT Tester1 - Vaner /<br>COTT Tester1 - Tier II Info<br>ical Information<br>Chiorine (7782-50-5)                                                         | by Contact<br>tact<br>rgency Coordinator<br>poerator<br>rrmation Contact                 | East | Edit<br>Edit<br>Edit<br>Edit<br>Edit<br>Edit   | Delete<br>Delete<br>Delete<br>Delete<br>Delete           | STATE<br>FL | Mod New Facility<br>Mod Berns p<br>FILING STATU<br>Filed                                                                                                    | Delete Facilitie<br>per page : (30<br>JS DELETE | S    |
| NO.                       | 1 1 1<br>ID<br>5894165  | FACILIT<br>Test s<br>Conta<br>1. S<br>2. Ju<br>3. S<br>4. S<br>5. S<br>Chem<br>1. (<br>2. D | r of facilities: 1<br>IY NAME<br>itte 1<br>ict Information<br>COTT Tester1 - Emergency Con<br>COTT Tester1 - Fac. Eme<br>COTT Tester1 - Fac. Eme<br>COTT Tester1 - Vaner (<br>COTT Tester1 - Vaner (<br>COTT Tester1 - Ter II Info<br>ical Information<br>Chierine (7782-50-5)<br>iesel Fuel OII (low suffur) | cy Contact<br>tact<br>rgency Coordinator<br>poerator<br>rrmation Contact<br>(68476-34-6) | E.GR | Edit<br>Edit<br>Edit<br>Edit<br>Edit<br>Delete | Delete<br>Delete<br>Delete<br>Delete<br>Delete<br>Delete | STATE<br>FL | Not Develop<br>Not Develop<br>FILING STATU<br>Filed                                                                                                    | Delete Facilitie<br>per page : (30<br>JS DELETE | S    |

\*\*\* Clicking on "Tier2 Filing Management" will return to the **20xx Online Filing Home** page \*\*\*

#### **Facility Information page**

In the Facility Information page, you must enter/edit/select/check all of the required information in the facility details, physical address, mailing address, location, and submission sections.

#### E-Plan Online Tier2 Submit 2024 User's Guide

| Submission Home Tier2 Filing Mar | nagement       | Validate Record     | Invoice for 2017                      | Invoice Hist                    | ory                           | Account Information Logout     |
|----------------------------------|----------------|---------------------|---------------------------------------|---------------------------------|-------------------------------|--------------------------------|
|                                  |                | CURRENT             | FACILITY CONT                         |                                 | CHENTICAL LIST                |                                |
|                                  |                |                     | Test site 1 (FacID:                   | 5894165) eom                    | T DELETE                      |                                |
|                                  |                |                     | 1900 SE 9<br>FORT LAUDERDA            | 99 STREET<br>ILE, FL 33316      | USA                           |                                |
| Facility Information Facility Id | entification   | State Fields        | Docume                                | ents                            | Validate Record               |                                |
|                                  |                |                     | Facility In                           | formati                         | on                            |                                |
|                                  |                |                     | Fields are Federa<br>Fields are E-Pla | al mandatory f<br>n mandatory f | fields<br>fields              |                                |
| Remember to press t              | the Sar        | ve & Continue       | button after updat                    | ting any informa                | ation on this page. Otherwise | the changes will not be saved. |
|                                  |                |                     |                                       |                                 |                               |                                |
| Facility Details                 | 5              |                     |                                       |                                 | _                             |                                |
| Facility Name                    |                | Test site 1         |                                       |                                 |                               |                                |
| Department                       |                |                     |                                       |                                 | ]                             |                                |
| Company Na                       | me **          | ABC Company         |                                       |                                 | Copy company name             | to other facilities            |
| Facility Email                   |                |                     |                                       |                                 |                               |                                |
| Fire District                    |                |                     |                                       |                                 |                               |                                |
| Report Year                      |                | 2017                |                                       |                                 |                               |                                |
| Facility Phone                   | e Number       | 1                   | 10                                    |                                 |                               |                                |
| Facility Notes                   |                | This facility       | will be closed                        | in 2019.                        |                               |                                |
| Dhusiaal Adde                    |                |                     |                                       |                                 |                               |                                |
| Street * 1                       | 900 SE 99 S    | TREET               |                                       |                                 |                               |                                |
| City *                           | ORT LAUDE      | RDALE               |                                       |                                 |                               |                                |
| State *                          | L              | Ŧ                   |                                       |                                 |                               |                                |
| County **                        | Broward        | •                   |                                       |                                 |                               |                                |
| Note: The 'county                | name' is the ' | city name' when the | re is no associated or                | ounty.                          |                               |                                |
| ZIP * 3                          | 3316           |                     |                                       |                                 |                               |                                |
| Country                          | ISA            |                     |                                       |                                 |                               |                                |
| Mailing Address                  | 0.000          | allen address is a  | these for elittics                    |                                 |                               |                                |
| Check if Ma                      | ailing Addre   | ess same as Pl      | hysical Address.                      | Enter Maili                     | ing Address below if d        | ifferent.                      |
| Street 1900                      | SE 99 STR      | EET                 |                                       |                                 |                               |                                |
| City FOR                         |                | ALE                 |                                       |                                 |                               |                                |
| State FL                         | •              |                     |                                       |                                 |                               |                                |
| ZIP 3331                         | 16             | ]                   |                                       |                                 |                               |                                |
| Country USA                      | L              | ]                   |                                       |                                 |                               |                                |

#### Latitude and Longitude Coordinates

This is a federal requirement. You must report your facility's latitude and longitude coordinates in **decimal** degrees.

- Be careful not to reverse your latitude and longitude coordinates.
- Enter only numerical data.
- Do not preface numbers with letters (such as N or W) to denote the hemisphere.

Here is an example of latitude and longitude values in decimal degrees:

Latitude = 38.898556

Longitude = -77.037852

#### \*\*\* Important notes:

 Lookup Lat/Long button – If you do not know the latitude and longitude coordinates for your facility, you can select the "Lookup Lat/Long" button, and the system will convert your facility's physical address to latitude and longitude coordinates via geocoding. If the reported physical address is incorrect, there is no mechanism for E-Plan to verify the geographical coordinates for that location is correct.

| Physical Add    | lress                                                                                                    |
|-----------------|----------------------------------------------------------------------------------------------------|
| Street *        | 17919 Waterview pkwy                                                                                                    |
| City *          | Dallas                                                                                                    |
| State *         | TX 💌                                                                                                    |
| County **       | Dallas                                                                                                    |
| Note: The 'cour | ty name' is the 'city name' when there is no associated county.                                                                   |
| ZIP *           | 75252                                                                                                    |
| Country         | USA                                                                                                    |
|                 |                                                                                                    |
| Mailing Addr    | ess                                                                                                    |
| Check if N      | failing Address same as Physical Address. Enter Mailing Address below if different.                                               |
| Street 179      | I9 Waterview pkwy                                                                                                    |
| City Dall       | 35                                                                                                    |
| State TX        | <b>•</b>                                                                                                    |
| ZIP 752         | 32                                                                                                    |
|                 |                                                                                                    |
| Location        | Lookup Lat/Long                                                                                                    |
| Latitude *      | 90.992018                                                                                                    |
| Longitude *     | 96.75746700000002                                                                                                    |
| USNG            | Not Available                                                                                                    |
| Method for      | determination Select Method                                                                                                    |
| Description     | of location Select Type                                                                                                    |
| Manned *        |                                                                                                    |
| Maximum N       | o. of Occupants * 0                                                                                                    |
| Note: Maximun   | No. of Occupants must be more than 0 if you select "Yes" on Manned.                                                               |
| Type of Fac     | ility * EPCRA 302 Facility (Emergency Planning) More Info<br>EPCRA 311 Facility More Info<br>EPCRA 312 Facility (Tier2) More Info |

If you know the latitude and longitude coordinates for your facility, but their values are in degrees/minutes/seconds (e.g., Latitude 40° 13' 12.9" N and Longitude 79° 45' 25.2" W). You must <u>convert</u> values from degrees/minutes/seconds to decimal degrees.

You can use this tool provided by the Federal Communications Commission to convert values from degrees/minutes/seconds to decimal degrees: <u>https://www.fcc.gov/media/radio/dms-decimal.</u>

| onvert D   | egrees Minu  | ites Seconds | to Decimal D | egree |
|------------|--------------|--------------|--------------|-------|
| Latitude:  | N 40 13 12.9 | Convert =>   | 40.220250    |       |
| Longitude: | W 74 45 25.2 | Convert =>   | -74.757000   |       |

• **Validation**: The E-Plan system will check on every coordinate that is manually entered by you.

1) Check if a coordinate is in decimal degrees

- 2) For facilities located in the US (except Guam), check if the latitude coordinate
- is within the range of 0 to 80

3) For facilities located in the US (except Guam), check if the longitude coordinate is within the range of -180 to -50

#### Manned / Unmanned

This is a federal requirement. You must check one box.

#### **Maximum No. of Occupants**

**This is a federal requirement.** You must enter a positive number, which is a number that is bigger than zero. For example, "1" is a positive number. Also "258" is a positive number.

#### **Facility Classification**

You should consult with your state agencies and local governments about your EPCRA reporting requirements such as Tier II report (i.e., EPCRA Section 312), new EHS at or above Threshold Planning Quantity (TPQ) (i.e., EPCRA Section 302), and so on.

#### **Certification - Signature Box**

The name and title of the facility's authorized representative that you enter in the Signature box will be displayed on E-Plan as the Data Submitter.

| Location Lookup Lat/Long                         |                                                                                                    |
|--------------------------------------------------|----------------------------------------------------------------------------------------------------|
| Latitude *                                       | 90.992018                                                                                                    |
| Longitude *                                      | 96.7574670000002                                                                                                    |
| USNG                                             | Not Available                                                                                                    |
| Method for determination                         | A1 - Address Matching (House Number)                                                                                                    |
| Description of location                          | AB - Administrative Building                                                                                                    |
| Manned *                                         | Yes O No                                                                                                    |
| Maximum No. of Occupants *                       | 15                                                                                                    |
| Note: Maximum No. of Occupants mus               | st be more than 0 if you select "Yes" on Manned.                                                                                                    |
| Type of Facility *                               | EPCRA 302 Facility (Emergency Planning) More Into     EPCRA 311 Facility (Inter Into     EPCRA 312 Facility (Inter) More Info     CAA 112 Facility (INtP-Chemical Accident Prevention) More Info                                                             |
| Submission                                       |                                                                                                    |
| I certify under per<br>of those individuals resp | nalty of law that I have personally examined and am familiar with the information contained in this submission, and that based on my inquiry<br>sonsible for obtaining the information, I believe the information submitted is true, accurate, and complete. |
| Name and officia<br>Owner/Operator's a           | il title of owner/operator OR<br>authorized representative                                                                                                    |
| Signature * Joe Smith Jr., Plant M               | lanager                                                                                                    |
|                                                  | Cours & Countinue Descrit                                                                                                    |

#### NAICS Code

**This is a federal requirement.** Both Tier2 Submit and the Tier II form ask for the primary North American Industry Classification System (NAICS) code for your facility. For more information on NAICS codes and a NAICS search tool, click <u>here</u>.

You can add a **NAICS Code** to your submission by clicking on the **Facility Identification** link shown on the Facility Information page. After selecting and entering the required information, press **Add** to save the information.
Here is an example of NAICS code:

- ID Type: NAICS
- o ID Value: 32731
- Description: Cement Manufacturing

| -                                                        | CURRENT FACILITY CONTACT LIST CHEMICAL LIST                                                                                        |
|----------------------------------------------------------|----------------------------------------------------------------------------------------------------|
|                                                          | 1951 (VaCUC 6641947) for Courte<br>1751 9 valentiwe parkoway<br>Dallas, TX 75252, United States                                    |
| Facility Information Facility Identification State Field | ds Documents Validate Record                                                                                                    |
|                                                          | Facility Identification                                                                                                    |
| * Report a 5-digit NA<br>(Dun                            | AICS code and 9-digit Dun and Bradstreet number (Federal requirements)<br>n and Bradstreet. Non-business entities may enter "N(A") |
| ID Type<br>Dun & Brai<br>NAICS<br>SIC                    | ID Value Description Edit Delete adstreet 123456789 Edit Delete 517919 All Other Telecommunications Edit Delete 4899 Edit Delete   |
| ID Type NA                                               | AICS 🗸                                                                                                    |
| ID Value 32                                              | 273                                                                                                    |
| Description 32<br>32                                     | 27310 Cement Manufacturing                                                                                                    |
| L Centact Us   FAQ   E-PLANQ                             | 27331 Concrete Block and Brick<br>fanufacturing N ONLINE 302 SUBMIT - USER'S GUIDE                                                 |
| 32<br>32<br>M                                            | 27332 Concrete Pipe Manufacturing<br>27390 Other Concrete Product<br>Annufacturing                                                 |

## Dun and Bradstreet (D & B) Number

This is a federal requirement. Dun & Bradstreet (D&B) provides a D-U-N-S Number, a unique nine-digit identifier for business. D&B Number assignment is FREE for all businesses required to register at <u>https://www.dnb.com</u>.

**\*\*\*** Important note: EPA allows non-business entities to enter "N/A" the ID Value's text box.

You can add a **D&B Number** to your submission by clicking on the **Facility Identification** link shown on the Facility Information page. After selecting and entering the required information, press **Add** to save the information.

Here is an example of D&B Number:

- ID Type: Dun and Bradstreet
- ID Value: 123456789
- Description: ABC Company

| CURRENT FACILITY CONTACT LIST CHEMICAL LIST                                                                                                    |
|----------------------------------------------------------------------------------------------------|
| test (FacID: 6641947) eon osurre<br>17919 waterview parkway<br>Dallas, TX 75252, United States                                                          |
| acility Information Facility Identification State Fields Documents Validate Record                                                                      |
| Facility Identification                                                                                                    |
| Report a 5-digit NAICS code and 9-digit Dun and Bradstreet number (Federal requirements)<br>(Dun and Bradstreet: Non-business entities may enter "N/A") |
| ID Type ID Value Description SIC 4899 Edit Delete NAICS 517919 All Other Telecommunications Edit Delete                                                 |
| ID Type Dun & Bradstreet 🗸                                                                                                    |
| ID Value 123456789                                                                                                    |
| Description ABC Company                                                                                                    |
| Add Reset Next                                                                                                    |
| Contact Us   FAQ   E-PLAN ONLINE TIER2 SUBMIT - USER'S GUIDE   E-PLAN ONLINE 302 SUBMIT - USER'S GUIDE                                                  |

# State Applicable Fields

Some **States** request additional information for Tier II Chemical Inventory reports. Click <u>here</u> to view a table of the States that have additional data fields and the corresponding descriptions.

| Submission Home Filing Management Validate Record Invoice for 2012 Invoice History                                                                | Manage Submission Logout                                                                                 |
|----------------------------------------------------------------------------------------------------|----------------------------------------------------------------------------------------------------|
| CURRENT FACILITY CONTACT LIST OPERICAL LIST ADD NEW                                                                                               | FACILITY ADD NEW CONTACT ADD NEW CHEMICAL                                                                |
| TEST/23 (Fad): 420/27<br>1799 Waterieu<br>Dales, 17,75/22                                                                                         | ) EDIT DELETE<br>plany<br>USA                                                                            |
| Facility Information Facility Identification State Fields Documents                                                                               | Validate Record                                                                                          |
| State Applicab                                                                                                    | e Fields                                                                                                 |
| Initial Filing                                                                                                    | 6                                                                                                    |
| Updated Filing                                                                                                    | 8                                                                                                    |
| Annual Filing                                                                                                    | E                                                                                                    |
| Confidential Chemical Storage Locations Included                                                                                                  |                                                                                                    |
| EPCRA 302 Submission - Checking the EPCRA 302 Submission box means an EHS (Extremely Hazardous Substance) chemical is present at its 1            | hreshold Planning Quantity (TPQ) and thereby takes the place of the "Emergency Planning Letter" or EPL 🛛 |
| TXT2 Number - Please use the TXT2 number that has been previously assigned to your owner/operator. New filers please contact the Texas Tier II Pr | ogram at tiertwohelp@dshs.state.tx.us or 800-452-2791 (In-Texas) or 512-834-6603 x 2439                  |
| Update & Continue Reset                                                                                                    |                                                                                                    |

Created with the Standard Edition of HelpNDoc: Write EPub books for the iPad

### **Latitude and Longitude Coordinates**

#### You must report your facility's latitude and longitude coordinates in decimal degrees.

- Be careful not to reverse your latitude and longitude coordinates.
  - Enter only numerical data.
  - Do not preface numbers with letters (such as N or W) to denote the hemisphere.

Here is an example of latitude and longitude values in decimal degrees:

Latitude = 38.898556

Longitude = -77.037852

• The latitude and longitude of the facility must be in decimal degrees with at least **four decimal digits** to the right of the decimal points (e.g., 32.9919, -96.7573.)

| Location    | Lookup Lat/Long | Validate Lat/Long |
|-------------|-----------------|-------------------|
| Latitude *  |                 | 32.9919           |
| Longitude * |                 | -96.7573          |

 Lookup Lat/Long button – If you do not know the latitude and longitude coordinates for your facility, you can select the "Lookup Lat/Long" button, and the system will convert your facility's physical address to latitude and longitude coordinates via geo-coding. If the reported physical address is incorrect, there is no mechanism for E-Plan to verify the geographical coordinates for that location is correct.

| Physical Address                                                                                                    | (                                                                                                    | 🗅 https://tier2.erplan.net/onlinefiling/utilities/validationMap.htm?lat=32.992018&lo                                                                                      |
|----------------------------------------------------------------------------------------------------|----------------------------------------------------------------------------------------------------|----------------------------------------------------------------------------------------------------|
| Street * 17919 Waterview pkw                                                                                                    | у                                                                                                    | https://tier2.erplan.net/onlinefiling/utilities/validationMap.htm?lat=32.992018                                                                                           |
| Physical Address<br>Street * 17919 Waterview pkw<br>City * Dallas<br>State * TX •<br>County ** Dallas •<br>Note: The 'county name' is the 'city name'<br>ZIP * 75252<br>Country USA<br>Mailing Address<br>Check if Mailing Address sar<br>Street 17919 Waterview pkwy<br>City Dallas<br>State TX •<br>ZIP 75252<br>Location Lookup Lat/Long<br>Latitude *<br>Longitude *<br>USNG | y  y when there is no associated cou be as Physical Address. E Validate Lat/Long 32.992078 -96.7574670000002 14S QB 09529 52636        | https://tier2.erplan.net/onlinefiling/utilities/validationMap.htm?lat=32.992018&lo                                                                                        |
| Maximum Na of Occurrent                                                                                                    | ● Yes ● No                                                                                                    |                                                                                                    |
| Maximum No. of Occupants *                                                                                                    | 10                                                                                                    |                                                                                                    |
| Note: Maximum No. of Occupants must I                                                                                                    | e more than 0 if you select "Yes" o                                                                                                    | on Manned.                                                                                                    |
| Type of Facility *                                                                                                    | <ul> <li>Yes</li> <li>No EPCR/</li> <li>Yes</li> <li>No EPCR/</li> <li>Yes</li> <li>No EPCR/</li> <li>Yes</li> <li>No CAA 1</li> </ul> | A 302 Facility (Emergency Planning) More Info<br>A 311 Facility More Info<br>A 312 Facility (Tier2) More Info<br>12 Facility (RMP-Chemical Accident Prevention) More Info |
| Submission                                                                                                    |                                                                                                    |                                                                                                    |

- Validate Lat/Long button When you click "Validate Lat/Long", a Google map will display the coordinates of the initial point. You can drag the marker to a new location and then "Click to update Lat/Long".
  - **Validation**: The E-Plan system will check on every coordinate that is manually entered by you.

1) Check if a coordinate is in decimal degrees

2) For facilities located in the US (except Guam), check if the latitude coordinate is within the range of 0 to 80

3) For facilities located in the US (except Guam), check if the longitude coordinate is within the range of -180 to -50

If you know the latitude and longitude coordinates for your facility, but their values are in degrees/minutes/seconds (e.g., Latitude 40° 13' 12.9" N and Longitude 79° 45' 25.2" W). You must <u>convert</u> values from degrees/minutes/seconds to decimal degrees.

You can use this tool provided by the Federal Communications Commission to convert values from degrees/minutes/seconds to decimal degrees: <u>https://www.fcc.gov/media/radio/dms-decimal</u>.

| Degrees Minutes Second                   | s to [ | Decimal De       | grees |
|------------------------------------------|--------|------------------|-------|
| Enter Degrees Minutes Seconds latitude:  | 41     | 51               | 1.4   |
| Enter Degrees Minutes Seconds longitude: | -87    | 40               | 32.7  |
| Convert to Decimal                       |        | Clear V          | alues |
| Results: Latitude: 41.850389             | Lon    | gitude: -87.6757 | 5     |
|                                          |        |                  |       |

Created with the Standard Edition of HelpNDoc: Easily create iPhone documentation

## **NAICS Code and D&B Number**

### Facility Identification – NAICS Code

### This is a federal requirement.

- North American Industry Classification System (NAICS) code is required to be a 6digit code.
- E-Plan added a drop-down list of the latest <u>NAICS 2022 codes</u>.
- For more information on NAICS codes and a NAICS search tool, click <u>here</u>.

You can add a **NAICS Code** to your submission by clicking on the **Facility Identification** link shown on the Facility Information page. After selecting and entering the required information, press **Add** or **Next** to save the information.

Here is an example of NAICS code:

- ID Type: NAICS
- o ID Value: 611310
- Description: Colleges, Universities, and Professional Schools

| cu                                                        | RAESNY FACILISTY CONTACT LIST CHEMICAL LIST                                                                                                    |
|-----------------------------------------------------------|----------------------------------------------------------------------------------------------------|
|                                                           | test (FacID: 6641947) - EDIT DELETE<br>17919 waterview parkway<br>Dallas, TX 75252, United States                                                                 |
| Facility Information Facility Identification State Fields | Documents Validate Record                                                                                                    |
|                                                           | Facility Identification                                                                                                    |
| * Report a 6-digit NAIC<br>(Dun a                         | CS code and 9-digit Dun and Bradstreet number (Federal requirements)<br>and Bradstreet: Non-business entities may enter "N/A")                                    |
| ID Ty<br>Dun:<br>SIC<br>ID Type (NAI                      | ype         ID Value         Description           & Bradstreet 123456759         ABC Company         Edit Delete           4899         Edit Delete           CS |
| ID Value 611<br>Description 611                           | 110 Elementary and Secondary                                                                                                    |
| Add 6112<br>6113<br>Prot                                  | 210 Junior Colleges Next 310 Colleges, Universities, and fessional Schools                                                                                        |
| Contact Us   FAQ   E-PLAN 0<br>611/<br>611/               | 410 Business and Secretarial Schools NONLINE 302 SUBMIT - USER'S GUIDE                                                                                            |
|                                                           |                                                                                                    |

#### Facility Identification – Dun and Bradstreet (D&B) Number

**This is a federal requirement.** Dun & Bradstreet (D&B) provides a D-U-N-S Number, a unique nine-digit identification number, for each physical location of your business. D&B Number assignment is FREE for all businesses required to register at <u>https://www.dnb.com/</u>.

You can add a **D&B Number** to your submission by clicking on the **Facility Identification** link shown on the Facility Information page. After selecting and entering the required information, press **Add** or **Next** to save the information.

**\*\*\*** Important note: If your facility is a public utility or other non-business entity, EPA allows you to enter "N/A" in the "ID Value" text box.

# Here is an example of D&B Number:

- ID Type: Dun and Bradstreet
- ID Value: 800188161
- Description: University

| CURRENT FACILITY CONTACT LIST CHEMICAL LIST                                                                                                    |  |  |  |
|----------------------------------------------------------------------------------------------------|--|--|--|
| test (FacID: 6641947) som osurre<br>17919 waterview parkaray<br>Dallas, TX 75252, United States                                                         |  |  |  |
| Facility Information Facility Identification State Fields Documents Validate Record                                                                     |  |  |  |
| Facility Identification                                                                                                    |  |  |  |
| Report a 6-digit NAICS code and 9-digit Dun and Bradstreet number (Federal requirements)<br>(Dun and Bradstreet: Non-business entities may enter "N/A") |  |  |  |
| ID Type ID Value     Description       SIC     4599       NAICS     611310       Colleges, Universities, and Professional Schools     Edit Delete       |  |  |  |
| ID Type Dun & Bradstreet 🗸                                                                                                    |  |  |  |
| ID Value 800188161                                                                                                    |  |  |  |
| Description University                                                                                                    |  |  |  |
| Add Reset Next                                                                                                    |  |  |  |
| Contact Us   FAQ   E-PLAN ONLINE TIER2 SUBMIT - USER'S GUIDE   E-PLAN ONLINE 302 SUBMIT - USER'S GUIDE                                                  |  |  |  |

Created with the Standard Edition of HelpNDoc: Create iPhone web-based documentation

# Add/Edit Chemical

You can add a **new chemical** to your submission by clicking on the appropriate **Add New Chemical** icon shown on the **20xx Online Filing Home** page. After entering the required information, press the appropriate **Save and Continue** button to save the information.

- There is no limit on the number of chemicals that you can add.
- You can also edit 🔽 or delete 🔀 chemicals.
- Chemicals from one facility can be copied into another.
- Each facility in your Tier II report needs to have at least one chemical. In addition, each chemical must have at least one location record. Furthermore, type, pressure, and temperature for each location (even if "Confidential" is checked) are required.
- States may have lower reporting thresholds and additional chemicals covered by the State right-to-know regulations. Contact your State SERC for any specific requirements for that State.

|                |                                           | 2011 Online                                                                         | e Fil    | ing    | Home     | e        |          |          |            |
|----------------|-------------------------------------------|-------------------------------------------------------------------------------------|----------|--------|----------|----------|----------|----------|------------|
| Fede<br>vith n | eral require<br>ame and 24<br>ving is the | ments include: Owner / Operator nam<br>I-hr phone<br>submitted facility information | ie, ma   | il add | ress, ph | one and  | 1 Emerg  | jency Co | ontact     |
| egen           | d 🚮 : Edit Fac                            | ity 🞑 : Delete Facility 😂 : Add New Chemical 🛄 : Ad                                 | ld New C | ontact |          | Add New  | Facility | Delete   | Facilities |
| <b>₽</b> NO.   | ≑ <u>ID</u>                               | FACILITY NAME                                                                       |          |        |          | \$ STATE | FILING   | STATUS   | DELETE     |
| 1.             | 2923764                                   | Demo_FacilityName -                                                                 | 1        | ×      | 1        | TX       | F        | iled     |            |
|                |                                           | Demo_Department<br>Contact Information                                              |          |        |          | Add New  | Chemical |          |            |
|                |                                           | 1. <u>Demo_firstname_Demo_lastname -</u><br>Emergency Contact                       |          | Edit   | Delete   |          |          |          |            |
|                |                                           | 2. Demo_firstname_Demo_lastname -<br>Owner / Operator                               |          | Edit   | Delete   |          |          |          |            |
|                |                                           | Chemical Information                                                                |          |        |          |          |          |          |            |
|                |                                           | 1 NOCACHURA (7551 02.0)                                                             | Edit     | Delete | Conv     |          |          |          |            |

#### **Chemical Information page**

In the Chemical Information page, you must enter/select/check all of the applicable information including the chemical details, physical state, physical hazards, health hazards, and quantity.

### \*\*\* Important notes:

- You must enter Chemical Abstracts Service (CAS) registry numbers for pure chemicals (i.e., those with no mixture components) that are Extremely Hazardous Substances (EHSs) with the exception of Organorhodium Complex, which has no CAS.
  - If you do <u>not</u> have a CAS registry number, leave it **BLANK**.

# Chemical Abstracts Service (CAS) Number

To report mixtures, facilities have the option to report by the component or the mixture itself. However, as stated in the regulations at 40 CFR 370.14(b), the reporting option used must be consistent for both Material Safety Data Sheet (MSDS) and inventory reporting, unless it is not possible to do so. This means that, if the facility report on a specific mixture as a whole for MSDS reporting, then the facility must report on that mixture as a whole for inventory reporting, too.

- Pure Chemical:
  - 1. Provide the chemical name (or common name of the chemical) as provided on the MSDS sheet.
  - 2. Enter the Chemical Abstract Service (CAS) registry number.
  - 3. Indicate if the chemical is an EHS. Check the box "yes" or "no".
  - 4. Check box for the appropriate descriptor for the chemical: solid, liquid, or gas and so on.
- Mixture:
  - 1. Provide the name of the mixture, product name or trade name as provided on the MSDS sheet.
  - 2. Enter the CAS number of the mixture or product, if available. If not, leave it BLANK.
  - 3. Check box for the appropriate descriptor: solid, liquid, or gas.
  - If the mixture contains any EHS, check the box "yes", and then enter the name and CAS number of each EHS in the mixture.
  - 5. You are not required to list non-EHSs in the mixture, but may report if you wish to do so.
- The chemical amount cannot be zero.
- If you are reporting a **mixture** or solution that contains one or more hazardous chemicals, you have two options, outlined below.
  - Option 1 (recommended option): Report your mixture as a whole. Check "Mixture". Enter the name of the mixture or product name as it appears on the mixture's SDS. In the **Quantity** section, enter the weight of the entire mixture. In the Mixture Components section, list all EHS components in the mixture. You do not have to list non-EHS components in the mixture, but you may wish to do so in order to better inform emergency planners and first responders.
  - Option 2: Report your mixture by reporting the hazardous components separately.
- If an <u>EHS</u> is part of a mixture, you must report at least one EHS mixture component.
- Voluntary reporting of amounts below reporting requirement thresholds.
  - For EHSs, the system will check this box if the quantity is below the threshold planning quantity (TPQ) or 500 pounds, whichever is less. (For a list of EHS chemicals and TPQs, please reference the <u>EPA Consolidated List of Lists</u>.)
  - For hazardous substances (anything with a SDS sheet), the system will check

this box if the quantity is below 10,000 pounds. In addition, this box may be checked if the chemical you are reporting is granted a specific exemption from Tier II reporting under <u>40 CFR 370.10-13</u>.

| Quantity                                                                                                    |                                                                                                    |
|----------------------------------------------------------------------------------------------------|----------------------------------------------------------------------------------------------------|
| Max Daily Amount Code                                                                                                    | Select Max Code 🔹                                                                                                    |
| Maximum Daily Amount in pounds*                                                                                                    | 9,000                                                                                                    |
| Avg Daily Amount Code                                                                                                    | Select Avg Code 🔹                                                                                                    |
| Average Daily Amount in pounds*                                                                                                    | 3,000                                                                                                    |
| Maximum Amount in largest container (pounds)                                                                                                    | 8,000                                                                                                    |
| Below Reporting Thresholds †                                                                                                    |                                                                                                    |
| † Note: Voluntary reporting of amounts below reporting requirement<br>not apply to most submissions.)<br>By checking this box, you are certifying that this chemical is not of<br>312 of the Emergency Planning and Community Right to Know<br>only check this box if the quantity is below the TPQ or 500 Ibs., wh<br>chemicals and TPQs, please reference the EPA's Consolidated L<br>substances (anything with a SDS), only check this box if the quant<br>this box may be checked if the chemical you are reporting is grant<br>reporting under 40 CFR 370.10-13. | nt thresholds. (This checkbox does<br>a reportable quantity under Section<br>w Act of 1986. For EHS chemicals,<br>hichever is less. (For a list of EHS<br>list of Lists.) For hazardous<br>tity is below 10,000 lbs. In addition,<br>ed a specific exemption from Tier II |

## **Chemical Storage Locations page**

In the Chemical Storage Locations page, you must enter/edit/select/check all of the applicable information including the storage type, pressure type, temperature type, location, and maximum amount at location.

There is no limit on the number of chemical storage locations that you can add.

#### \*\*\* Important note:

Every chemical in your Tier II report needs to have <u>at least</u> one location record, and each such record must specify:

- Location at Facility
- Storage Type
- Pressure Type
- Temperature Type

## **Confidential Chemical Location:**

Checking the "Confidential" check box means that no locations are required for that chemical. However, in order to fulfill the proper reporting under EPCRA, you must submit a <u>Confidential Location Information Sheet</u> to the SERC, LEPC, and fire department. This form is used by the authorities to verify actual locations for audits and emergencies and not by public citizens.

 Type, Pressure, and Temperature for each location (even if "Confidential" is checked) are required.

|                      |                   | CONCEPTION OF THE  | Verizon (FacID: 4389299)<br>1705 East Main Street<br>Johnson City, NY 37601, I         | AT DELETE<br>LUSA                                        |                 |
|----------------------|-------------------|--------------------|----------------------------------------------------------------------------------------|----------------------------------------------------------|-----------------|
| Chemical Information | Storage Locations | Mixture Components | State Fields                                                                           | Additional Documents                                     | Validate Record |
|                      |                   |                    | Chemical Storage Lo                                                                    | ocations                                                 |                 |
|                      |                   | Location Maxim     | Amerstat 251 Biocic<br>um Amount Storage/Pressure/Ter<br>unds Bag / Ambient pressure / | de<br>nperature Types<br>Ambient temperature Edit Delete |                 |
|                      |                   | Storage Loca       | tions                                                                                  |                                                          |                 |
|                      |                   | Storage Type*      | Above ground tank                                                                      |                                                          |                 |
|                      |                   | Pressure Type*     | Bag                                                                                    |                                                          |                 |
|                      |                   | Temperature Type*  | Below ground tank<br>Box                                                               |                                                          |                 |
|                      |                   | Location*          | Can                                                                                    | Confidential                                             |                 |
|                      |                   | Maximum amount at  | Cylinder                                                                               | Select unit                                              |                 |
|                      |                   | Add                | Glass bottles or jugs                                                                  | Next                                                     |                 |
|                      |                   | Contact Us         | FAQ   InsPlastic or non-metallic d                                                     | irum Tour                                                |                 |
|                      |                   |                    | Rail car<br>Silo                                                                       |                                                          |                 |
|                      |                   |                    | Steel Drum<br>Tank inside building                                                     |                                                          |                 |
|                      |                   |                    | Tank wagon<br>Tote bin                                                                 |                                                          |                 |
|                      |                   |                    |                                                                                        |                                                          |                 |

## **Chemical Components page**

In the Chemical Components page, you must enter/edit/select/check all of the applicable mixture components information including the CAS number, component name, EHS, maximum amount code, and percentage.

There is no limit on the number of chemical mixture components that you can add.

| ſ | CUMBERT PACILITY CONTACT LIST CHEMICAL LIST AND NEW PACILITY AND NEW CONTACT AND NEW CHEMICAL                           |
|---|----------------------------------------------------------------------------------------------------|
|   | Iris Glen Environmental Center (FactD: 4342190), Extraction and<br>1705 East Main Street<br>Johnson City, NC 37601, USA |
| L | Chemical Information Storage Locations Mixture Components State Fields Additional Documents Validate Record             |
|   | Chemical Components                                                                                                    |
| L | Amerstat 251 Biocide                                                                                                    |
| l | Component Chemical Name [CAS Itumber ] Max Code [Percentage ]                                                           |
|   | Mixture Components                                                                                                    |
| I | CAS Number Lookup Help                                                                                                  |
| l | Component (Lookup)                                                                                                    |
| l | EHS*                                                                                                    |
| l | Maximum Amount Code Select Max Code                                                                                     |
| l | Percentage Select unit 💌                                                                                                |
| l | Add Reset Next                                                                                                    |
| I |                                                                                                    |
|   | Contlact Us   FAQ   Instructional Video Tours Select a Tour                                                             |

Created with the Standard Edition of HelpNDoc: Produce electronic books easily

# Add/Edit Contact

You can add a **new contact** to your submission by clicking on the appropriate **Add New Contact** icon shown on the **Online Filing Home** page. After entering the required information, press the appropriate **Save and Continue** button to save the information.

- There is no limit on the number of contacts that you can add.
- You can also edit 🔽 or delete 🔀 contacts.
- In most cases a contact should be a real person, but if your contact type is "Parent Company" or "Chemical Carrier" you may leave First Name blank and enter a business name in the Last Name field.
- You should remove duplicate contacts.

|                           | iome Tier2 F               | Filing Management Validate Reco                                                | rd Invoice for 2017 In | nvoice History |      | Ad                                                         | ccount Information                        | n Log |
|---------------------------|----------------------------|--------------------------------------------------------------------------------|------------------------|----------------|------|------------------------------------------------------------|-------------------------------------------|-------|
| Searc                     | ch Existing Faci           | 2<br>#5es                                                                      | 017 Online Fi          | ling Home      |      |                                                            |                                           |       |
| FACILITY                  | Y ID                       | FACILITY NAME                                                                  | STREET ADDRESS         | 5              | CITY | COUNTY                                                     |                                           |       |
| Facility ID               | D                          | Facility Name                                                                  | Street Address         | C              | ity  | County                                                     | F                                         | IND   |
| ollowi                    | ng is the su               | bmitted facility information                                                   | Legend Helpl           |                | Ad   | New Facility De                                            | elete Facilities                          |       |
| ollowi<br>age 1 of<br>NO. | ng is the su<br>1117<br>ID | bmitted facility information<br>fotal number of facilities: 2<br>FACILITY NAME | Legend Helpl           |                | Ad   | d New Facility De<br>No of Results per<br>FILING<br>STATUS | elete Facilities<br>page : 50 V<br>DELETE |       |

#### **Contact Role**

Select a contact type from the drop down menu and click **Continue** to proceed.

#### \*\*\* Federal requirements:

Per EPA, each facility in your Tier II report needs to have the following contacts:

- Owner / Operator: Facility owner or operator. If the owner/operator is a person, include their first and last name. If it is a company, enter the company name in the Last Name or Business Name field and leave the First Name field blank. Regardless of whether the contact is a person or company, you must enter a mailing address, phone number, and a valid email address. You should choose one phone of any type from the drop down phone list including 24-hour, mobile-cell, emergency, work, or home.
- Emergency Contact: You must provide first and last name, title, a valid email address and two phone numbers (at least one of which must have the phone

type of "24-hour") of one local individual who can act as a referral if emergency responders need assistance in responding to a chemical accident at your facility.

- The 24-hour phone number provided should be reachable 24 hours a day, every day.
- It is important that this individual can be reached at any time at one of the numbers provided (i.e., 24/7) to meet local emergency responders during an emergency situation.
- This individual should have knowledge of the plant processes, chemicals and the associated risks.
- Tier II Information Contact: The person knowledgeable about the information contained on the Tier II inventory form for the facility. You must provide title, first and last name, a valid email address, and a phone number (of any type).

| Submission Home Tier2 Filing Management Validate Record Invoice fr                                                                                                    | or 2017 Invoice History     | Account Information Logout       |  |  |  |  |  |  |  |
|----------------------------------------------------------------------------------------------------|-----------------------------|----------------------------------|--|--|--|--|--|--|--|
| Selec                                                                                                    | t Contact Role              |                                  |  |  |  |  |  |  |  |
| Facility ID: 5894165                                                                                                    |                             |                                  |  |  |  |  |  |  |  |
| * Federal requirements include: Owner / Operator (name, mail address, phone & email); Emergency Contact (name & 2 phone<br>numbers, one of which must be 24-hour); Tier II Information Contact (name, email & phone). |                             |                                  |  |  |  |  |  |  |  |
| Contact Role                                                                                                    | Select Contact Type         | 1                                |  |  |  |  |  |  |  |
|                                                                                                    | Select Contact Type         |                                  |  |  |  |  |  |  |  |
|                                                                                                    | Emergency Contact           |                                  |  |  |  |  |  |  |  |
| Contact US   FAQ   E-PLAN ONLINE TIER2 SUBM                                                                                                    | Owner / Operator            | INLINE 302 SUBMIT - USER'S GUIDE |  |  |  |  |  |  |  |
|                                                                                                    | Fac. Emergency Coordinator  |                                  |  |  |  |  |  |  |  |
|                                                                                                    | Parent Company              |                                  |  |  |  |  |  |  |  |
|                                                                                                    | Tier II Information Contact |                                  |  |  |  |  |  |  |  |
|                                                                                                    | Submitter                   |                                  |  |  |  |  |  |  |  |
|                                                                                                    | Billing                     |                                  |  |  |  |  |  |  |  |
|                                                                                                    | Fire Department             |                                  |  |  |  |  |  |  |  |
|                                                                                                    | Other                       |                                  |  |  |  |  |  |  |  |
|                                                                                                    | Primary                     |                                  |  |  |  |  |  |  |  |
|                                                                                                    | Secondary                   |                                  |  |  |  |  |  |  |  |
|                                                                                                    | Carrier                     |                                  |  |  |  |  |  |  |  |
|                                                                                                    | Carrier Emergency           |                                  |  |  |  |  |  |  |  |
|                                                                                                    | Regulatory POC              |                                  |  |  |  |  |  |  |  |

## \*\*\* Important Note:

 Facility Emergency Coordinator: Required if the facility is subject to the emergency planning requirements of Section 302 of EPCRA (<u>40 CFR part</u> <u>355</u>). Include first and last names, title, a valid email address, and two phone numbers, including one 24-hour number.

| Tune of Eacility * | A Vec. O No. 50004 200 Section (Section 20 Section 2)                     |
|--------------------|---------------------------------------------------------------------------|
| Type of Facility   | Tes O No EPCRA 302 Pacility (Emergency Planning) November                 |
|                    | Yes                                                                       |
|                    | Yes O No EPCRA 312 Facility (Tier2) More Into                             |
|                    | Yes                                                                       |
|                    | Yes      No CAA 112 Facility (RMP-Chemical Accident Prevention) More into |
|                    |                                                                           |

## **Contact Information page**

In the Contact Information page, you must enter/select/check all of the applicable information including title, last name, first name, street address, city, county, state, and zip code. You also need to provide a **valid email address**.

| Submission Home                                                                                                    | Tier2 Filing Management Validate Record Invoice f | or 2017 Invoice History                  | Account Information Logout |  |  |  |  |
|----------------------------------------------------------------------------------------------------|---------------------------------------------------|------------------------------------------|----------------------------|--|--|--|--|
|                                                                                                    | Conta                                             | act Information                          |                            |  |  |  |  |
| * Federal requirements include: Owner / Operator (name, mail address, phone & email)<br>Emergency Contact (title, name & 2 phone numbers, one of which must be 24-hour)<br>Tier II information Contact (title, name, email & phone). |                                                   |                                          |                            |  |  |  |  |
|                                                                                                    |                                                   | Fields are mandatory                     |                            |  |  |  |  |
|                                                                                                    | Title *                                           | Tester                                   |                            |  |  |  |  |
|                                                                                                    | Last Name or Business Name *                      | στυ                                      |                            |  |  |  |  |
|                                                                                                    | First Name                                        | Jce                                      |                            |  |  |  |  |
|                                                                                                    | Street Address                                    | 1791 Waterview Pkwy                      |                            |  |  |  |  |
|                                                                                                    | City                                              | Dallas                                   |                            |  |  |  |  |
|                                                                                                    | County                                            | Dallas                                   |                            |  |  |  |  |
|                                                                                                    | State                                             | TX •                                     |                            |  |  |  |  |
|                                                                                                    | ZIP                                               | 75252                                    |                            |  |  |  |  |
|                                                                                                    | Country                                           | USA                                      |                            |  |  |  |  |
|                                                                                                    | Email *                                           | eplan@utdallas.edu                       |                            |  |  |  |  |
|                                                                                                    |                                                   |                                          |                            |  |  |  |  |
|                                                                                                    | Save & Continue                                   | Cancel                                   |                            |  |  |  |  |
|                                                                                                    |                                                   |                                          |                            |  |  |  |  |
|                                                                                                    | Contact US   FAQ   E-PLAN ONLINE TIER2 SUBM       | IT - USER'S GUIDE   E-PLAN ONLINE 302 SU | BMIT - USER'S GUIDE        |  |  |  |  |

## **Contact Phone Information**

Choose a phone type from the drop down list, enter the phone number, and click **Add** to save.

| ubmission Home Tier2 Filing Management Validate Record Invoice for 2017 Invoice History Account Information Logo                                                                                                    |
|----------------------------------------------------------------------------------------------------|
| CURRENT FACILITY CONTACT LIST CHEMICAL LIST                                                                                                    |
| Test site 1 (FacID: 5894165) FOR DELTE<br>1900 SOUTHEAST 15 STREET<br>FORT LAUDERDALE, FL 33316, USA                                                                                                    |
| iontact Information Phone Information Facility Association Documents Validate Record                                                                                                    |
| Contact Phone Information                                                                                                    |
| Joe UTD (Emergency Contact)                                                                                                    |
| * Federal requirements include: Owner / Operator (name, mail address, phone & email)<br>Emergency Contact (title, name & 2 phone numbers, one of which must be 24-hour)<br>Tier II Information Contact (title, name, email & phone). |
| Phone Type Phone Number                                                                                                    |
| Work 972-883-2000 Edit<br>Delete                                                                                                    |
| 24-hour 972-883-2911 Edit<br>Delete                                                                                                    |
| Phone Type  Select Phone Type                                                                                                    |
| Phone Number                                                                                                    |
| Add Reset Next                                                                                                    |
| Contact Us   FAQ   E-PLAN ONLINE TIER2 SUBMIT - USER'S GUIDE   E-PLAN ONLINE 302 SUBMIT - USER'S GUIDE                                                                                                    |

## **Facility Association**

If you have multiple facilities, you can associate a contact with more than one facility.

You must select at least one facility, choose a contact type, and click **Add** to save.

| Submission Home Tier2 Filing Management Validate Record Invoice for 2017 Invoice History                                                                                                    | Account Information Logout |
|----------------------------------------------------------------------------------------------------|----------------------------|
| CURRENT FACILITY CONTACT LIST<br>Test site 1 (FacID: 5804165) EDIT CELETE<br>1000 SOUTHEAST 15 STREET<br>FORT LAUDERDALE, FL 33316, USA                                                                             |                            |
| Contact Information Phone Information Facility Association Documents Validate Record                                                                                                    |                            |
| Associate Contact With Facility                                                                                                    |                            |
| Joe UTD (Emergency Contact) Note: You can associate "Joe UTD" with other facilities such that the contact information can be copied to the other associated facilities.                                             |                            |
| Facility Name         Contact Type           (FacID:5894165) Test site         Emergency           1         EditDelete           (FacID:5694170) Test site         Owner / Operator           2         EditDelete |                            |
| Select All Facilities and Contact Type Select Contact Type                                                                                                    |                            |
| (FacID:5894165) Test site 1 (Current facility)     (Exc/D:5894165) Test site 2                                                                                                    |                            |
| Add Reset Next                                                                                                    |                            |
| Contact Us   FAQ   E-PLAN ONLINE TIER2 SUBMIT - USER'S GUIDE   E-PLAN ONLINE 302 SUBMIT - USER'S G                                                                                                    | SUIDE                      |

When a contact name is associated with multiple roles or duplicate, triplicate and so on, you need to click on that contact name to open the **Contact Information** page. Next, click the "Facility Association" to view the Associate Contact With Facility table. Then, you can delete the appropriate contact's role.

|                                       | Dall                                             | as, UT 75252, United S                                   | i States                                    |  |
|---------------------------------------|--------------------------------------------------|----------------------------------------------------------|---------------------------------------------|--|
| Contact Information Phone Information | Facility<br>Association                          | Documents                                                | Validate Record                             |  |
|                                       | Associate                                        | Contact Wi                                               | /ith Facility                               |  |
|                                       | B T (                                            | Emergency Cont                                           | itact)                                      |  |
|                                       | lote: You can associat<br>he contact information | e "B T" with other facilitie<br>can be copied to the oth | ties such that ther associated facilities.  |  |
|                                       | Facility Name                                    | e Contact Type                                           | e sa sa sa sa sa sa sa sa sa sa sa sa sa    |  |
|                                       | (FacID:6641947)<br>(FacID:6641947)               | ) test Emergency Cont<br>) test Emergency Cont           | ntact Edit Delete                           |  |
|                                       | (FacID:6641947                                   | ) test Emergency Cont                                    | ntact Edit Delete                           |  |
| Select All Fa                         | cilities and Contact                             | t Type Select Contact                                    | ct Type 🗸                                   |  |
| (FaciD.66419)                         | 47) test (Current fac                            | ilty)                                                    |                                             |  |
| Add                                   |                                                  | Reset                                                    | Next                                        |  |
|                                       |                                                  |                                                          |                                             |  |
| Contact Us   FAQ   E-PLAN             | ONLINE TIER2 SUB                                 | MIT - USER'S GUIDE                                       | E   E-PLAN ONLINE 302 SUBMIT - USER'S GUIDE |  |
|                                       |                                                  |                                                          |                                             |  |

Created with the Standard Edition of HelpNDoc: Easy to use tool to create HTML Help files and Help web sites

# **State Fields**

## State Applicable Fields page

Some states request additional information for Tier II Chemical Inventory reports. E-Plan validates both Federal and State requirements. Click <u>here</u> to view a table of the States that have additional data fields and the corresponding descriptions.

You must enter/select all the appropriate information into any state requested fields and press the appropriate **Update** button to save the information.

#### \*\*\* Important note:

If you have **100+ facilities** that require entering the additional State Tier II field repeatedly, please <u>Contact Us</u> so we can assist you to enter the data.

| State Fields | Documents                                      |                    |  |  |  |  |  |  |
|--------------|------------------------------------------------|--------------------|--|--|--|--|--|--|
|              | State Applicable                               | Fields             |  |  |  |  |  |  |
|              | Master ID Number                               | 999999             |  |  |  |  |  |  |
|              | Valid e-mail address for your proof of receipt | eplan@utdallas.edu |  |  |  |  |  |  |
|              | Update & Continue R                            | teset              |  |  |  |  |  |  |

| Submission Home     | Tier2 Filing Management   | Validate Record | Invoice for 2017                                           | Invoice History                    | Account Information         | Logout |
|---------------------|---------------------------|-----------------|------------------------------------------------------------|------------------------------------|-----------------------------|--------|
|                     |                           | CURRENT FAC     | ONTACT LE                                                  | ST CHEMICAL LIST                   |                             |        |
|                     |                           | Test            | site 2 (FacID: 58941<br>17919 Watery<br>Birmingham, Oth 99 | 70) EDIT DELETE<br>Hew<br>999, USA |                             |        |
| Facility Informatio | n Facility Identification | State Fields    | Documents                                                  | Validate Rec                       | ord                         |        |
|                     |                           | Stat            | te Applicab                                                | le Fields                          |                             |        |
|                     |                           |                 | No Applicable State i<br>Next                              | Fields                             |                             |        |
| <u>ا</u> م          | ontact Us   FAQ   E-PLA   | N ONLINE TIER2  | SUBMIT - USER'S G                                          | UIDE   E-PLAN ONLIN                | E 302 SUBMIT - USER'S GUIDE |        |

Created with the Standard Edition of HelpNDoc: Create iPhone web-based documentation

# Site Plans

EPA regulations state that the facility may attach a site plan with the Tier II inventory form that contains site coordinates indicated for buildings, lots, areas, etc., throughout the facility. In addition, some States require facilities to submit a site plan (click <u>here</u> to view a table of the States that have additional data fields and the corresponding descriptions.)

- Some States suggested the attachment file naming convention as follows.
  - SDS\_Chlorine\_ABCIndustry-Greensville.pdf
  - SitePlan\_ABCCountyWaterTreatmentPlant.jpg
  - AerialPhoto\_ABCtownPumpStation.png

You can upload and attach SDS sheets, site plans, emergency/contingency plans, facility floor plan drawings, or maps directly into E-Plan. You may upload as many files as you like, but the size of each file must be less than 9 MB. If the size of the file is more than 9 MB, please split it into smaller parts and upload them separately.

Generally, the following procedure is for uploading a site plan:

- Log into the <u>E-Plan's Online Tier II Reporting System</u> using your Access ID and password.
- On the E-Plan Online Filing Submission Management page, go to the "Enter new Data/ Retrieve old Data" box and select 2024 as the "Select a year to file/retrieve Tier II data".
- The **2024 Online Filing Home** page will appear.
- Click on the Edit button beside the facility. The selected Facility Information page will appear.
- Select the Documents link on the menu bar.
- Select a File Type from the drop down menu and then File Category.
   (Note: If entering a link, choose File type as Link and put the link such as https:// somewebsite in the File Description field.)
- Click on Browse and choose the file on your computer that you want to upload.
- Fill in a Description for the file (such as Contingency Plan).
- Click the Upload button to load the selected file.

| Submission Home Tier2 Filing Management Validate Record Invoice for 2017 Invoice History Account Information                                                                                                    | Logout |
|----------------------------------------------------------------------------------------------------|--------|
| CURRENT FACILITY CONTACT LIST CHEMICAL LIST                                                                                                    |        |
| Test site 1 (FacID: 5894165) for deams<br>1900 SE 99 STREET<br>FORT LAUDERDALE, FL 33316, USA                                                                                                    |        |
| Facility Information Facility Identification State Fields Documents Validate Record                                                                                                    |        |
| Document Upload                                                                                                    |        |
| * Fields are Federal mandatory fields                                                                                                    |        |
| I have submitted a site plan.     I have attached a description of dikes and other safeguard measures.     I have attached a list of site coordinate abbreviations.     No. Document File File Type File Description Download     File types: PDF, DOC, JPG are only allowed.     If entering a link, choose File type as Link     and put the link as http://somewebste in the description field. |        |
| All Fields are Mandatory                                                                                                    |        |
| File Type File T                                                                                                    |        |
| File Choose Files No file chosen Max file size 9 Mb File Description                                                                                                    |        |
| Upload Next (Add Contact)                                                                                                    |        |
| Contact Us   FAQ   E-PLAN ONLINE TIER2 SUBMIT - USER'S GUIDE   E-PLAN ONLINE 302 SUBMIT - USER'S GUIDE                                                                                                    |        |

Once documents are uploaded, they will appear in the table as shown below.

| Oursener Facility     Other Cutary     Other Cutary       Interview     Test site 1 (Facil): S894165) scor outure<br>1900 8E 09 STRIET<br>FORT LUDERALE, FL 3316, USA       Facility Information     Facility Identification     State Fields     Documents     Validate Record       Interview     Facility Information     Facility Identification     State Fields     Documents     Validate Record                                                                                                    | Submission Home Tie  | er2 Filing                                                                                                    | Management \      | Validate Record In                 | voice for 2017                  | nvoice Histo                                            | ry                                                       |                      |          | A      | count Information | Logout |
|----------------------------------------------------------------------------------------------------|----------------------|----------------------------------------------------------------------------------------------------|-------------------|------------------------------------|---------------------------------|---------------------------------------------------------|----------------------------------------------------------|----------------------|----------|--------|-------------------|--------|
| Pacify intermation Pacify identification State Pields Documents      Document Upload      Fields are Federal mandatory fields      I have submitted a site plan.     I have attached a description of dikes and other safeguard measures.     I have attached a list of site coordinate abbreviations.      No. Document File Name File Type Category File Description Download      1 509839 1317619.dt      Soft ST File SDS For Oxide Black SDS Delete      Z 509840 EPlan.jpg      File type File Diagrams E-Plan logo      Delete      Jarren of pather bype as Link     and put the link as http://somewebsite in the description field.      All Fields are Mandatory      File Type File      File Category      File Type File      File Occupent      Max file size 9 Mb                |                      |                                                                                                    |                   | C.                                 | Test site 1 (<br>19<br>FORT LAU | CONTACT LI<br>FacID: 58941<br>00 SE 99 ST<br>DERDALE, F | IST OHIHICAL<br>165) FOLT DELETE<br>REET<br>L 33316, USA | LIST                 |          |        |                   |        |
| I have submitted a site plan.         I have attached a description of dikes and other safeguard measures.         I have attached a list of site coordinate abbreviations.         No       Document         File Name       File Type         S09839       Iron Oxide Black CAS #         1       509839         1317219.pdf       File         2       509840         EPlan.jpg       File         Delete       File plagrams         E-Plan logo       Celete         Pie types: PDF, DOC, JPG are only atlowed.         If entering a time, choose File type as Link         and put the link as http://somewebsite in the description field.         All Fields are Mandatory         File Type       File •         File Category       505         File Opense Files       No file chosen | Pacility Information | Fac                                                                                                    | ity identificatio | n State Fields                     | Docu<br>• Fields are            | ment U                                                  | Jpload                                                   | date Record          |          |        |                   |        |
| No.     Document<br>ID     File Name     File Type     File Category     File Description     Download       1     509839     Iron Oxide Black CAS #     File     SDS     Iron Oxide Black SDS     Delete       2     509840     EPlan jpg     File     Diagrams     E-Plan logo     Delete       2     509840     EPlan, jpg     File     Diagrams     E-Plan logo     Delete                                                                                                    |                      | I have submitted a site plan.     I have attached a description of dikes and other safeguard measures.     Lave attached a list of site coordinate abbreviations. |                   |                                    |                                 |                                                         |                                                          |                      |          |        |                   |        |
| 1     509839     Itron Oxide Black CAS #     File     SDS     Itron Oxide Black SDS     Delete       2     509840     EPtan.jpg     File     Diagrams     E-Ptan.logo     Delete       2     509840     EPtan.jpg     File     Diagrams     E-Ptan.logo     Delete       File types:     PDF, DOC, JPO are only allowed.<br>If entering a link, choose File type as Link<br>and put the link as http://somewebsite in the description field.     Delete       All Fields are Mandatory     File Type     File •       File Type     File •       File Occess Files     No file chosen     Max file size 9 Mb                                                                                                    |                      | No.                                                                                                    | Document<br>ID    | File Na                            | me                              | File Type                                               | File<br>Category                                         | File Description     | Download |        |                   |        |
| 2 509840 EPian.jpg File Diagrams E-Pian.logo Delete     File types: PDF, DOC, JPG are only allowed.     If entering a link, choose File type as Link     and put the link as http://somewebsite in the description field.     All Fields are Mandatory     File Type File      File Category SDS     File     Choose Files No file chosen Max file size 9 Mb                                                                                                    |                      | 1                                                                                                    | 509839            | Iron Oxide Black CA<br>1317619.pdf | 45 #                            | File                                                    | SDS                                                      | Iron Oxide Black SDS | 12       | Delete |                   |        |
|                                                                                                    |                      | 2                                                                                                    | 509840            | EPlan.jpg                          |                                 | File                                                    | Diagrams                                                 | E-Plan logo          | 1        | Delete |                   |        |
| All Fields are Mandatory File Type File  File Category SDS  File Choose Files No file chosen Max file size 9 Mb                                                                                                    |                      | File types: PDF, DOC, JPG are only allowed,<br>If entering a link, choose File type as Link<br>and put the link as http://somewebsite in the description field.   |                   |                                    |                                 |                                                         |                                                          |                      |          |        |                   |        |
| File Choose Files No file chosen Max file size 9 Mb                                                                                                    |                      |                                                                                                    |                   | All Fields are M                   | Ele T                           |                                                         |                                                          |                      |          |        |                   |        |
| File Choose Files No file chosen Max file size 9 Mb                                                                                                    |                      |                                                                                                    |                   | File Category                      | SDS                             | •                                                       |                                                          |                      |          |        |                   |        |
| Fie Description                                                                                                    |                      |                                                                                                    |                   |                                    |                                 |                                                         |                                                          |                      |          |        |                   |        |
| Upload Next (Add Contact)                                                                                                    |                      |                                                                                                    |                   | Uplo                               | sd (                            | Next (Add                                               | Contact)                                                 |                      |          |        |                   |        |

Created with the Standard Edition of HelpNDoc: Write EPub books for the iPad

# **Validating Data**

**Validation** is used to verify that the minimum required fields for Tier II Chemical Inventory Reports are complete. Errors indicated on the **Submission Report** identify that the minimum required fields are not completed. While Federal and State requirements are mandatory, E-Plan requirements provide extremely needed information to first responders in emergency scenarios.

## \*\*\* Important notes:

- $\circ$   $\;$  To save time validate after you enter each facility.
- The system will not allow you to upload your Tier II data to E-Plan until the "Submission Report" indicates all required fields are correct.
- Once ALL facilities pass the minimum required fields for submission, the "Upload Data to E-Plan" button will appear.

## Validate Record button

When you select the Validate Record button, the system will check that the minimum required fields for submission are complete.

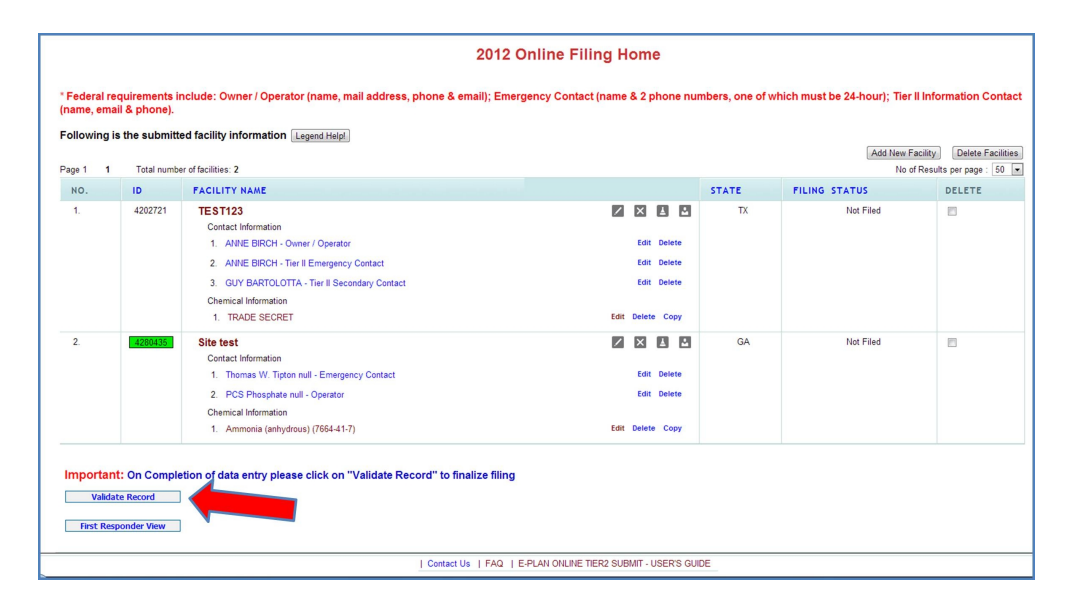

## Submission Report page

If the minimum required fields for your submission are validated and passed all tests, the **Upload Data to E-Plan** button will appear stating that the facility has passed all validation tests.

Click the Upload Data to E-Plan button to start the data upload process.

| Submission Home Tier2 Filing Management Validate Record Invoice for 2017 Invoice History                                                                                                    | Account Information | Logout |
|----------------------------------------------------------------------------------------------------|---------------------|--------|
| Submission Report for Access ID 1000530                                                                                                    |                     |        |
| Notes:<br>Errors indicated on this page identify required fields not completed. While Federal and State requirements are mandate<br>E-Plan requirements provide extremely needed information to first responders in emergency scenarios. | NY.                 |        |
| FacID 5894165 : Test site 1                                                                                                    |                     |        |
| Validated : 2017-11-02 21:12:25.0 UTC<br>Facility Passed all Checks                                                                                                    |                     |        |
| FacID 5894170 : Test site 2                                                                                                    |                     |        |
| Validated : 2017-11-02 21:09:42.0 UTC<br>Facility Passed all Checks                                                                                                    |                     |        |
| Once your report has passed ALL submission tests for filing year 2017,<br>Click Upload Data to E-Plan to complete the Tier II submission.                                                                                                |                     |        |
| Exporting Tier II report to: Tier2 zip file                                                                                                    |                     |        |
| Contact Us   FAQ   E-PLAN ONLINE TIER2 SUBMIT - USER'S GUIDE   E-PLAN ONLINE 302 SUBMIT - USE                                                                                                    | R'S GUIDE           |        |

Created with the Standard Edition of HelpNDoc: Free help authoring tool

## Most Common Filing Errors

There are several common errors that facilities fail to report while creating their Tier II report via E-Plan.

- If there is an error found on your Tier II report, it will be indicated on your submission report.
- The system will not display the "**Upload Data to E-Plan**" option that allows you to submit your Tier II data <u>until</u> the "Submission Report" indicates all required fields are correct.

# \*\*\* Error – Not Reporting NAICS Code

## This is a federal requirement.

- North American Industry Classification System (NAICS) code is required to be a 6digit code.
- E-Plan added a **drop-down list** of latest (NAICS) codes.
- For more information on NAICS codes and a NAICS search tool, click here.

You can add a **NAICS Code** to your submission by clicking on the **Facility Identification** link shown on the Facility Information page. After selecting and entering the required information, press **Add** or **Next** to save the information.

Here is an example of NAICS code:

- ID Type: NAICS
- ID Value: 611310
- Description: Colleges, Universities, and Professional Schools

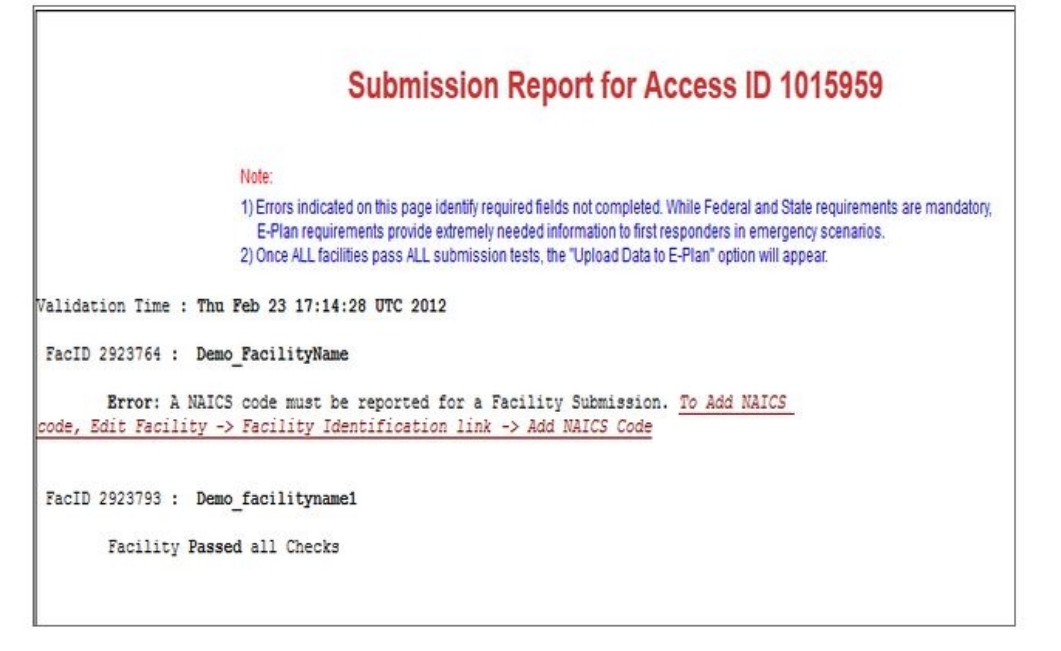

# \*\*\* Error – Incorrect or Not Reporting Latitude and Longitude Coordinates

#### Latitude and Longitude Coordinates

**This is a federal requirement.** You must report your facility's latitude and longitude coordinates in **decimal** degrees with at least four decimal digits to the right of the decimal points.

- Be careful not to reverse your latitude and longitude coordinates.
- Enter only numerical data.
- Do not preface numbers with letters (such as N or W) to denote the hemisphere.

The latitude and longitude of the facility must be in decimal degrees with at least **four decimal digits** to the right of the decimal points (e.g., 32.9919, -96.7573). Here is an example of latitude and longitude values in decimal degrees:

Latitude = 32.9919

Longitude = -96.7573

| Location    | Lookup Lat/Long | Validate Lat/Long |
|-------------|-----------------|-------------------|
| Latitude *  |                 | 32.9919           |
| Longitude * |                 | -96.7573          |

#### \*\*\* Important notes:

 Lookup Lat/Long button – If you do not know the latitude and longitude coordinates for your facility, you can select the "Lookup Lat/Long" button, and the system will convert your facility's physical address to latitude and longitude coordinates via geocoding. If the reported physical address is incorrect, there is no mechanism for E-Plan to verify the geographical coordinates for that location is correct.

| Physical Address                                                                                                    | (                                                                                                    | 🗋 https://tier2.erplan.net/onlinefiling/utilities/validationMap.htm?lat=32.992018&lo                                     |
|----------------------------------------------------------------------------------------------------|----------------------------------------------------------------------------------------------------|----------------------------------------------------------------------------------------------------|
| Street * 17919 Waterview pkw                                                                                                    | y                                                                                                    | https://tier2.erplan.net/onlinefiling/utilities/validationMap.htm?lat=32.992018                                          |
| Physical Address<br>Street * 17919 Waterview pkw<br>City * Dallas<br>State * TX •<br>County ** Dallas •<br>Note: The 'county name' is the 'city name<br>ZIP * 75252<br>Country USA<br>Mailing Address<br>Check if Mailing Address sat<br>Street 17919 Waterview pkwy<br>City Dallas<br>State TX •<br>ZIP 75252<br>Location Lookup Lat/Long<br>Latitude *<br>Longitude *<br>USNG<br>Manned *<br>Maximum No. of Occupants must<br>Type of Facility * | y  s' when there is no associated cou  ne as Physical Address. E  Validate Lat/Long 32 592078  -96 75746700000002 145 OB 09529 52636   Yes No 10 be more than 0 if you select "Yes" co   Yes No EPCR/ | https://tier2.erplan.net/onlinefiling/utilities/validationMap.htm?lat=32.992018                                          |
| Cubmission                                                                                                    | <ul> <li>Yes          <ul> <li>Yes              <li>No EPCR/</li> <li>Yes              <li>No EPCR/</li> <li>Yes              <li>No CAA 1</li> </li></li></li></ul> </li> </ul>                      | A 311 Facility More Info<br>A 312 Facility (Tier2) More Info<br>12 Facility (RMP-Chemical Accident Prevention) More Info |
| noissimane                                                                                                    |                                                                                                    |                                                                                                    |

• Validate Lat/Long button – When you click "Validate Lat/Long", a Google map will

display the coordinates of the initial point. You can drag the marker to a new location and then "Click to update Lat/Long".

- Validation: The E-Plan system will check on every coordinate that is manually entered by you.
  - 1) Check if a coordinate is in decimal degrees

2) For facilities located in the US (except Guam), check if the latitude coordinate is within the range of 0 to 80

3) For facilities located in the US (except Guam), check if the longitude coordinate is within the range of -180 to -50

If you know the latitude and longitude coordinates for your facility, but their values are in degrees/minutes/seconds (e.g., Latitude 40° 13' 12.9" N and Longitude 79° 45' 25.2" W). You must convert values from degrees/minutes/ seconds to decimal degrees.

You can use this tool provided by the Federal Communications Commission to convert values from degrees/minutes/seconds to decimal degrees: <u>https://www.fcc.gov/media/radio/dms-decimal.</u>

| Degrees Minutes Seconds                  | s to Decimal Degrees |
|------------------------------------------|----------------------|
| Enter Degrees Minutes Seconds latitude:  | 41 51 1.4            |
| Enter Degrees Minutes Seconds longitude: | -87 40 32.7          |
| Convert to Decimal                       | Clear Values         |
| Results: Latitude: 41.850389             | Longitude: -87.67575 |
|                                          |                      |

# **\*\*\*** Error – Not reporting Owner/Operator

**\*\*\*** Important notes: Please remove duplicate contacts.

For each facility submission, the EPA requires an Owner/Operator with first name and last name, address, phone and email. You should choose one phone of any type from the drop down phone list including 24-hour, mobile-cell, emergency, work, or home.

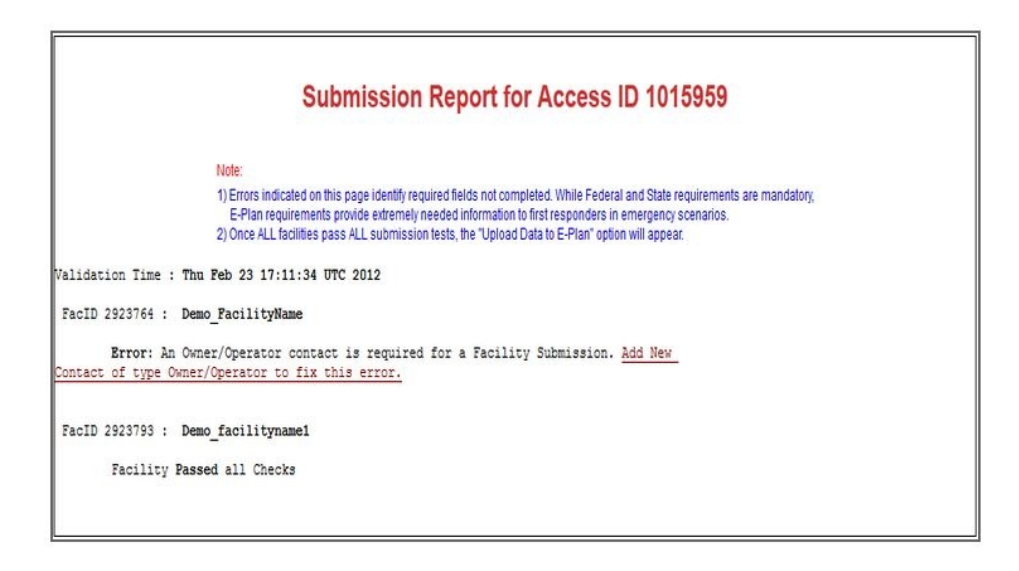

# \*\*\* Error - Not Reporting Emergency Contact or 24-hour Phone for Emergency Contact

\*\*\* Important notes: Please remove duplicate contacts.

For each facility submission, the EPA requires one Emergency Contact with first name and last name, title, and two phone numbers, at least one of which must have the phone type of "24-hour".

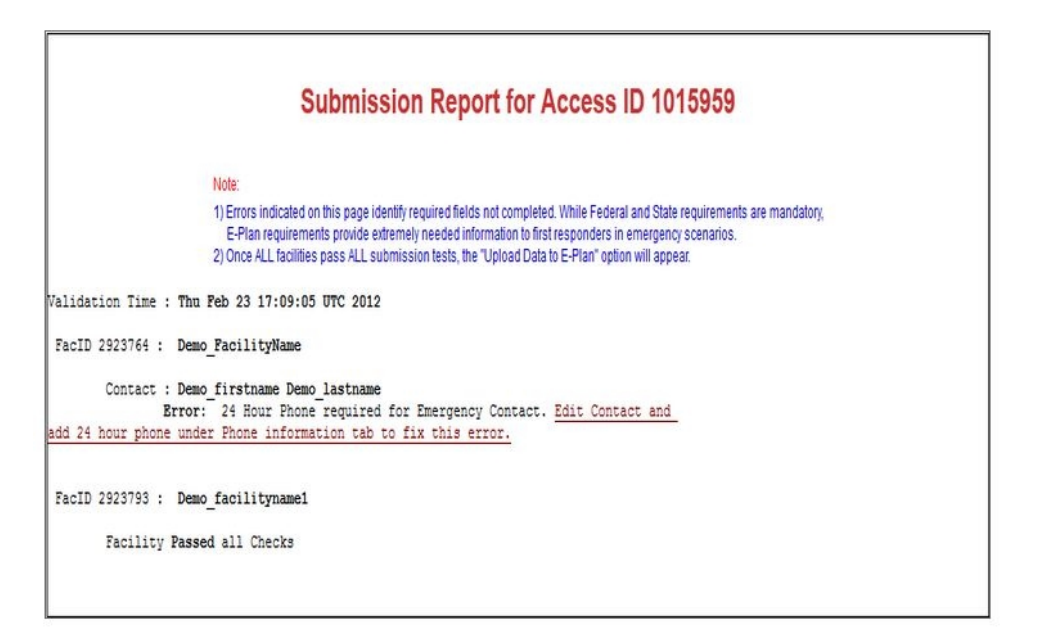

## \*\*\* Error – Not Reporting State Data

#### State Applicable Fields page

Some states request additional information for Tier II Chemical Inventory reports. E-Plan validates both Federal and State requirements. Click <u>here</u> to view a table of the States

that have additional data fields and the corresponding descriptions.

You must enter/select all the appropriate information into any state requested fields and press the appropriate **Update** button to save the information.

**\*\*\*** Important note: If you have 100+ facilities that require entering the additional State Tier II field repeatedly, please Contact Us so we can assist you to enter the data.

|                                                                  | Culturization Depart for Access ID 4045050                                                                                                    |
|------------------------------------------------------------------|----------------------------------------------------------------------------------------------------|
|                                                                  | Submission Report for Access ID 1015959                                                                                                    |
|                                                                  | Note:                                                                                                    |
|                                                                  | <ol> <li>Errors indicated on this page identify required fields not completed. While Federal and State requirements are mandaton<br/>E-Plan requirements provide extremely needed information to first responders in emergency scenarios.</li> <li>Once ALL facilities pass ALL submission tests, the "Upload Data to E-Plan" option will appear.</li> </ol> |
| Validation Time                                                  | : Thu Feb 23 16:58:18 UTC 2012                                                                                                    |
| FacID 2923764                                                    | : Demo_FacilityName                                                                                                    |
| State R<br>TXT2 Number - P<br>owner/operator.<br>tiertwohelp@dsh | equirement Error: Please fill a value for the State requirement labelled<br>lease use the TXT2 number that has been previously assigned to your<br>New filers please contact the Texas Tier II Program at<br>s.state.tx.us or 800-452-2791 (In-Texas) or 512-834-6603 x 2439. Edit                                                                           |
| Facility and cl                                                  | ick on State Fields tab to access the State Specific Fields and click on                                                                                                    |
| update button t                                                  | o fix this error.                                                                                                    |
| FacID 2923793                                                    | : Demo_facilityname1                                                                                                    |
|                                                                  | Presed all Charles                                                                                                    |

Created with the Standard Edition of HelpNDoc: Free Kindle producer

## **First Responder View**

The **First Responder View** provides ready access to key information in a usable format, including the facility information, contact information, chemicals in inventory and site plans.

Clicking the **First Responder View** button displays the entire Tier II report including the facility information, contacts, chemicals, and site plans.

| Page 1 1 | Total number o | facilities: 2                                                                                                    |                                                          |       |               | Add New Facility Delete Facilities<br>No of Results per page : 50 |
|----------|----------------|----------------------------------------------------------------------------------------------------|----------------------------------------------------------|-------|---------------|-------------------------------------------------------------------|
| NO.      | ID             | FACILITY NAME                                                                                                    |                                                          | STATE | FILING STATUS | DELETE                                                            |
| 1.       | 4506209        | TEST - University Field Laboratories<br>Contact Information<br>1. CSEPI Institute - Emergency Contact<br>2. CSEPI Institute - Towner / Operator<br>3. CSEPI Institute - Tow III Information Contact<br>Chemical Information<br>1. Chlorine (7782-50-5) | Edit Delete<br>Edit Delete<br>Edit Delete<br>Edit Delete | NC    | Filed         |                                                                   |
| 2.       | 4506214        | TES1 - University Field Laboratories<br>Contact Information<br>1. CSEPI Institute - Emergency Contact<br>2. CSEPI Institute - Owner / Operator<br>3. CSEPI Institute - Terl Information Contact<br>Chemical Information<br>1. Chlorine (7782-50-5)     | Edit Delete<br>Edit Delete<br>Edit Delete                | тх    | Not Filed     |                                                                   |

#### **First Responder View page**

Clicking the facility name link opens the Facility Information page.

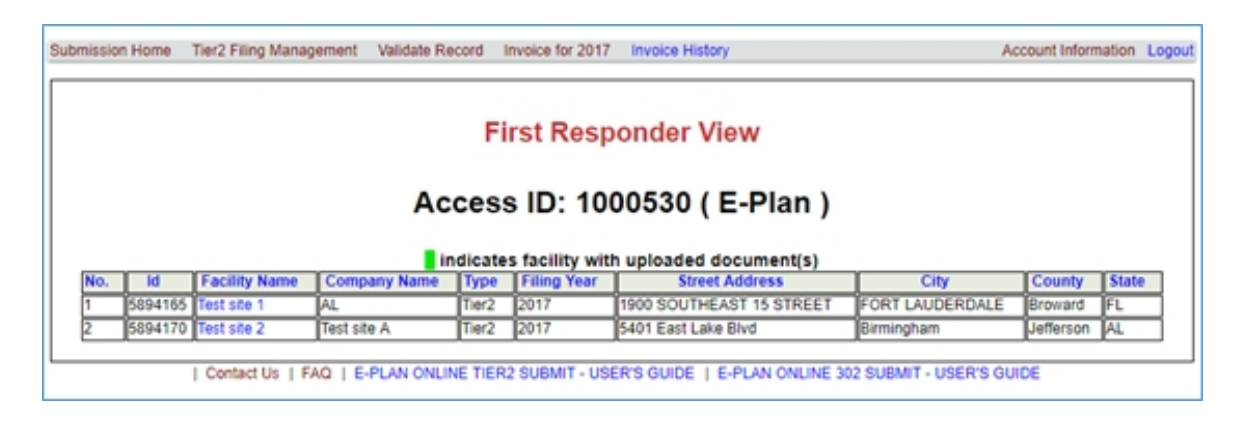

You can view the Contact Information, Chemical Inventory, Additional Information (i.e., site plans), and State Fields (if any).

| Information                                                                                                    | Contact Information                                                                                                    | Chemical Inventory                                                                                                    |                                                                                                    | Additional Information           | S                                                                                                    | tate Fields                                                                                                    |
|----------------------------------------------------------------------------------------------------|----------------------------------------------------------------------------------------------------|----------------------------------------------------------------------------------------------------|----------------------------------------------------------------------------------------------------|----------------------------------|----------------------------------------------------------------------------------------------------|----------------------------------------------------------------------------------------------------|
|                                                                                                    |                                                                                                    | Facilit                                                                                                    | y Information                                                                                                    |                                  |                                                                                                    |                                                                                                    |
| Eacility Name                                                                                                    |                                                                                                    | TEST                                                                                                    |                                                                                                    |                                  |                                                                                                    |                                                                                                    |
| Company Name                                                                                                    |                                                                                                    | TEST                                                                                                    |                                                                                                    |                                  |                                                                                                    |                                                                                                    |
| Eiling Voor                                                                                                    |                                                                                                    | 2012                                                                                                    |                                                                                                    |                                  |                                                                                                    |                                                                                                    |
| Department                                                                                                    |                                                                                                    | University Field Laboratories                                                                                                    |                                                                                                    |                                  |                                                                                                    |                                                                                                    |
| Physical Address                                                                                                    |                                                                                                    | 17919 Waterview Parkway<br>Dallas, Alamance County<br>NC - 75252                                                                                                    |                                                                                                    |                                  |                                                                                                    |                                                                                                    |
| Latitude                                                                                                    |                                                                                                    | 32,992018                                                                                                    |                                                                                                    |                                  |                                                                                                    |                                                                                                    |
| Longitude                                                                                                    |                                                                                                    | -96.757467                                                                                                    |                                                                                                    |                                  |                                                                                                    |                                                                                                    |
| Location Description                                                                                                    |                                                                                                    | AB - Administrative Building                                                                                                    |                                                                                                    |                                  |                                                                                                    |                                                                                                    |
| Maximum No. of Occupants                                                                                                    |                                                                                                    | Information not available                                                                                                    |                                                                                                    |                                  |                                                                                                    |                                                                                                    |
| Corporate Email                                                                                                    |                                                                                                    | eplan@utdallas.edu                                                                                                    |                                                                                                    |                                  |                                                                                                    |                                                                                                    |
| Type of Facility                                                                                                    |                                                                                                    | EPCRA 312 (Tier2)                                                                                                    |                                                                                                    |                                  |                                                                                                    |                                                                                                    |
| Data Management                                                                                                    |                                                                                                    | First Submit Date: 2013-11-18 20:16:27.0 UTC                                                                                                    |                                                                                                    |                                  |                                                                                                    |                                                                                                    |
|                                                                                                    |                                                                                                    | Last modified Date: 2013-11-18 20:16:27.0 UTC                                                                                                    |                                                                                                    |                                  |                                                                                                    |                                                                                                    |
|                                                                                                    |                                                                                                    | Data Submitted by: J. Wall, Prrogram Coordinator                                                                                                    |                                                                                                    |                                  |                                                                                                    |                                                                                                    |
|                                                                                                    |                                                                                                    |                                                                                                    |                                                                                                    |                                  |                                                                                                    |                                                                                                    |
|                                                                                                    |                                                                                                    | NAICS - 611310 - Pesticide storage complex                                                                                                    |                                                                                                    |                                  |                                                                                                    |                                                                                                    |
| Facility Notes                                                                                                    |                                                                                                    | NAICS - 611310 - Pesticide storage complex<br>This facility stores experimental and registered pesticide<br>Facility Co                                                                                                    | s. Please view the attached, excel f                                                                                                    | ile which contains the CAS numbe | rs.                                                                                                    |                                                                                                    |
| Facility Notes                                                                                                    |                                                                                                    | NACS - 611310 - Pesticide storage complex<br>This facility stores experimental and registered pesticide<br>Facility Co<br>Contact Type                                                                                                    | s. Please view the attached, excel f                                                                                                    | ile which contains the CAS numbe | 15.                                                                                                    | Email                                                                                                    |
| Facility Notes Name CSEPI Institute                                                                                                    | Emergency Contact                                                                                                    | NACS - 611310 - Petitidis storage complex<br>This facility stores experimental and registered pasticide<br>Facility Co<br>Contect Type                                                                                                    | s. Please view the attached, excel f<br>pntact Information<br>24.hour - 18007475150<br>Work - 972-883-2631                                                                                                    | le which contains the CAS numbe  | rs.<br>eplan@utdallas.edu                                                                                                    | Email                                                                                                    |
| Facility Notes<br>Name<br>CSEPI Institute<br>CSEPI Institute                                                                                                    | Emergency Contact<br>Owner / Operator                                                                                                    | IACS - 61310 - Petitidis storage complex<br>This facility stores experimental and registered pasticide<br>Facility Co<br>Contact Type                                                                                                    | s. Please view the attached, excel f<br>pntact Information<br>24.hour - 18007475150<br>Work - 972-983-2831<br>24.hour - 18007475150<br>Work - 972-842531                                                                                                    | le which contains the CAS numbe  | rs.<br>eplan@utdallas.edu<br>eplan1@utdallas.edu                                                                                   | Email                                                                                                    |
| Facility Notes<br>Name<br>CSEPI Institute<br>CSEPI Institute<br>CSEPI Institute                                                                                                    | Emergency Contact<br>Oviner / Operator<br>Tier II Information Contact                                                                                                    | IACS - 61310 - Petitidis storage complex<br>This facility stores experimental and registered pasticide<br>Facility Co<br>Contact Type                                                                                                    | s. Please view the attached, excel f<br>prtact Information<br>24.hour - 19007475150<br>Work - 972042531<br>24.hour - 19007475150<br>Work - 972042511<br>24.hour - 19007475151<br>Work - 97204251                                                                                                   | le which contains the CAS numbe  | rs. eplan@utdallas.edu eplan1@utdallas.edu eplan1@utdallas.edu eplan1@utdallas.edu                                                 | Email                                                                                                    |
| Facility Notes<br>Name<br>CSEPI Institute<br>CSEPI Institute<br>CSEPI Institute                                                                                                    | Emergency Contact<br>Owner / Operator<br>Tier II Information Contact                                                                                                    | ARCS - 61310 - Petitidis storage complex<br>This facility stores experimental and registered pasticide<br>Facility Cc<br>Contact Type<br>Chemical Inv                                                                                                    | Please view the attached, excel f     contact Information     24.hour - 100/747510     Veok - 27206247510     Veok - 27206247510     Veok - 57206247510     Veok - 57206247510     veotory Information                                                                                             | Phone                            | rs.<br>eplan@utdallas.edu<br>eplan@utdallas.edu<br>eplant@utdallas.edu                                                             | Email                                                                                                    |
| Facility Notes           Name           CSEPI Institute         CSEPI Institute           CSEPI Institute         CSEPI Institute                                                                                                    | Emergency Contact<br>Owner / Operator<br>Tier II Information Contact<br>Chemical<br>(Click for ERG link)                                                                                                    | ALCS - 61310 - Petitidis storage complex<br>This facility stores experimental and registered pasticide<br>Contact Type<br>Chemical Inv                                                                                                    | Please were the attached, excel of<br><b>excel 116 cormation</b><br><b>24.hour</b> - 10007475150<br><b>Work</b> - 972482301<br><b>24.hour</b> - 10007475150<br><b>Work</b> - 9724824331<br><b>34.hour</b> - 10007475150<br><b>Work</b> - 9724842631<br><b>exertory Information</b><br><b>CAS #</b> | Phone Max Oy; (bb)               | rs.  eptan@utdallas.edu eptan@utdallas.edu eptant@utdallas.edu eptant@utdallas.edu                                                 | Email                                                                                                    |
| Facility Notes           Name           CSEPI institute           CSEPI institute           CSEPI institute                                                                                                    | Emergency Contact<br>Owner / Operator<br>Tier II Information Contact<br>Chemical<br>(Click for ERG link)                                                                                                    | ARCS - 61310 - Petitidis strage complex<br>This facility stores experimental and registered pasticide<br>Contact Type<br>Contact Type<br>Chemical Inv<br>7782-60-6                                                                                                | Please view the attached, excel f     ontact Information     Ahur - 19007475150     Work - 972832631     Ahur - 19007475150     Work - 972842631     Ahur - 19007475150     Work - 972842631     cas #                                                                                             | Phone Phone Max City. (Ba) 545   | rs.  epian@utdallas.edu epian@utdallas.edu epiant@utdallas.edu epiant@utdallas.edu                                                 | Email Properties Undere Data Acce File File File File File File File Fil                                                                                                    |
| Facility Notes           Name           CSEPI Institute           CSEPI Institute           CSEPI Institute                                                                                                    | Emergency Contact Owner / Operator Tier II Information Contact (Chemical (Click for ERG link)                                                                                                    | IACS - 61310 - Petitidis strage complex<br>This facility stores experimental and registered pasticide<br>Facility Cc<br>Contact Type<br>Contact Type<br>Chemical Inv<br>7782-065<br>recule (c2) Clore (for spanish) Datamic chlorine Unchraine M                  | Please view the attached, excel f     ontact Information     24.how - 1007475150     Views - 972882-9231     Advance - 1007475150     Advance - 972882-9231     CAS #     CAS #     Octaval Annuel - 1007475150     CAS #                                                                          | Phone Phone Max Ory, (Ibs) 545   | rs.  eplan@utdallas.edu eplant@utdallas.edu eplant@utdallas.edu eplant@utdallas.edu eplant@utdallas.edu                            | Email Properties Mature Solid Lapid Fire Fire Fire EKS                                                                                                    |
| Facility Notes  Name  CSEPI Institute  CSEPI Institute  CSEPI Institute  CSEPI Institute  CSEPI Institute  Synonyms: Betholite,Chlore(doff fee  Storage Location Type P                                                                                                    | Emergency Contact Dumer / Operator Ter II Information Contact Chemical (Click for ERG link) nch) Chlorine Chlorine mol. Chlorine more ressure Temperature                                                                                                    | IACS - 61310 - Petitidis storage complex<br>This facility stores experimental and registered pasticide<br>Facility Co<br>Contact Type<br>Contact Type<br>Chemical Inv<br>7782-60-6<br>recule (ct2) Cloro (dot spanish) Diatomic choires Dichlories M              | Please view the attached, excel f     Intact Information     Zahour - 1900/475150     Work - 972-852-831     Zahour - 1900/475150     Work - 27248/4331     Xhour - 1900/475150     Work - 27248/4331     Attached - 972/984/4331     CAS #     decular chome;                                     | Phone N Mex Qty, (1ba) 545       | rs.                                                                                                    | Email Properties Mature Solid Logid Logid Fire Reactive Effs                                                                                                    |
| Facility Notes           Name           CSEPI Institute           CSEPI Institute           CSEPI Institute           CSEPI Institute           CSEPI Institute           Strange Location           Storage Location         Type A                                                                                                    | Emergency Contact Owner / Operator Tier II Information Contact (Chemical (Click for ERG link) (Click for ERG link) ch); Chlorine, Chlorine mol., Chlorine me ressure Temperature Tessure Temperature Tessure Temperature                                                                | IACS - 61310 - Petitidis storage complex<br>This facility stores experimental and registered pasticide<br>Contact Type<br>:<br>:<br>Chemical Inv<br>7782-60-6<br>cute (c2) Clore (dot spanish) Diatomic chlorine Dichlorine M                                     | Please view the attached, excel f     Internation     Abur - 19007475150     Work - 972832031     Abur - 19007475150     Work - 972842631     Abur - 19007475150     Work - 972842631     Abur - 1900747150     CAS #                                                                              | Phone Phone Nax Gy. (ba) 545     | rs.  epian@utdallas.edu epian@utdallas.edu epiant@utdallas.edu epiant@utdallas.edu                                                 | Email Properties Identify Identify Iden |
| Facility Notes           Name           CSEPI Institute         CSEPI Institute           CSEPI Institute         CSEPI Institute           CSEPI Institute         CSEPI Institute           CSEPI Institute         CSEPI Institute           Synonyms: Bertholite, Chlore (dot feet         Storage Location           Storage Location         Type P           1, 421 Ch R.B (Big 213)         A           2, 422 Ch R.B (Big 213)         A                                                                                                    | Emergency Contact Owner / Operator Tier II information Contact Chemical (Click for ERG link) nch) Chlorine Chlorine mol. Chlorene mo Yessure Temperature mibier possure Ambient temperature                                                                                             | IACS - 61310 - Petitide storage complex<br>The facility stores experimental and registered pasticles<br>Facility Co<br>Contact Type<br>t<br>Contact Type<br>t<br>t<br>Chemical Inv<br>7782-60-6<br>rotage (ct2) Clore (dot spanish) Datomic chlorine Dicklorine M | Please view the attached, excel f     Intact Information     Zthour - 1800/275160     Work - 97208201     Zthour - 1800/275160     Work - 972082031     Zthour - 1800/275160     Work - 972082031     Information     CAS #                                                                        | Phone Phone Max Oty, (Iba) 545   | rs. epian@utdallas.edu epian@utdallas.edu epian@utdallas.edu epiant@utdallas.edu epiant@utdallas.edu                               | Email Properties Unture Data Sets EKS EKS                                                                                                    |
| Facility Notes           Name           CSEPI Institute         CSEPI Institute           CSEPI Institute         CSEPI Institute           CSEPI Institute         CSEPI Institute           CSEPI Institute         CSEPI Institute           CSEPI Institute         CSEPI Institute           CSEPI Institute         CSEPI Institute           CSEPI Institute         CSEPI Institute           CSEPI Institute         CSEPI Institute           CSEPI Institute         CSEPI Institute           CSEPI Institute         CSEPI Institute           CSEPI Institute         CSEPI Institute | Emergency Contact     Ouner / Operator     Ter II Information Contact     Ter II Information Contact     (Chemical     (Click for ERG link)     rch), Chlorine Chlorine mol. Chlorine mo     resure Temperature mbient pressure Ambient Temperature mbient pressure Ambient Temperature | IACS - 61310 - Petitidis storage complex<br>This facility stores experimental and registered pasticide<br>Facility CC<br>Contact Type<br>Contact Type<br>Chemical Inv<br>7782-665<br>recule (ci2) Cloro (dot spanish) Datomic choirine Dichterine M               | s. Please view the attached, excel f<br>portact Information<br>24.hour - 1900/475150<br>Work - 972-82501<br>24.hour - 1900/475150<br>Work - 972842531<br>24.hour - 1900/475150<br>Work - 972842531<br>24.hour - 1900/475150<br>CAS #<br>elecular chlorine:                                         | Phone Phone Max Ory. (1ba) 545   | rs.  eptan@utdalas.edu eptan@utdalas.edu eptan@utdalas.edu eptan@utdalas.edu eptan@utdalas.edu eptan@utdalas.edu Avg.Ory.  385 385 | Email Properties Solid Solid Liquid Free Resche EKS                                                                                                    |

Created with the Standard Edition of HelpNDoc: Full-featured Help generator

# Upload Data to E-Plan

Once you are ready to submit your Tier II facility data to E-Plan, you must validate records, fix errors (if any), and upload data to E-Plan.

## \*\*\* Important notes:

- The system will not allow you to submit your Tier II data until the "Submission Report" indicates all required fields are correct.
- Once the "Submission Report" indicates all required fields are correct, the "Select facilities" to Continue Submission (Upload Data to E-Plan) will appear.

Clicking the "Select facilities" button opens the Submit Facility Information page.

| Submission Home      | Tier2 Filing Management                             | Validate Record                                | Invoice for 2017                                | Invoice History                                                        | Account Information                   | on Logout |
|----------------------|-----------------------------------------------------|------------------------------------------------|-------------------------------------------------|------------------------------------------------------------------------|---------------------------------------|-----------|
|                      | S                                                   | ubmissior                                      | n Report fo                                     | or Access ID 100                                                       | 10530                                 |           |
|                      | Notes:<br>Errors indicated on<br>E-Plan requirement | this page identify re-<br>ts provide extremely | quired fields not comp<br>needed information to | ieled. While Federal and State req<br>first responders in emergency so | juirements are mandatory,<br>enarios. |           |
| FacID 5894165 :      | Test site 1                                         |                                                |                                                 |                                                                        |                                       |           |
| Validate<br>Facility | d : 2017-11-02 21:12:25.<br>Passed all Checks       | е итс                                          |                                                 |                                                                        |                                       |           |
| FacID 5894170 :      | Test site 2                                         |                                                |                                                 |                                                                        |                                       |           |
| Validate<br>Facility | d : 2017-11-02 21:09:42.<br>Passed all Checks       | е итс                                          |                                                 |                                                                        |                                       |           |
|                      | Onc                                                 | e your report ha<br>lick Upload Da             | is passed ALL s<br>ita to E-Plan 10             | ubmission tests for filing y<br>complete the Tier II subm              | ear 2017,<br>lission.                 |           |
|                      | Exporting Tier II rep                               | oort to: 1                                     | ier2 zip file                                   | .t2s File                                                              | PDF file                              |           |
|                      | Contact Us   FAQ   E-                               | PLAN ONLINE TIE                                | R2 SUBMIT - USE                                 | R'S GUIDE   E-PLAN ONLINE                                              | 302 SUBMIT - USER'S GUIDE             |           |

| Submission Home Tier2 Fi                                                                                          | ling Managemen                                                                                                    | t Validate R                                                                                                    | ecord Invoice f                                                                                                    | for 2017                                                                   | Invoice Hist                                                                                                    | ory                                                                                                    |                                                                                                    | Account Information                                      | Logou |
|----------------------------------------------------------------------------------------------------|----------------------------------------------------------------------------------------------------|----------------------------------------------------------------------------------------------------|----------------------------------------------------------------------------------------------------|----------------------------------------------------------------------------|----------------------------------------------------------------------------------------------------|----------------------------------------------------------------------------------------------------|----------------------------------------------------------------------------------------------------|----------------------------------------------------------|-------|
|                                                                                                    |                                                                                                    |                                                                                                    | Submit F                                                                                                    | acili                                                                      | ty Infor                                                                                                    | mation                                                                                                    |                                                                                                    |                                                          |       |
| Notes:<br>1) Select the<br>the First R<br>2) If you have<br>information<br>However,<br>3) The select<br>To comple | Facilities which yo<br>exponders through<br>e already field the f<br>n, you DO NOT has<br>you will not pet a c<br>son box will not be<br>ete filing for a faci | u would like to s<br>the E-Plan sys-<br>racility informati-<br>re to re-upload t<br>onfirmation ema<br>shown if (1) A<br>lity atready lini | whent to the E-Plan<br>term.<br>on with E-Plan (sta<br>the information. All<br>if of the changes .<br>. facility is linked<br>ked to an invoice. | n databas<br>itus show<br>changes<br>To print th<br>with an ir<br>please c | e. Once you sub<br>as as Filed) and r<br>are automatical<br>le changed infor<br>worker (2) myole<br>lick the "Invoic<br>00530 ( E | amit, these facilities an<br>make any further chan<br>y available to the First<br>mation, cick on Print I<br>g Status is "Filed" o<br>e for 2017 " tab abov<br>E-Plan ) | d their information will be<br>ges to the Facility/Contact<br>Responders and the Stat<br>POF button<br>(3) Validation status is<br>% | available to<br>(Chemical<br>e officials.<br>"Not Pass." |       |
|                                                                                                    | Select all                                                                                                    | Facility ID                                                                                                    | Facility Name                                                                                                    | State                                                                      | Filing Status                                                                                                    | Validation Status                                                                                                    | Invoice ID                                                                                                    | 1                                                        |       |
| · ·                                                                                                    |                                                                                                    | 5894170                                                                                                    | Test site 2                                                                                                    | AL                                                                         | Not Filed                                                                                                    | Pass                                                                                                    |                                                                                                    | -                                                        |       |
|                                                                                                    |                                                                                                    | 5894165                                                                                                    | Test site 1                                                                                                    | FL                                                                         | Filed                                                                                                    | Pass                                                                                                    | EPLAN2017-1015259                                                                                                    |                                                          |       |
|                                                                                                    | Reporting Aut<br>(Up to 5 cc er                                                                                                    | thority Email<br>nails)                                                                                                    | IS:                                                                                                    | PDF                                                                        |                                                                                                    |                                                                                                    |                                                                                                    |                                                          |       |
|                                                                                                    | SUDI                                                                                                    |                                                                                                    |                                                                                                    |                                                                            |                                                                                                    |                                                                                                    |                                                                                                    |                                                          |       |

Created with the Standard Edition of HelpNDoc: Free EPub and documentation generator

# Submitting Data and Payment

- Facility Selection
- E-Plan Invoice Calculation
- <u>E-Plan Payment</u>
  - Pay with Credit Card
  - Pay with Check or Money Order
  - UTD's W-9 form
- Data Uploading

Created with the Standard Edition of HelpNDoc: Write eBooks for the Kindle

# **Facility Selection**

If a facility has <u>not</u> been filed, select the appropriate check box and click **Update** to begin the uploading data process. Each facility will be associated with a selection box followed by the facility name, state, filing status, validation status and invoice ID. You can use the **Select all** check box to select all facilities.

| Submit Facility Information                                                                                                    |                                                    |               |       |               |                       |                   |  |  |  |  |
|----------------------------------------------------------------------------------------------------|----------------------------------------------------|---------------|-------|---------------|-----------------------|-------------------|--|--|--|--|
| Notes:<br>1) Select the Facilities which you would like to submit to the E-Plan database. Once you submit, these facilities and their information will be available to the First Responders through the E-Plan system.<br>2) If you have already filed the Facility information with E-Plan (status shows as Filed) and make any further changes to the Facility/Contact/Chemical information, you DO NOT have to re-upload the information. All changes are automatically<br>available to the First Responders and the State officials. However, you will not get a confirmation email for the changes. To print the changed information, click on Print PDF button<br>3) The selection box will not be shown if (1) A facility is linked with a invoice, (2) Filing Status is "Filed" or (3) Validation status is "Not Pass". |                                                    |               |       |               |                       |                   |  |  |  |  |
|                                                                                                    |                                                    | Acc           | ess I | D: 100053     | 30 ( <b>E-Pl</b> an ) |                   |  |  |  |  |
|                                                                                                    | Select all                                         | Facility Name | State | Filing Status | Validation Status     | Invoice ID        |  |  |  |  |
|                                                                                                    |                                                    | TEST          | NC    | Filed         | Pass                  | EPLAN2013-1000096 |  |  |  |  |
|                                                                                                    |                                                    | TEST          | TX    | Not Filed     | Pass                  |                   |  |  |  |  |
|                                                                                                    | Reporting Authority Emails:<br>(Up to 3 cc emails) |               |       |               |                       |                   |  |  |  |  |
|                                                                                                    | Up                                                 | date          |       | Print PDF     |                       |                   |  |  |  |  |

#### \*\*\* Important notes:

- Once a report is filed, any subsequent change is automatically updated to the previous submission and posted on E-Plan for first responders' view. You do <u>not</u> have to resubmit or delete any previously filed reports. However, you must notify the relevant State SERC/TERC, County LEPC/TEPC, and local fire department about the changes.
- The **selection check box** will <u>not</u> be shown
  - If a facility is already linked with an invoice, or
  - If a facility has already been filed, or
  - The validation status is "Not Pass".

Created with the Standard Edition of HelpNDoc: Create iPhone web-based documentation

# **E-Plan Invoice Calculation**

Once you select to upload a facility's data into E-Plan, the system will create an invoice based upon the facility's location.

- A flat \$25 administrative charge per facility for an entire year of access.
- The \$25 administrative charge applies to all Tier II facilities in both public and private sectors that file their Tier II data via E-Plan.

| If your facility<br>is located in                                                                               | E-Plan<br>Administrative<br>Charge per<br>Facility | Remarks                                                                                                    |
|----------------------------------------------------------------------------------------------------|----------------------------------------------------|----------------------------------------------------------------------------------------------------|
| Alaska,<br>Florida,<br>Iowa,<br>Montana,<br>North Carolina,<br>South Carolina,<br>or<br>Warren County<br>(Ohio) | \$0                                                | These states<br>and Warren<br>County (Ohio)<br>have covered<br>the cost for all<br>Tier II facilities<br>within their<br>jurisdiction. |
| All other states                                                                                                | \$25                                               |                                                                                                    |

|          |                 |                      | E-PLAN PAY                                 | MENT FOR FILING              | YEAR 2013        |  |
|----------|-----------------|----------------------|--------------------------------------------|------------------------------|------------------|--|
|          |                 |                      |                                            | Payment Information          |                  |  |
|          |                 |                      | Company Name                               | Inis Glen Environmental Cent | ted              |  |
|          |                 |                      | Name*                                      | Chad Bolton                  |                  |  |
|          |                 |                      | Billing Address *                          | 1705 East Main Street        |                  |  |
|          |                 |                      |                                            |                              |                  |  |
|          |                 |                      | City"                                      | Johnson City                 |                  |  |
|          |                 |                      | State *                                    | TN 💌                         |                  |  |
|          |                 |                      | Zip *                                      | 37601                        |                  |  |
|          |                 |                      | Country *                                  | USA                          |                  |  |
|          |                 |                      | Phone                                      | 423791-4004                  |                  |  |
|          |                 |                      | Email                                      |                              |                  |  |
|          |                 |                      | PO Number                                  | 445.00                       |                  |  |
|          |                 |                      | Iota Aritori Eo                            | e. 923.00                    |                  |  |
|          |                 |                      |                                            | Payment Method               |                  |  |
|          |                 |                      |                                            | C Credit Card Payment        |                  |  |
|          |                 |                      |                                            | C Check/Money Order          |                  |  |
|          |                 |                      |                                            | Submit                       |                  |  |
| DET      | AIL DESCRIPTION |                      |                                            |                              |                  |  |
| ÷<br>но. | ÷<br>STATE      | ÷<br># OF FACILITIES | ÷ ADMINISTRATIVE<br>CHARGE PER<br>FACILITY | ÷<br>•                       | ÷<br>Facility 10 |  |
| 1.       | NY              | 1                    | \$25.00                                    | \$25.00                      | 4342191          |  |
| 2.       | NY, Erie county | 1                    | \$10.00                                    | \$10.00                      | 4342190          |  |

Here are some examples:

Example #1: You have 112 facilities in **North Carolina**. The system will generate a \$0 invoice.

Example #2: You have two facilities: one in **South Carolina** and one in **Georgia**. The system will generate a \$25 invoice.

- Facility in South Carolina: \$0
- Facility in Georgia: \$25

Example #3: You have three facilities: one in **Florida**, one in **Montana**, and one in **New York**. The system will generate a \$25 invoice.

- Facility in **Florida**: \$0
- Facility in Montana: \$0
- Facility in New York: \$25

Example #4: You have ten facilities: two in **Florida**, three in **Tennessee**, three in **North Carolina**, and two in **Georgia**. The system will generate a \$125 invoice.

- Two facilities in **Florida**: \$0
- Three facilities in Tennessee: \$75
- Three facilities in North Carolina: \$0
- Two facilities in Georgia: \$50

## \*\*\* Important notes:

- North Carolina utilizes E-Plan for all filings (i.e., Emergency Plan and EPCRA Sections 302, 304, 311 and 312) and Tier II fee collection.
- Florida utilizes E-Plan for all filings (i.e., EPCRA Sections 302, 304, 311 and 312) and Tier II, 302, TRI and RMP fee collections.

| ubmission Home                                                                                                    | Tier2 Filing Management                                                                                                    | Validate Record | Invoice for | 2017 In          | voice History |                 | Account Information                                     | Logout |  |  |  |
|----------------------------------------------------------------------------------------------------|----------------------------------------------------------------------------------------------------|-----------------|-------------|------------------|---------------|-----------------|---------------------------------------------------------|--------|--|--|--|
| Invoice - E-Plan (1000530)                                                                                                    |                                                                                                    |                 |             |                  |               |                 |                                                         |        |  |  |  |
| Click HERE (FL RMP REG) for Florida RISK MANAGEMENT PROGRAM (RMP) SINGLE FACILITY ANNUAL REGISTRATION. Click HERE (FL TRI REG) for Florida TOXIC CHEMICAL RELEASE INVENTORY (TRI) ANNUAL REGISTRATION. |                                                                                                    |                 |             |                  |               |                 |                                                         |        |  |  |  |
|                                                                                                    | Florida State Filing<br>Download Consolidated Annual Registration Form<br>State Emergency Response Commission<br>2555 Shumard Oak Boulevard<br>Tallahassee, Florida 32399-2100 |                 |             |                  |               |                 |                                                         |        |  |  |  |
| INVOICE NO.                                                                                                    | COMPANY                                                                                                    | INVOICE         | STATUS      | PAYMENT          | METHOD        | AMOUNT          | OPTION                                                  |        |  |  |  |
| EPLAN2017-<br>1015260                                                                                                    | Test site A                                                                                                    | 2017-11-03      | Not<br>Paid | Check/N<br>Order | Noney         | \$25.00         | Download Invoice<br>Cancel Invoice<br>Edit Billing Info |        |  |  |  |
| Detail List                                                                                                    |                                                                                                    | Not Filed       | AL          | \$2              | 5.00 (Fac     | cID:5894170) Te | st site 2                                               |        |  |  |  |

Created with the Standard Edition of HelpNDoc: Free Web Help generator

# **E-Plan Payment**

The University of Texas at Dallas (UT Dallas) offers two convenient payment methods to meet your individual needs; select the option that best suits you.

# 1) Pay with credit card (via PayPal)

|   |     |                 |                 | E-PLAN PA              | YMENT FOR FILING Y      | EAR 2013    |
|---|-----|-----------------|-----------------|------------------------|-------------------------|-------------|
|   |     |                 |                 |                        | Payment Information     |             |
|   |     |                 |                 | Company Name           | TEST                    |             |
|   |     |                 |                 | Name *                 | CSEPI Institute         |             |
|   |     |                 |                 | Billing Address *      | 17919 Waterview Parkway |             |
|   |     |                 |                 |                        |                         |             |
|   |     |                 |                 | City *                 | Dallas                  |             |
|   |     |                 |                 | State *                | TX                      |             |
|   |     |                 |                 | Zip *                  | 75252                   |             |
|   |     |                 |                 | Country *              | USA                     |             |
|   |     |                 |                 | Phone                  | 9728842631              |             |
|   |     |                 |                 | Email                  | eplan1@utdallas.edu     |             |
|   |     |                 |                 | PO Number              |                         |             |
|   |     |                 |                 | Total Amount Due       | \$25.00                 |             |
|   |     |                 |                 |                        | Payment Method          |             |
|   |     |                 |                 |                        | Credit Card Payment     |             |
|   |     |                 |                 |                        | Check/Money Order       |             |
|   |     |                 |                 |                        |                         |             |
|   |     |                 |                 |                        | Submit                  |             |
|   | DET | AIL DESCRIPTION |                 |                        |                         |             |
| 4 | ÷   | \$              | \$              | ¢ ADMINISTRATIVE ♦     |                         | \$          |
|   | NO. | STATE           | # OF FACILITIES | CHARGE PER<br>FACILITY | EXTENDED COST           | FACILITY ID |
| ľ | 1.  | тх              | 1               | \$25.00 \$             | \$25.00                 | 4506214     |

\*\*\* <u>Important note</u>: Please <u>Contact Us</u> if you are <u>not</u> allowed to pay credit card via PayPal. We will send you the instructions for making your credit card payment via <u>UT Dallas</u> <u>MarketPlace</u>.

## 2) Pay with check/money order

 Make your check/money order with the correct amount payable to: University of Texas at Dallas, and mail it to the following address:

University of Texas at Dallas <u>Attention</u>: Candace Dominick, M/S WT11 800 W. Campbell Road Richardson, TX 75080 Phone: 972-883-2620

 Please ensure to mail your check/money order at least one week before the due date. Once UT Dallas receives your check or money order, it would take 3-5 business days to deposit it into UT Dallas bank account. When your check or money order is "cleared", your data will be automatically uploaded into E-Plan.

|                                      | E-PLAN PAY                                                                                                    | MENT FOR FILING Y                                                                                                    | EAR 2013         |
|--------------------------------------|----------------------------------------------------------------------------------------------------|----------------------------------------------------------------------------------------------------|------------------|
|                                      | Company Name *<br>Name *<br>Billing Address *<br>City *<br>State *<br>Zip *<br>Country *<br>Phone<br>Email<br>PO Number<br>Total Amount Due | Payment Information<br>TEST<br>CSEPI Institute<br>17519 Waterieve Parkway<br>Dallas<br>TX<br>TX<br>TX<br>TS2522<br>USA<br>9728842531<br>epiant@utdallas.adu |                  |
|                                      |                                                                                                    | Payment Method<br>© Credit Card Payment<br>@ Check/Money Order<br>Submit                                                                                    |                  |
| DETAIL DESCRIPTION     OF PACILITIES | ¢ ADMINISTRATIVE ¢<br>CHARGE PER E<br>FACILITY                                                                                              | EXTENDED COST                                                                                                    | ¢<br>Facility 10 |
| 1. TX 1                              | \$25.00 \$                                                                                                    | 25.00                                                                                                    | 4506214          |

• To download a copy of the signed **UT Dallas** W-9 form, click <u>here</u>.

Created with the Standard Edition of HelpNDoc: Produce electronic books easily

## Pay with Credit Card

Once you select the **Credit Card Payment** option and click Submit, the system will display the <u>E-Plan's invoice detail</u> page.

|                                      |                             | h                             | voice -<br>Not F      | E-Plan (10)<br>Paid Invoice      | 00530)<br>e(s)           |                            |                                                                             |
|--------------------------------------|-----------------------------|-------------------------------|-----------------------|----------------------------------|--------------------------|----------------------------|-----------------------------------------------------------------------------|
| INVOICE NO.<br>EPLAN2013-<br>1000816 | COMPANY<br>NAME<br>TEST 123 | INVOICE<br>DATE<br>2014-01-13 | STATUS<br>Not<br>Paid | PAYMENT<br>METHOD<br>Credit Card | AMOUNT<br>DUE<br>\$25.00 | DUE DATE<br>2014-03-<br>01 | OPTION Download Invoice Cancel Invoice Edit Billing Info Pay by Credit Card |
| Detail List                          |                             | Not Filed                     |                       | \$25.00                          | (FacID:449               | 0956) TEST123              |                                                                             |

1) To pay online, click the "Pay by Credit Card" button. The **PayPal** order summary page will appear.

2) You can make a payment with two options:

• Pay with my PayPal account

• **Don't have a PayPal account** (You can pay with a debit or credit card)

3) Once your PayPal transaction is successfully processed, PayPal will send a payment receipt to you.

4) Your data will be automatically uploaded into E-Plan immediately upon receipt of your PayPal payment.

| Your order                                                        | summary                      | Choose a way to pay                                                                              |                             |
|-------------------------------------------------------------------|------------------------------|--------------------------------------------------------------------------------------------------|-----------------------------|
| Descriptions<br>Filing Fees<br>Item price: \$25.00<br>Quantity: 1 | Amount<br>\$25.00            | Pay with my PayPal account<br>Log in to your account to complete the purchase<br>Email           | <b>Pay</b> Pal <sup>*</sup> |
| item total                                                        | \$25.00<br>Total \$25.00 USD | PayPal password This is a private computer. <u>What's this?</u> Log in Forgot email or password? |                             |
|                                                                   |                              | Don't have a PayPal account? (Optional) Join PayPal for faster future checkout                   |                             |

| Your order                         | summary           | Choose a way to pay                                                                                                    |  |  |  |  |  |
|------------------------------------|-------------------|----------------------------------------------------------------------------------------------------|--|--|--|--|--|
| escriptions Amount                 |                   | Pay with my PayPal account     Log in to your account to complete the purchase.     PayPal                                  |  |  |  |  |  |
| Item price: \$25.00<br>Quantity: 1 | 825.00            | <ul> <li>Pay with a debit or credit card, or Bill Me Later<br/>(Optional) Join PayPal for faster future checkout</li> </ul> |  |  |  |  |  |
| nem totar                          | 323.00            |                                                                                                    |  |  |  |  |  |
|                                    | Total \$25.00 USD | Country United States                                                                                                    |  |  |  |  |  |
|                                    |                   | Debit or Credit Card Prepaid Gift Card Bill Me Later<br>Special Offer                                                       |  |  |  |  |  |
|                                    |                   | Card number                                                                                                    |  |  |  |  |  |
|                                    |                   | Payment types VISA Second Second                                                                                            |  |  |  |  |  |
|                                    |                   | Expiration date mm yy                                                                                                    |  |  |  |  |  |
|                                    |                   | CSC                                                                                                    |  |  |  |  |  |
|                                    |                   | Billing information<br>First name                                                                                           |  |  |  |  |  |
|                                    |                   |                                                                                                    |  |  |  |  |  |
|                                    |                   |                                                                                                    |  |  |  |  |  |
|                                    |                   | Last name                                                                                                    |  |  |  |  |  |
|                                    |                   | Address line 1                                                                                                    |  |  |  |  |  |
|                                    |                   | Address line 2                                                                                                    |  |  |  |  |  |
|                                    |                   | (optional)                                                                                                    |  |  |  |  |  |
|                                    |                   | City/State 🔹                                                                                                    |  |  |  |  |  |
|                                    |                   | ZIP code                                                                                                    |  |  |  |  |  |
|                                    |                   | Shipping address 🕑 Same as billing address                                                                                  |  |  |  |  |  |
|                                    |                   | Contact information                                                                                                    |  |  |  |  |  |
|                                    |                   | Why is this needed?                                                                                                    |  |  |  |  |  |
|                                    |                   | Phone number 555-555-1234                                                                                                   |  |  |  |  |  |
|                                    | _                 |                                                                                                    |  |  |  |  |  |
|                                    | _                 | Email                                                                                                    |  |  |  |  |  |
|                                    |                   | Click Pay to complete your purchase. Please review your information to make sure that it is<br>correct.                     |  |  |  |  |  |
|                                    |                   | Pay                                                                                                    |  |  |  |  |  |
|                                    |                   | DavDal                                                                                                    |  |  |  |  |  |
### \*\*\* Important note:

Please <u>Contact Us</u> if you are <u>not</u> allowed to pay credit card via PayPal.

We will send you the instructions for making your credit card payment via <u>UT Dallas</u> <u>MarketPlace</u>.

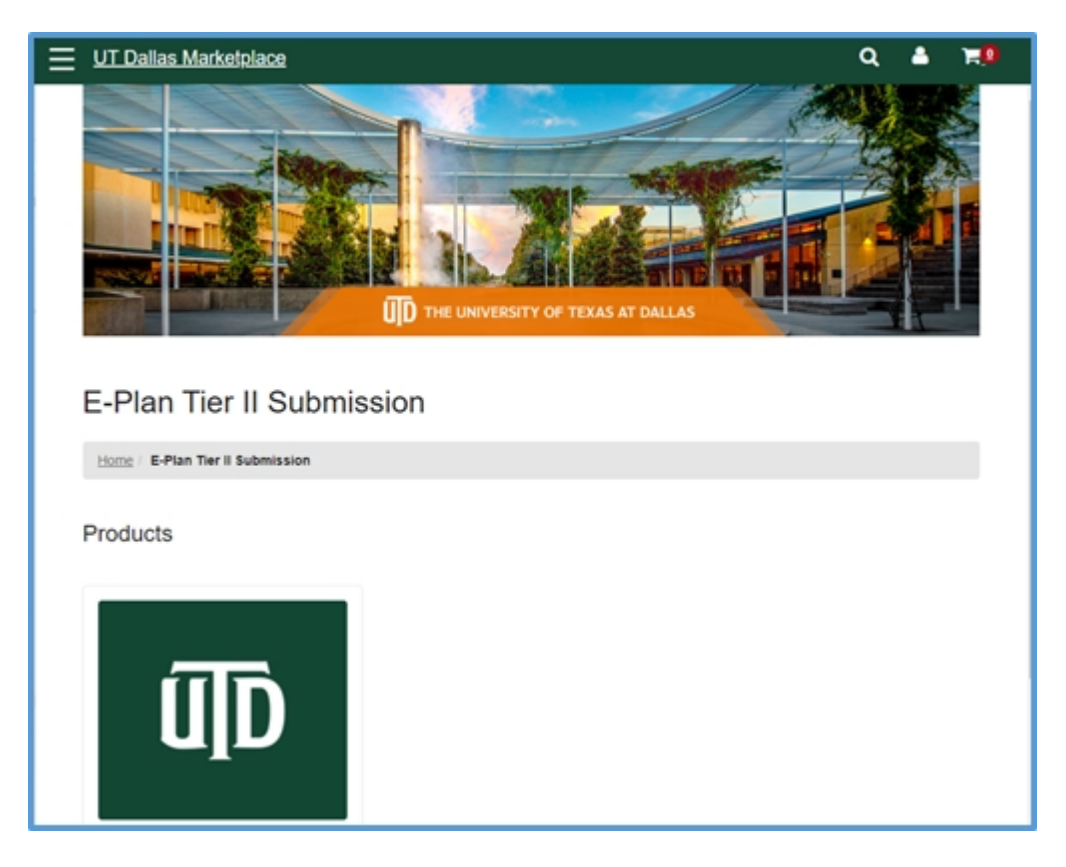

Created with the Standard Edition of HelpNDoc: Create iPhone web-based documentation

### Pay with Check or Money Order

If you select to pay with **Check/Money Order** and click Submit, the system will display the <u>E-</u><u>Plan's invoice detail</u> page.

|                     | Invoice - E-Plan (1000530) |              |            |                      |                  |            |                                                   |  |  |  |
|---------------------|----------------------------|--------------|------------|----------------------|------------------|------------|---------------------------------------------------|--|--|--|
| Not Paid Invoice(s) |                            |              |            |                      |                  |            |                                                   |  |  |  |
| INVOICE NO.         | COMPANY NAME               | INVOICE DATE | STATUS     | PAYMENT METHOD       | AMOUNT DUE       | DUE DATE   | OPTION                                            |  |  |  |
| EPLAN2013-1000827   | TEST 123                   | 2014-01-13   | Not Paid   | Check/Money Order    | \$25.00          | 2014-03-01 | Download Invoice Cancel Invoice Edit Billing Info |  |  |  |
| Detail List         |                            | Not Filed    | TX         | \$25.00 (Fac         | ID:4490956) TES  | T123       |                                                   |  |  |  |
|                     |                            |              |            |                      |                  |            |                                                   |  |  |  |
|                     |                            | Contact Us   | FAQ   E-PL | AN ONLINE TIER2 SUBN | IIT - USER'S GUI | DE         |                                                   |  |  |  |

You should download the invoice and save it to your desktop, make your check/money order with the correct amount payable to: **University of Texas at Dallas (UT Dallas)**, and mail it to the following address:

University of Texas at Dallas Attention: Candace Dominick 800 W. Campbell Road M/S WT11 Richardson, TX 75080 Phone: 972-883-2620

#### \*\*\* Important note:

Please ensure to mail your check/money order at least one week before the due date. Once UT Dallas receives your check or money order, it would take 3-5 business days to deposit it into UT Dallas bank account. When your check or money order is "cleared", your data will be automatically uploaded into E-Plan. Created with the Standard Edition of HelpNDoc: Easily create CHM Help documents

### **UT Dallas W-9 Form**

To view or download a copy of the signed UT Dallas W-9 form, click here.

Created with the Standard Edition of HelpNDoc: Produce electronic books easily

### **Data Uploading**

#### Your data will be automatically uploaded into E-Plan upon receipt of your payment in full.

#### PAID WITH CREDIT CARD VIA PAYPAL OR UT DALLAS MARKETPLACE

Once your payment transaction is successfully processed, PayPal or UT Dallas Marketplace will send a payment receipt to you. Your data will be automatically uploaded into E-Plan immediately upon receipt of your invoice payment in full.

#### PAID WITH CHECK/MONEY ORDER

Once your check or money order is "cleared" and your invoice is paid in full, your data will be automatically uploaded into E-Plan.

Once a Tier II facility data is successfully uploaded into E-Plan, the filing status for that facility will be changed from "**Not Filed**" to "Filed".

|                     |              |              | Invo        | bice - E-Plan (1000530) |            |            |                                                   |
|---------------------|--------------|--------------|-------------|-------------------------|------------|------------|---------------------------------------------------|
| Not Paid Invoice(s) |              |              |             |                         |            |            |                                                   |
| INVOICE NO.         | COMPANY NAME | INVOICE DATE | STATUS      | PAYMENT METHOD          | AMOUNT DUE | DUE DATE   | OPTION                                            |
| EPLAN2013-1000122   | TEST         | 2013-12-09   | Not Paid    | Check/Money Order       | \$25.00    | 2014-03-01 | Download Invoice Cancel Invoice Edit Billing Info |
| Detail List         |              | Not Filed TX | \$25.00 (Fa | acID:4506214) TEST      |            |            |                                                   |
|                     |              |              |             | Paid Invoice(s)         |            |            |                                                   |
| INVOICE NO.         | COMPANY NAME | INVOICE DATE | STATUS      | PAYMENT METHOD          | AMOUNT DUE | DUE DATE   | OPTION                                            |
| EPLAN2013-1000096   | TEST         | 2013-11-18   | Paid        | Other                   | \$0.00     | 2014-03-01 | Download Receipt                                  |
| Detail List         |              | Filed NC     | \$0.00      | (FacID:4506209) TEST    |            |            |                                                   |

Thank you for submitting your data electronically via E-Plan.

Created with the Standard Edition of HelpNDoc: Full-featured Kindle eBooks generator

## **Submission Receipt**

Once your Tier II data is submitted to E- Plan, the system will send an email message to you stating your submittal was received.

#### **Reporting Authority Email Addresses**

You are allowed to enter up to 10 email addresses that will receive the **E-Plan's Online Tier2 Data Submission Receipt**.

| Submission Home        |                                                       |                                                                                                    | Account Information Log |
|------------------------|-------------------------------------------------------|----------------------------------------------------------------------------------------------------|-------------------------|
| Submission Information | Sub-Submission Information                            |                                                                                                    |                         |
| Acc                    | count Information                                     | and Reporting Authority Email A                                                                       | Addresses               |
|                        | Access ID                                             | 1000530                                                                                               |                         |
|                        | Submitter Name                                        | E-Pian                                                                                                |                         |
|                        | Password                                              |                                                                                                    |                         |
|                        | Email                                                 | eplan@utdallas.edu                                                                                    |                         |
|                        | Emergency Plan Notifica<br>Add one email in each line | tion / Tier2 Reporting Authority Email Address(es) (up to<br>or add comma(,) at the end of each email | 5)                      |
|                        |                                                       |                                                                                                    |                         |
|                        |                                                       |                                                                                                    |                         |
|                        | 302 Reporting Authority<br>Add one email in each line | Email Address(es) (up to 5)<br>or add comma(,) at the end of each email                               |                         |
|                        |                                                       |                                                                                                    |                         |
|                        |                                                       |                                                                                                    |                         |
|                        | 304 Reporting Authority                               | Email Address(es) (up to 5)                                                                           |                         |
|                        |                                                       |                                                                                                    |                         |
|                        |                                                       |                                                                                                    |                         |
|                        | 311 Reporting Authority                               | Email Address(es) (up to 5)                                                                           |                         |
|                        | Add one email in each line                            | or add comma(,) at the end of each email                                                              |                         |
|                        |                                                       |                                                                                                    |                         |
|                        |                                                       | Update                                                                                                |                         |

Here is an example of the E-Plan's Online Tier2 Data Submission Receipt:

From: eplan@utdcsepi.org [mailto:eplan@utdcsepi.org] Sent: Wednesday, October 23, 2013 3:29 PM To: Bao Tran;UTD Team;E-Plan PM;Jenny Wall Subject: E-Plan's Online Tier2 Data Submission Receipt Dear UTD: THIS IS AN AUTOMATED RESPONSE. PLEASE DO NOT REPLY TO THIS MESSAGE. Your Tier II data was successfully processed by the E-Plan's Online Tier II Reporting System at The University of Texas at Dallas as shown in the attached E-Plan's Online Tier2 Data Submission Report. Following table lists the current status of your facilities created under Access ID 1031574 Facility Id Facility Name State Filing Year Filing Status First Submit Date 999999999 Test ТΧ 2012 Filed Wed Oct 23 20:29:01 UTC 2013 If you need assistance, please contact the E-Plan Admin Team via the "Contact Us" button at <a href="https://tier2.erplan.net">https://tier2.erplan.net</a>. Best regards, E-Plan Admin Team

Created with the Standard Edition of HelpNDoc: Easy CHM and documentation editor

# **E-Plan Invoice History**

This page lists all the paid and not paid invoices generated for your account. Each invoice listed has the options to **Download Invoice**, **Cancel Invoice**, and **Edit Billing Information**. For all paid invoices the receipt can be downloaded by clicking the **Download Receipt** button.

| NVOICE NO.             | NAME           | DATE            | STATU       | S<br>METHOD          | OUE     | OPTION                                                                        |
|------------------------|----------------|-----------------|-------------|----------------------|---------|-------------------------------------------------------------------------------|
| PLAN2017-<br>015262    | ABC<br>Company | 2017-<br>11-14  | Not<br>Paid | Credit<br>Card       | \$25.0  | Download Invoice<br>Cancel Invoice<br>Edit Billing Info<br>Pay by Credit Card |
| Detail List            |                | Not F           | led         | AL S                 | 25.00   | (FaciD:5894461) Test<br>site XYZ                                              |
| INVOICE NO.            | COMPANY        | INVOICE<br>DATE | STATUS      | PAYMENT              | AMOUNT  | OPTION                                                                        |
| EPLAN2017-<br>1015261  | Site test      | 2017-<br>11-14  | Paid        | Check/Money<br>Order | \$25.00 | Download Receipt                                                              |
| 1015261<br>Detail List | One vest       | 11-14<br>Filed  | Para        | Order<br>GA \$25     | 5.00 (F | For(D:5894460) Site test                                                      |

Created with the Standard Edition of HelpNDoc: Easily create PDF Help documents

## **Download E-Plan Invoice**

Clicking on the "Download Invoice" button opens the invoice in PDF.

|                       | NAME            | DATE           |             | METHOD               | DUE     |                                                                      |
|-----------------------|-----------------|----------------|-------------|----------------------|---------|----------------------------------------------------------------------|
| EPLAN2017-<br>1015262 | ABC<br>Company  | 2017-<br>11-14 | Not<br>Paid | Credit<br>Card       | \$25.00 | Download Invoice Cancel Invoice Edit Billing Info Pay by Credit Card |
| Detail List           |                 | Not Fi         | led         | AL \$                | 25.00   | (FacID:5894461) Test<br>site XYZ                                     |
| NVOICE NO.            | COMPANY<br>NAME | INVOICE        | STATUS      | PAYMENT              | AMOUNT  | OPTION                                                               |
| EPLAN2017-<br>1015261 | Site test       | 2017-<br>11-14 | Paid        | Check/Money<br>Order | \$25.00 | Download Receipt                                                     |
| Detail List           |                 | Filed          |             | GA \$25              | .00 (F  | FacID 5894460) Site test                                             |

Here is an example of E-Plan invoice for filing year 2013:

| E Plan<br>https://tier2.erplan.ne         | ət                   | THE UNIVER<br>ERIK JONSSON SCH<br>Online | RSITY C  | DF TE)<br>SINEERING<br>A Submi           | AND CO          | AT DAL             | LAS           |
|-------------------------------------------|----------------------|------------------------------------------|----------|------------------------------------------|-----------------|--------------------|---------------|
|                                           |                      |                                          |          | le la                                    | volce Date      | 2013               | -12-09        |
| Bill to:                                  |                      |                                          |          | le le                                    | volce #         | EPL                | N2013-1000123 |
| TEST                                      |                      |                                          |          | A                                        | ccess ID        | 1000               | 530           |
| 17919 Waterview Parkw                     | ау                   |                                          |          | 1                                        | otal Amour      | nt \$ 25.          | 00            |
| Dallas TX, 75252<br>Contact person: CSEPU | Institute            |                                          |          |                                          |                 | 75-1               | 305566        |
| Email: eplan1@utdallas.                   | edu                  |                                          |          |                                          | avment St       | shus Not P         | bid           |
| Phone: 9728842631                         |                      |                                          |          |                                          | ayment ou       |                    | aiu           |
| PAYMENT INFOR                             | MATION               | ck/Money Order                           |          |                                          |                 | 1636               |               |
| Check No.                                 |                      | ,                                        | Check/Mo | nev Order                                | Amount          |                    |               |
|                                           |                      |                                          |          |                                          |                 |                    |               |
| I. DETAIL INFORM                          | ATION<br>Facility II | D                                        | State    | Adminis<br>Charge<br>Facility            | strative<br>Per | # of<br>Facilities | Extended Cost |
| 1. DETAIL INFORM                          | ATION<br>Facility II | D                                        | State    | Adminis<br>Charge<br>Facility<br>\$25.00 | strative<br>Per | # of<br>Facilities | Extended Cost |

Created with the Standard Edition of HelpNDoc: Write eBooks for the Kindle

## **Download Payment Receipt**

Clicking on the "Download Receipt" button opens the E-Plan receipt in PDF.

|                     |                | D.A.T.E.        |             |                      |         |                                  |
|---------------------|----------------|-----------------|-------------|----------------------|---------|----------------------------------|
| PLAN2017-<br>015262 | ABC<br>Company | 2017-<br>11-14  | Not<br>Paid | Credit<br>Card       | \$25.00 | Download Invoice                 |
|                     |                |                 |             |                      |         | Edit Billing Info                |
|                     |                |                 |             |                      |         | Pay by Credit Card               |
| Netail List         |                | Not F           | iled        | AL                   | \$25.00 | (FacID:5894461) Test<br>site XYZ |
| IVOICE NO.          | COMPANY        | INVOICE<br>DATE | STATUS      | PAYMENT              | AMOUNT  | OPTION                           |
| PLAN2017-<br>015261 | Site test      | 2017-<br>11-14  | Paid        | Check/Money<br>Order | \$25.00 | Download Receipt                 |
| etail List          |                | Filed           | -           | GA \$2               | 5.00 (F | FacID 5894460) Site test         |

Here is an example of E-Plan payment receipt:

| https://tier2.erpian.net                | THE UNI<br>ERIK JONSSON<br>Onl | VERSITY C<br>SCHOOL OF ENG<br>ine Tier 2 Data | F TEXAS                                  | AT DA             |                  |
|-----------------------------------------|--------------------------------|-----------------------------------------------|------------------------------------------|-------------------|------------------|
|                                         |                                |                                               | Involce Dat                              | a 21              | 013-11-18        |
|                                         |                                |                                               | Involce #                                | E                 | PLAN2013-1000096 |
| Paid But                                |                                |                                               | Access ID                                | 10                | 000530           |
| TEST                                    |                                |                                               | Total Amou                               | int \$            | 0.00             |
| 17919 Waterview Parkway                 |                                |                                               | Amount Re                                | celved \$         | 0.00             |
| Contact person: CSEPI Instit            | ute                            |                                               | UTD EIN #                                | 7                 | 5-1305566        |
| Email: epian1@utdallas.edu              |                                |                                               | Payment D                                | ate               |                  |
| Phone: 9728842631                       |                                |                                               | Payment S                                | tatus P           | ald              |
|                                         |                                |                                               | PO Numbe                                 | r                 |                  |
| I. PAYMENT INFORMA<br>Method of Payment | TION<br>Other                  |                                               |                                          |                   |                  |
| II. DETAIL INFORMATI                    | Facility ID                    | State                                         | Administrative<br>Charge Per<br>Facility | # of<br>Facilitie | Extended Cost    |
|                                         |                                | 10                                            | \$0.00                                   | 1                 | \$0.00           |
| 4506209                                 |                                | NU                                            |                                          |                   | \$0.00           |
| 4505209                                 |                                | NC                                            | Tota                                     | Amount            |                  |

Created with the Standard Edition of HelpNDoc: Easily create Web Help sites

# **Exporting Data**

You can export your data to a Tier2 zip, .t2s, or PDF file. Clicking on the appropriate button will perform the intended operations.

| Access ID: 1000530 ( E-Plan ) |             |                                       |       |                |                   |              |  |  |  |
|-------------------------------|-------------|---------------------------------------|-------|----------------|-------------------|--------------|--|--|--|
|                               | Facility ID | Example Marga                         | State | Filling Status | Validation Status | Investors ID |  |  |  |
| Select all                    | Facility ID | Facility Name                         | State | Filing Status  | Validation Status | Invoice ID   |  |  |  |
|                               | 6724856     | Test Site 1 (Validated but not filed) | NM    | Not Filed      | Pass              |              |  |  |  |
|                               |             | test one i (terestes set net i test   |       |                |                   |              |  |  |  |

#### \*\*\* Print Tier II report: Filing status = Not filed

Once your facility has passed the validation checks, you can export data to a PDF file **only**.

- 1. Log into E-Plan at <u>https://tier2.erplan.net</u> using 7-digit Access ID and password.
- 2. Select year a year (e.g., **2024**) to retrieve your data.
- 3. Click Export Report.
- 4. Click "Download PDF" option to open the "Select Facilities for PDF" screen.
- 5. Select the check box and click Create PDF to generate a "draft-watermarked report".

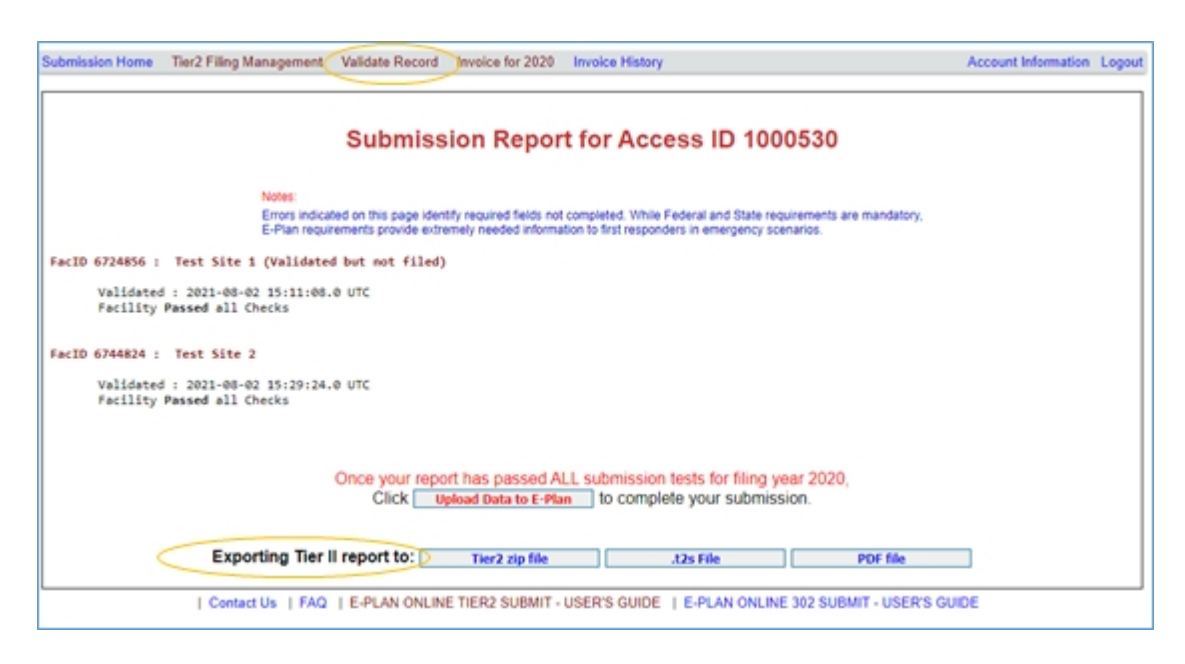

| <                            | Preliminary Tier 2                           | Online Submission Re                                                 | port (Review Onl                               | y)                     | Pa                                      |
|------------------------------|----------------------------------------------|----------------------------------------------------------------------|------------------------------------------------|------------------------|-----------------------------------------|
|                              | E-F<br>Reporting perio                       | Plan - University of Texas at Dal<br>d : From January 1, 2020 to Dec | cember 31, 2020                                |                        |                                         |
| Facility Name                | Test Site 1 (Validated but not filed)        | Facility ID                                                          | 6724856                                        |                        |                                         |
| Company Name                 | Test                                         | Facility Ema                                                         |                                                |                        |                                         |
| Filing Status                | Not Filed                                    | Mailing Add                                                          | ress                                           |                        |                                         |
| Physical Address             | 555 John Grisham Dr., Mesquite, Doñ<br>, USA | a Ana county , NM - 88048 Latitude / Lo                              | Latitude / Longitude 32.1632474 / -106.6990574 |                        |                                         |
| Max. No. of Occupants        | 0 []Manned [s                                | Unmanned Emergency Number                                            | 24-Hour Phone                                  |                        |                                         |
| NAICS                        | 111419 - Other Food Crops Grown Un           | der Cover Dun & Brade                                                | street NA-                                     |                        |                                         |
| TRI Facility ID              |                                              | RMP Facility                                                         | 010                                            |                        |                                         |
| Subject to Emergency Plannin | g under Section 302 of EPCRA (40 CFR p       | art 355)?                                                            |                                                | LIY                    | is [k] No                               |
| Subject to Chemical Accident | Prevention under Section 112(r) of CAA (     | 40 CFR part 68, Risk Management Prog                                 | ram)?                                          | 117                    | is (x) No                               |
| Facility Note                | Name (Title)                                 |                                                                      | Provide Land                                   |                        |                                         |
| Contact Information          | Name (Tibe)                                  | Phone                                                                | Email                                          | Addres                 | 5                                       |
| Emergency Contact            | Joe Smith (Manager)                          | 868-451-9900 (Mobile - Cell)<br>888-451-9901 (24-hour)               | Joe Smith gutdalas.edu                         | COUNTY,                | sen Expy, Fairbanks,<br>AK - 99701, USA |
| Fac. Emergency Coordinator   | Joe Smith (Managet)                          | 888-451-9900 (Mobile - Cell)<br>888-451-9901 (24-hour)               | Joe Smith@utdallas.edu                         | 555 Johan<br>99701 , U | sen Expy , Fairbanks ,  , AK<br>SA      |
| Owner / Operator             | Joe Smith (Manager)                          | 888-451-9900 (Mobile - Cell)<br>888-451-9901 (24-hour)               | Joe.Smith@utdallas.edu                         | 555 Johan<br>99701 , U | sen Expy , Fairbanks , , , AK<br>SA     |
| Tier II Information Contact  | Joe Smith (Manager)                          | 888-451-9900 (Mobile - Cell)<br>888-451-9901 (24-hour)               | Joe.Smith@utdallas.edu                         | 555 Johan<br>99701 _ U | sen Expy , Fairbanks , , , AK<br>SA     |
| Chemical Inventory Info      | rmation                                      |                                                                      |                                                |                        |                                         |
| Chemical Description         | Physical Hazards                             | Health Hazards                                                       | wentory                                        | Mixture components     | Storage locations and cod               |

#### \*\*\* Print Tier II report: Filing status = Filed

When your data is **filed**, you can export data to a Tier2 zip file, t2s file, and PDF file.

- 1. Log into E-Plan at <u>https://tier2.erplan.net</u> using 7-digit Access ID and password.
- 2. Select a year (e.g., 2024) to retrieve your data.
- 3. Click Validate Record. The Submission Report for Access ID 1xxxxxx page will appear.
- 4. Clicking on the appropriate button (Tier2 zip file , t2s file, or PDF file) will perform the intended operations.

|                             |                            | Tier 2<br>E-Pi<br>Reporting period | Online Subm<br>an - University of<br>From January 1 | ission R<br>Texas at Da<br>2020 to De                         | Report<br>Illas<br>cember 31, 2020         |         |                                                          | Page                                        |
|-----------------------------|----------------------------|------------------------------------|-----------------------------------------------------|---------------------------------------------------------------|--------------------------------------------|---------|----------------------------------------------------------|---------------------------------------------|
| Facility Name               | Test Site 2                |                                    |                                                     | Facility ID                                                   |                                            | 6744824 |                                                          |                                             |
| Company Name                | Test Site 2                |                                    |                                                     | Facility Em                                                   | all                                        |         |                                                          |                                             |
| Department Name             |                            |                                    |                                                     | Mailing Adv                                                   | dress                                      |         |                                                          |                                             |
| Physical Address            | 4444 August<br>29169 , USA | a R , West Columbia, Char          | leston county , SC -                                | Latitude / Longitude 33.1752848 / -80.15965419999999          |                                            |         |                                                          |                                             |
| Max. No. of Occupants       | 0                          | []Manned [x]                       | Unmanned                                            | Emergency<br>Number                                           | 24-Hour Phone                              |         |                                                          |                                             |
| NAICS                       | 611110 - Ele               | mentary and Secondary Sci          | hools                                               | Dun & Brad                                                    | distreet                                   | NA -    |                                                          |                                             |
| TRI Facility ID             |                            |                                    | RMP Facilit                                         | ty ID                                                         |                                            |         |                                                          |                                             |
| Contact Information         | Name                       | (Title)                            | Phone                                               |                                                               | Email                                      |         | Addre                                                    | 55                                          |
| Emergency Contact           | Joe2 S                     | mith2 (EC)                         | 888-451-9901 (2<br>888-451-9901 (5                  | 4-hour)<br>Nobile - Cell)                                     | joe.smith2(gutda                           | las.edu | 555 Joha<br>COUNTY                                       | nsen Expy, Dillingham,<br>, AK - 97601, USA |
| Emergency Contact           | Joe Sn                     | sith (Manager)                     | 888-451-9900 (N<br>888-451-9901 (2                  | 9900 (Mobile - Cell) Joe Smith@utdallas.edu<br>9901 (24-hour) |                                            | las.edu | 555 Johansen Expy, Fairbanks,<br>COUNTY, AK - 99701, USA |                                             |
| Owner / Operator            | Joe Sn                     | nith (Manager)                     | 888-451-9900 (h<br>888-451-9901 (2                  | Abbile - Cell)<br>4-hour)                                     | ile - Cell) Joe.Smith@utdallas.edu<br>our) |         | 555 Joha<br>99701 , U                                    | nsen Expy , Fairbanks , , AK -<br>ISA       |
| Tier II Information Contact | Joe Sn                     | ith (Manager)                      | 888-451-9900 (N<br>888-451-9901 (2                  | Aobile - Cell)<br>4-hour)                                     | Joe.Smith@utda                             | las.edu | 555 Joha<br>99701 , U                                    | nsen Expy , Fairbanks , , AK -<br>SA        |
| Chemical Inventory Info     | ormation                   | I                                  |                                                     |                                                               |                                            |         |                                                          | I                                           |
| Chemical Description        |                            | Physical Hazards                   | Health Hazards                                      |                                                               | oventory                                   |         | ixture components                                        | Storage locations and codes                 |

Created with the Standard Edition of HelpNDoc: Single source CHM, PDF, DOC and HTML Help creation

## **Tier2 Zip File Genaration**

Clicking the "Tier2 zip file" button on the Submission Report for Access ID 1xxxxxx page brings up a list of facilities.

To generate a Tier2 zip file for a particular facility, check the appropriate box and click **Create Tier2 Zip file**.

| Submission Home | bmission Home Tier2 Filing Management Validate Record Invoice for 2020 Invoice History Account Information Logout                 |     |         |                                       |       |               |                   |                |   |  |  |
|-----------------|----------------------------------------------------------------------------------------------------|-----|---------|---------------------------------------|-------|---------------|-------------------|----------------|---|--|--|
|                 |                                                                                                    |     | S       | elect the Facilities                  | for 1 | lier 2 Zip    | o File            |                |   |  |  |
| Note            |                                                                                                    |     |         |                                       |       |               |                   |                |   |  |  |
|                 | The selection box will be shown if (1) Validation status is "Pass" and (2) Filling Status is "Filed" or Invoice status is "Paid". |     |         |                                       |       |               |                   |                |   |  |  |
|                 | Select all                                                                                                    | No. | ID      | Facility Name                         | State | Filing Status | Validation Status | Invoice Status |   |  |  |
|                 |                                                                                                    | 1   | 6724856 | Test Site 1 (Validated but not filed) | NM    | Not Filed     | Pass              |                | ] |  |  |
|                 |                                                                                                    | 2   | 6744824 | Test Site 2                           | SC    | Filed         | Pass              | Paid           |   |  |  |
|                 | Create Tier 2 Zip file  Contact Us   FAQ   E-PLAN ONLINE TIER 2 SUBMIT - USER'S GUIDE   E-PLAN ONLINE 302 SUBMIT - USER'S GUIDE   |     |         |                                       |       |               |                   |                |   |  |  |

Created with the Standard Edition of HelpNDoc: Easy to use tool to create HTML Help files and Help web sites

### .t2s File Generation

Clicking the ".t2s File" button on the Submission Report for Access ID 1xxxxxx page brings up a list of facilities.

To generate a .t2s file for a particular facility, check the appropriate box and click **Create .t2s** file.

| Submission Home                                                                                                    | Tier2 Filing Manager                                                                                                    | nent | Validate | Record Invoice for 2020 Invoice       | e Histor | r             |                   |                | ccount Information | Logout |
|----------------------------------------------------------------------------------------------------|----------------------------------------------------------------------------------------------------|------|----------|---------------------------------------|----------|---------------|-------------------|----------------|--------------------|--------|
| Select the Facilities for .t2s File                                                                                            |                                                                                                    |      |          |                                       |          |               |                   |                |                    |        |
|                                                                                                    | Note:<br>The selection how will be shown if (1) Validation status is "Pass" and (2) Filling Status is "Filed" or invoice status is "Paid" |      |          |                                       |          |               |                   |                |                    |        |
|                                                                                                    | Select all                                                                                                    | No.  | ID       | Facility Name                         | State    | Filing Status | Validation Status | Invoice Status | ]                  |        |
|                                                                                                    |                                                                                                    | 1    | 6724856  | Test Site 1 (Validated but not filed) | NM       | Not Filed     | Pass              |                | ]                  |        |
|                                                                                                    |                                                                                                    | 2    | 6744824  | Test Site 2                           | SC       | Filed         | Pass              | Paid           |                    |        |
| Create .t2s file Back   Contact Us   FAQ   E-PLAN ONLINE TIER2 SUBMIT - USER'S GUIDE   E-PLAN ONLINE 302 SUBMIT - USER'S GUIDE |                                                                                                    |      |          |                                       |          |               |                   |                |                    |        |

Created with the Standard Edition of HelpNDoc: Produce Kindle eBooks easily

### **PDF Report Generation**

Clicking the **"PDF file**" button on the **Submit Facility Information** page brings up a list of facilities.

To generate a PDF report for a particular facility, check the appropriate box and click **Create PDF**.

#### \*\*\* Important note:

If the facility's filing status is not filed, the system will generate a "draft-watermarked report".

| Submission Home                                                         | Tier2 Filing Manager | nent | Validate | Record Invoice for 2020 Invoice       | e Histor | 1             |                   | ٨              | occount Information | Logout |
|-------------------------------------------------------------------------|----------------------|------|----------|---------------------------------------|----------|---------------|-------------------|----------------|---------------------|--------|
| Select Facilities for PDF                                               |                      |      |          |                                       |          |               |                   |                |                     |        |
| Note:<br>The selection has will be shown if Validation status is "Dags" |                      |      |          |                                       |          |               |                   |                |                     |        |
|                                                                         | Select all           | No.  | ID       | Facility Name                         | State    | Filing Status | Validation Status | Invoice Status | ]                   |        |
|                                                                         |                      | 1    | 6724856  | Test Site 1 (Validated but not filed) | NM       | Not Filed     | Pass              |                | ]                   |        |
|                                                                         | 0                    | 2    | 6744824  | Test Site 2                           | SC       | Filed         | Pass              | Paid           |                     |        |
| Create PDF Back                                                         |                      |      |          |                                       |          |               |                   |                |                     |        |

Created with the Standard Edition of HelpNDoc: Free EPub and documentation generator

# Log out of E-Plan

When you are ready to log out of the E-Plan's Online Tier II Reporting System, go to the upper right corner of the page and click **Logout**.

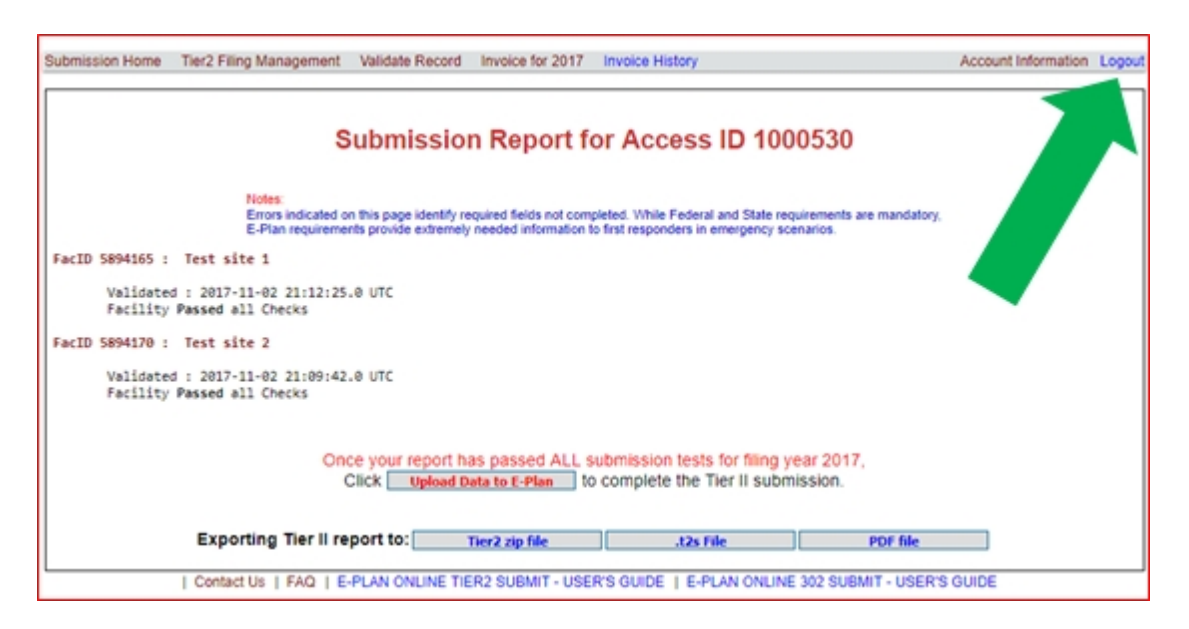

Created with the Standard Edition of HelpNDoc: Free CHM Help documentation generator

# **Contact Us**

The E-Plan online Tier II Reporting System will be updated frequently to make it more useful and complete. Please use the <u>Contact Us</u> button on any E-Plan website page to ask a question, provide feedback, or report a problem.

|                                                                          | Contact Us                                                                                                    |
|--------------------------------------------------------------------------|----------------------------------------------------------------------------------------------------|
| EPlan                                                                    | UTDALLAS                                                                                                    |
|                                                                          | Contact Us                                                                                                    |
|                                                                          | All fields are mandatory                                                                                                    |
| Name                                                                     |                                                                                                    |
| Company / Organization                                                   |                                                                                                    |
| Email                                                                    |                                                                                                    |
| Phone                                                                    |                                                                                                    |
| City                                                                     |                                                                                                    |
| County                                                                   |                                                                                                    |
| State                                                                    | Select State 💌                                                                                                    |
| Reason                                                                   | I want to report a PROBLEM with (select topic below) I have a QUESTION about (select topic below) I want INFORMATION about (select topic below) I want to make a SUGGESTION about Vannt to SHARE a(an) (select topic below) I want to SCHEDULE an E-Plan (select topic below) |
| Торіс                                                                    | Select Topic 💌                                                                                                    |
| Please enter the below verification code (characters are case sensitive) |                                                                                                    |
| p5&U#                                                                    |                                                                                                    |
| Please provide your comments here                                        |                                                                                                    |

\*\*\* Important note: E-Plan administrative team does not provide regulatory interpretations.

- If you have questions regarding a specific state's Tier II reporting requirement, please contact your <u>State or Tribe Tier II Administration</u> listed on the EPA's website at <u>https://www.epa.gov/epcra/state-tier-ii-reporting-requirements-and-procedures</u>.
- If you have questions about Emergency Planning and Community Right-to-Know (EPCRA) and Tier II Chemical Inventory Reporting, please visit the EPA's website at <u>https://www.epa.gov/epcra</u>.

### Thank you for submitting your data electronically via E-Plan.

Created with the Standard Edition of HelpNDoc: Generate EPub eBooks with ease